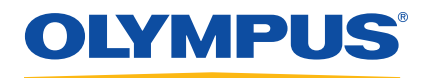

# Vanta Family X-Ray Fluorescence Analyzer

User's Manual

Models: Vanta M Series Vanta C Series Vanta L Series Vanta Element Series

International edition

DMTA-10072-01EN — Rev. F April 2020

This instruction manual contains essential information on how to use this Olympus product safely and effectively. Before using this product, thoroughly review this instruction manual. Use the product as instructed. Keep this instruction manual in a safe, accessible location. Olympus Scientific Solutions Americas, 48 Woerd Avenue, Waltham, MA 02453, USA

Copyright © 2016, 2017, 2018, 2019, 2020 by Olympus. All rights reserved. No part of this publication may be reproduced, translated, or distributed without the express written permission of Olympus.

This document was prepared with particular attention to usage to ensure the accuracy of the information contained therein, and corresponds to the version of the product manufactured prior to the date appearing on the title page. There could, however, be some differences between the manual and the product if the product was modified thereafter.

The information contained in this document is subject to change without notice.

International edition Part number: DMTA-10072-01EN Rev. F April 2020

Printed in the United States of America

The Bluetooth® word mark and logos are registered trademarks owned by Bluetooth SIG, Inc. and any use of such marks by Olympus Corporation is under license.

The microSD Logo is a trademark of SD-3C, LLC.

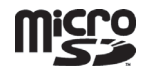

All brands are trademarks or registered trademarks of their respective owners and third party entities.

# **Table of Contents**

| List of Abbreviations                                        | ix |
|--------------------------------------------------------------|----|
| Labels and Symbols                                           | 1  |
| Important Information — Please Read Before Use               | 7  |
| Intended Use                                                 |    |
| Instruction Manual                                           |    |
| Instrument Compatibility                                     |    |
| Repair and Modification                                      |    |
| Safety Symbols                                               |    |
| Safety Signal Words                                          |    |
| Note Signal Words                                            | 10 |
| Safety                                                       | 11 |
| Warnings                                                     | 11 |
| Battery Precautions                                          | 12 |
| Equipment Disposal                                           | 13 |
| BC (Battery Charger - California, USA Community)             | 13 |
| CE (European Community)                                      |    |
| WEEE Directive                                               |    |
| China RoHS                                                   |    |
| Korea Communications Commission (KCC)                        | 15 |
| KC (South Korea Community)                                   | 15 |
| EMC Directive Compliance                                     |    |
| FCC (USA) Compliance                                         |    |
| ICES-001 (Canada) Compliance                                 | 17 |
| Code de la santé publique (France)                           | 17 |
| Packing and Return Shipping                                  | 17 |
| Regulations for Shipping Products with Lithium-Ion Batteries |    |
| Open Source Software                                         |    |
| Warranty Information                                         | 19 |
|                                                              |    |

|           | Techr            | nical S     | upport                                    | 20         |
|-----------|------------------|-------------|-------------------------------------------|------------|
| In        | trodu            | ction       |                                           | 21         |
|           | Main             | Annli       | ications                                  | 21         |
|           | Analy            | vzor M      | Iodels and Methods                        | 21         |
|           | Analy            | vzer F      | eatures                                   | 21         |
|           | <sup>1</sup> mar | yzei i i    |                                           | ~~         |
| 1.        | Safe             | ty In       | formation                                 | 25         |
|           | 1.1              | Radia       | ation Safety Information                  | 25         |
|           | 1.2              | Radia       | ation Safety Program                      | . 26       |
|           | 1.3              | X-Ra        | y Safety                                  | 26         |
|           | 1.4              | Safet       | y Features                                | 27         |
|           | 1.5              | Gene        | ral Precautions                           | 28         |
|           | 1.6              | Servi       | ce Considerations                         | . 29       |
|           | 1.7              | Elect       | rical Precautions                         | . 29       |
|           | 1.8              | Cable       | es and Cords                              | . 30       |
|           | 1.9              | Dock        | ing Station and Li-Ion Batteries          | 30         |
|           | 1.10             | Indic       | ators and Statuses                        | 31         |
|           | 1                | .10.1       | Power Indicator                           | 31         |
|           | 1                | .10.2       | X-Ray Indicator                           | 32         |
|           | 1                | .10.3       | Test Screen                               | 34         |
|           | 1                | .10.4       | Audible Alarm Protocol (Optional)         | 35         |
|           | 1.11             | Safet       | y Guidelines                              | 35         |
|           | 1.12             | Safet       | y Administration                          | . 36       |
|           | 1                | .12.1       | Radiation Safety Training Recommendations | . 37       |
|           | 1                | .12.2       | Dosimeters                                | . 38       |
|           | 1                | .12.3       | Dosimeter Safety Program                  | . 39       |
|           | 1                | .12.4       | Dosimeter Suppliers                       | . 40       |
|           | 1                | .12.5       | Registration Requirements                 | 40         |
| 2         | Pack             | 2000        | Contents                                  | /13        |
| <b>~.</b> | 2 1              | Linna       | contents                                  | 42         |
|           | 2.1              | Case        | Contenta                                  | 43         |
|           | 2.2              | Vanto       | Contents                                  | 43         |
|           | 2.5              | Stope       | land A geogeoprice                        | 44         |
|           | 2.4              |             | AC Power Adaptor                          | 40         |
|           | 2                | .+.1<br>4 0 | Devuer Cords                              | 49<br>50   |
|           | 2                | .4.2        | rower Corus                               | . 50<br>50 |
|           | 2                | .4.3        | Docking Station                           | . 50       |
|           | 2                | .4.4        | Datteries                                 | . 52       |
|           | 2                | .4.3        |                                           | . 52       |
|           | 2                | .4.6        | USB Drive                                 | 52         |

|    |     | 2.4.7    | USB Data Cable                                               | 52   |
|----|-----|----------|--------------------------------------------------------------|------|
|    |     | 2.4.8    | Measurement Window Films                                     | . 53 |
|    | 2.5 | Optic    | onal Accessories                                             | 53   |
| ~  | 0   |          |                                                              |      |
| 3. | Op  | peration | n                                                            | . 55 |
|    | 3.1 | Data     | Port                                                         | 55   |
|    |     | 3.1.1    | AC Power Adaptor Connector                                   | 57   |
|    |     | 3.1.2    | Mini USB Connector                                           | 59   |
|    |     | 3.1.3    | microSD Slot                                                 | 59   |
|    |     | 3.1.4    | USB A Connectors                                             | 60   |
|    | 3.2 | Cont     | rols                                                         | 62   |
|    |     | 3.2.1    | Power Button                                                 | 62   |
|    |     | 3.2.2    | Joystick                                                     | 62   |
|    |     | 3.2.3    | Back Button                                                  | 63   |
|    |     | 3.2.4    | Trigger                                                      | 63   |
|    | 3.3 | Indic    | ators                                                        | 63   |
|    | 3.4 | Vanta    | a Batteries                                                  | 63   |
|    |     | 3.4.1    | Checking the Battery Charge Status                           | 63   |
|    |     | 3.4.2    | Charging the XRF Analyzer Battery Using the AC Power Adaptor | 63   |
|    |     | 3.4.3    | Replacing the XRF Analyzer Battery                           | 64   |
|    |     | 3.4.4    | Charging Batteries Using the Docking Station                 | 65   |
|    |     | 3.4.5    | Hot Swapping the Battery                                     | 68   |
|    | 3.5 | Test I   | Procedures                                                   | 70   |
|    |     | 3.5.1    | Powering On the XRF Analyzer                                 | 70   |
|    |     | 3.5.2    | Powering Off the XRF Analyzer under Normal Conditions        | 72   |
|    |     | 3.5.3    | Powering Off the XRF Analyzer under Emergency Conditions     | 73   |
|    |     | 3.5.4    | Aiming the XRF Analyzer at Large Targets                     | 74   |
|    |     | 3.5.5    | Aiming the XRF Analyzer at Small Targets                     | 74   |
|    |     | 3.5.6    | Starting a Test                                              | 75   |
|    | 3.6 | Testir   | ng Best Practices                                            | 78   |
|    | 3.7 | Alloy    | Analysis Method Overview                                     | 78   |
|    |     | 3.7.1    | Match Number Concept                                         | 79   |
|    |     | 3.7.2    | Match Possibilities                                          | 79   |
|    |     | 3.7.3    | Scrap and Recycling Features                                 | 80   |
|    |     | 3.7.     | 3.1 Grade Match Messaging (GMM)                              | 80   |
|    |     | 3.7.     | 3.2 SmartSort                                                | 80   |
|    |     | 3.7.     | 3.3 Nominal Chemistry                                        | 80   |
|    |     | 3.7.     | 3.4 Residuals Settings                                       | 81   |
|    |     | 3.7.4    | Test Sample Considerations                                   | 82   |
|    | 3.8 | GeoC     | Chem Method Overview                                         | 83   |
|    |     | 3.8.1    | Check Standards                                              | 83   |
|    |     | 3.8.2    | Sample Presentation                                          | 84   |
|    |     |          |                                                              |      |

|    |      | 3.8.3   | User Factors                                              | 85         |
|----|------|---------|-----------------------------------------------------------|------------|
|    | 3.9  | Air I   | Density Correction                                        | 85         |
|    | 3.10 | ) Car ( | Catalyst Method Overview                                  | 86         |
|    | 3.11 | I ROH   | IS Method Overview                                        | 86         |
|    |      | 3.11.1  | Automatic Test Sequence                                   | 87         |
|    |      | 3.11.2  | Sample Presentation                                       | 87         |
|    |      | 3.11.3  | IEC Quantitative Screening Requirements                   | 88         |
| 4. | Ma   | ainten  | ance and Troubleshooting                                  |            |
|    | 4.1  | Mea     | surement Window Replacement                               | 91         |
|    |      | 4.1.1   | Replacing the Vanta L, C, or M Window                     |            |
|    |      | 4.1.2   | Replacing the Vanta Element Series Window                 |            |
|    | 4.2  | Inter   | nal Fan Installation                                      | 101        |
|    | 4.3  | Trou    | bleshooting                                               | 104        |
| Ar | per  | ndix A  | : Specifications                                          |            |
| •  | -    | . 1' D  |                                                           | 111        |
| Ap | per  |         | : vanta work Station                                      | 111        |
|    | B.I  | Pack    | age Content                                               | 111        |
|    | B.2  | Acce    | ssories                                                   | 113        |
|    | B.3  | Safet   | y Information                                             | 113        |
|    |      | B.3.1   | Radiation Safety                                          | 114        |
|    |      | B.3.2   | AC Power Adaptor                                          | 114        |
|    |      | B.3.3   | Safety Interlocks                                         | 114        |
|    |      | B.3.4   | X-Kay Indicator                                           | 115        |
|    | D 4  | D.3.3   | Snutaown Under Emergency Conditions                       | 116        |
|    | Б.4  | Phys    | Bical Planning                                            | 117<br>117 |
|    |      | D.4.1   | Physical Dimensions                                       | 11/<br>110 |
|    |      | D.4.2   | Floatrical Degreeinant on to                              |            |
|    | DF   | D.4.3   | Electrical Requirements                                   | 120        |
|    | D.J  | Asse    | moling the work Station                                   | 120        |
|    | D.0  | Coni    | necting a Computer of Mobile Device to the Vanta          | 127        |
|    | D./  | Dies    | rating the vanta when it is Coupled to the work Station   | 12/        |
|    | D.0  | Disa    | ssembling the work station                                | 128        |
| Aŗ | per  | ndix C  | : X-Ray Fluorescence Spectrometry Overview                | 133        |
| Aŗ | per  | ndix D  | e: Alloy Grade Libraries                                  | 135        |
| _  | D.1  | Resid   | duals Settings                                            | 135        |
|    | D.2  | Facto   | ory Grade Library: M Series, C Series, and Element Series | 137        |
|    | D.3  | Facto   | ory Grade Library: L Series and Vanta Element             | 142        |

| List of Figures | 147 |
|-----------------|-----|
| List of Tables  | 149 |
| Index           | 151 |

# **List of Abbreviations**

| ACEA  | Advisory Committee on Environmental Aspects |
|-------|---------------------------------------------|
| ALARA | as low as reasonably achievable             |
| EDXRF | energy dispersive X-ray fluorescence        |
| EFUP  | environment-friendly use period             |
| IEC   | International Electrotechnical Commission   |
| TLD   | thermoluminescent dosimeter                 |
| XRF   | X-ray fluorescence                          |
|       |                                             |

# Labels and Symbols

Labels and symbols that are related to X-ray safety, compliance, and product identification are attached to the instrument at the locations shown in Figure i-1 on page 1, Figure i-2 on page 2, Figure i-3 on page 2, and Figure i-4 on page 3. If any or all labels or symbols are missing or illegible, please contact Olympus.

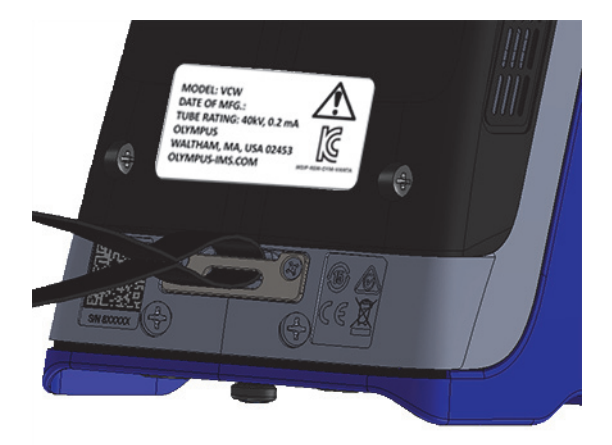

Figure i-1 Rating label located underneath the rear of the Vanta

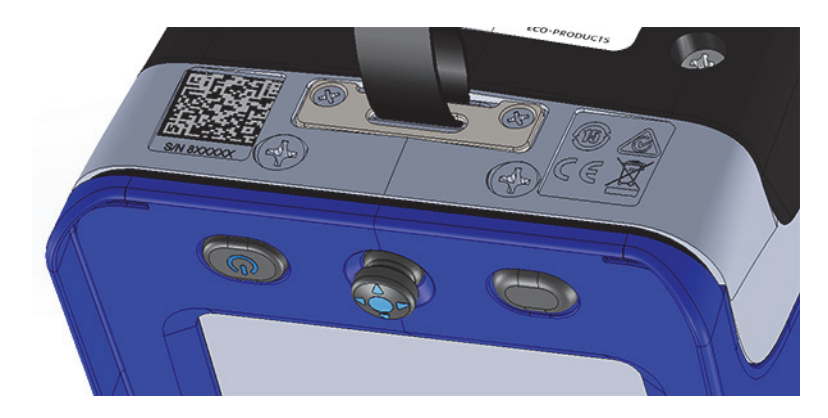

Figure i-2 Etched labels located underneath the rear of the Vanta

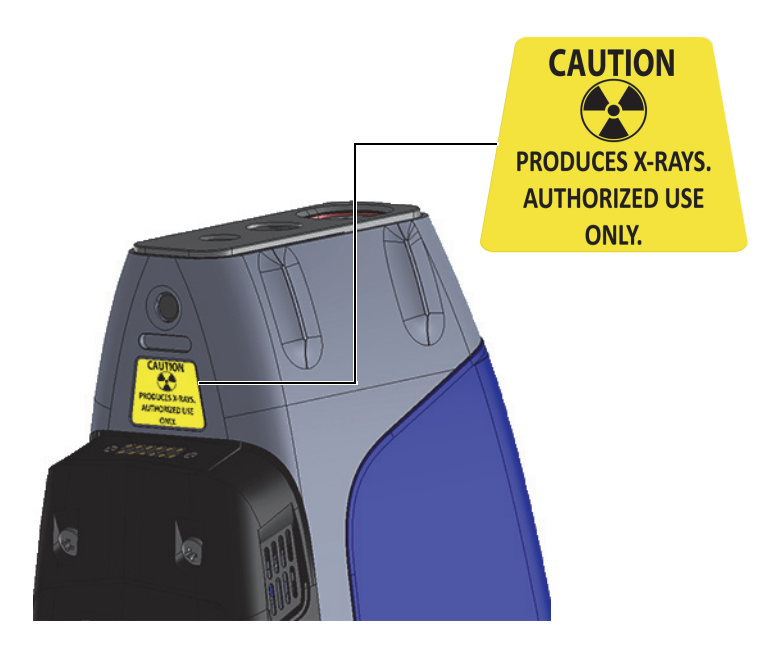

Figure i-3 Radiation warning labels located underneath the Vanta probe

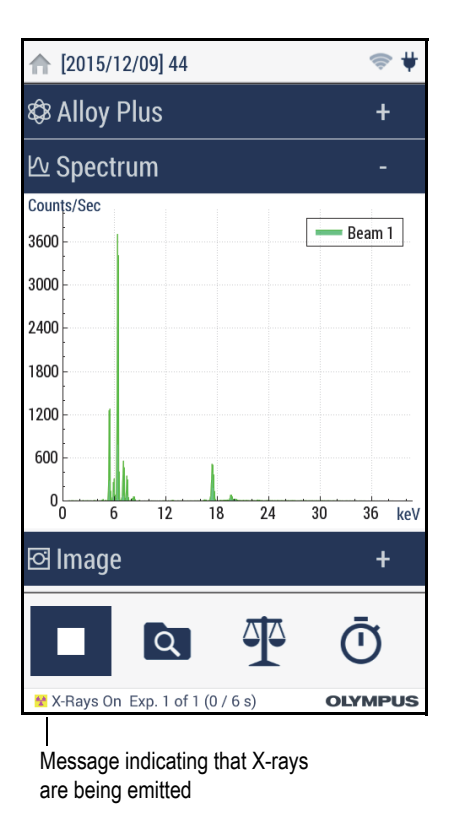

#### Figure i-4 X-ray indicator message in the user interface

#### IMPORTANT

The radiation label is required by most regulatory agencies. Do not remove it.

The label term "PRODUCES X-RAYS" refers to the condition where the tube is energized and emitting X-rays. This condition corresponds with the blinking red LED X-ray indicator array.

| Instrument Labels: | MODEL: VCA<br>DATE OF MFG.: MAR-20<br>TUBE RATING: 50kV, 0.2mA<br>OLYMPUS<br>WALTHAM, MA, USA 02453<br>OLYMPUS-IMS.COM                                                                                                    |  |
|--------------------|----------------------------------------------------------------------------------------------------|--|
| Item               | Description                                                                                                    |  |
| $\mathbf{v}$       | The warning symbol indicates that the user must read the<br>user's manual in order to find out the nature of the<br>potential hazards and any actions to avoid them.                                                                                |  |
| BC                 | The BC marking indicates that this product has been tested<br>and complies with the Appliance Efficiency Regulations as<br>stated in the California Code of Regulations Title 20,<br>Sections 1601 through 1608 for Battery Charger Systems.        |  |
|                    | The KC marking is a declaration that this product conforms<br>to all the applicable standards of South Korea. Contact your<br>Olympus representative for more information.<br>The MSIP code for the Vanta is the following: MSIP-REM-<br>OYN-VANTA. |  |

 Table 1 Content of the rating label

| Table 1 Content of the fating laber (continued | Table 1 | Content of the | rating label | (continued |
|------------------------------------------------|---------|----------------|--------------|------------|
|------------------------------------------------|---------|----------------|--------------|------------|

| The China RoHS mark indicates the product's<br>Environment-Friendly Use Period (EFUP). The EFUI<br>defined as the number of years for which listed contr<br>substances will not leak or chemically deteriorate wh<br>the product. The EFUP for the Vanta has been detern<br>to be 15 years. <b>Note</b> : The Environment-Friendly Use<br>(EFUP) is not meant to be interpreted as the period<br>assuring functionality and product performance. |                                                                                                    |
|----------------------------------------------------------------------------------------------------|----------------------------------------------------------------------------------------------------|
| CE                                                                                                    | The CE marking is a declaration that this product conforms<br>to all the applicable directives of the European Community.<br>See the <i>Compliance Statements</i> for details. Contact your<br>Olympus representative for more information.             |
|                                                                                                    | The regulatory compliance mark (RCM) label indicates that<br>the product complies with all applicable standards, and has<br>been registered with the Australian Communications and<br>Media Authority (ACMA) for placement on the Australian<br>market. |
|                                                                                                    | The WEEE symbol indicates that the product must not be<br>disposed of as unsorted municipal waste, but should be<br>collected separately.                                                                                                    |
|                                                                                                    | This QR (Quick Response) code is a machine-readable<br>optical label that contains information on the serial number<br>of the Vanta analyzer.                                                                                                    |
| S/N 8XXXXX                                                                                                    | The serial number.                                                                                                    |
| MODEL                                                                                                    | The Vanta analyzer model.                                                                                                    |
| DATE OF MFG                                                                                                    | The analyzer's date of manufacturing.                                                                                                    |
| TUBE RATING                                                                                                    | The maximum output of the Vanta analyzer's X-ray tube.                                                                                                    |

# Important Information — Please Read Before Use

#### **Intended Use**

The Vanta X-ray fluorescence (XRF) analyzer is designed to perform identification and analysis of elements contained within test samples, from magnesium to uranium (Mg to U), depending on the selected model, contained within test samples.

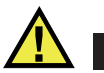

#### WARNING

Do not use the Vanta analyzer for any purpose other than its intended use. It must never be used to inspect or examine human or animal body parts.

### **Instruction Manual**

This instruction manual contains essential information on how to use this Olympus product safely and effectively. Before using this product, thoroughly review this instruction manual. Use the product as instructed.

Keep this instruction manual in a safe, accessible location.

#### IMPORTANT

Some of the details of components illustrated in this manual may differ from the components installed on your instrument. However, the operating principles remain the same.

### Instrument Compatibility

The Vanta analyzer is primarily a self-contained unit. However, it does have a series of I/O ports that can be used to connect compatible peripherals and connect it to a PC. The unit derives its required DC input power from the Vanta AC adaptor or battery pack.

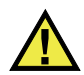

## CAUTION

Always use equipment and accessories that meet Olympus specifications. Using incompatible equipment could cause equipment malfunction and/or damage, or human injury.

### **Repair and Modification**

The Vanta analyzer contains two user-serviceable parts: the measurement window and the optional internal fan. If the measurement window is damaged, the window assembly should be replaced as soon as possible. For more details, see "Measurement Window Replacement" on page 91. For internal fan installation instructions, see "To install the internal fan" on page 101.

# <u>î</u> 🗖

To prevent human injury and/or equipment damage, do not open the instrument housing or modify the Vanta analyzer.

# Safety Symbols

The following safety symbols might appear on the instrument and in the instruction manual:

Ge Ge

General warning symbol

CAUTION

This symbol is used to alert the user to potential hazards. All safety messages that follow this symbol shall be obeyed to avoid possible harm or material damage.

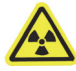

Radiation warning symbol

This symbol is used to alert the user to the presence of potentially harmful ionizing radiation generated within the XRF or XRD analyzer. All safety messages that follow this symbol shall be obeyed to avoid possible harm.

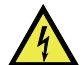

Shock hazard caution symbol

This symbol is used to alert the user to potential electric shock hazards. All safety messages that follow this symbol shall be obeyed to avoid possible harm.

# Safety Signal Words

The following safety signal words might appear in the documentation of the instrument:

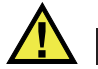

#### DANGER

The DANGER signal word indicates an imminently hazardous situation. It calls attention to a procedure, practice, or the like that if not correctly performed or adhered to will result in death or serious personal injury. Do not proceed beyond a DANGER signal word until the indicated conditions are fully understood and met.

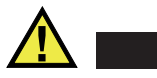

#### WARNING

The WARNING signal word indicates a potentially hazardous situation. It calls attention to a procedure, practice, or the like that if not correctly performed or adhered to could result in death or serious personal injury. Do not proceed beyond a WARNING signal word until the indicated conditions are fully understood and met.

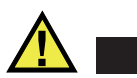

#### CAUTION

The CAUTION signal word indicates a potentially hazardous situation. It calls attention to a procedure, practice, or the like that if not correctly performed or adhered to may result in minor or moderate personal injury, material damage, particularly to the product, destruction of part or all of the product, or loss of data. Do not proceed beyond a CAUTION signal word until the indicated conditions are fully understood and met.

#### **Note Signal Words**

The following note signal words could appear in the documentation of the instrument:

#### IMPORTANT

The IMPORTANT signal word calls attention to a note that provides information that is important or essential to the completion of a task.

#### NOTE

The NOTE signal word calls attention to an operating procedure, practice, or the like, that requires special attention. A note also denotes related parenthetical information that is useful, but not imperative.

TIP

The TIP signal word calls attention to a type of note that helps you apply the techniques and procedures described in the manual to your specific needs, or that provides hints on how to effectively use the capabilities of the product.

# Safety

Before turning on the instrument, verify that the correct safety precautions have been taken (see the following warnings). In addition, note the external markings on the instrument, which are described under "Safety Symbols."

# Warnings

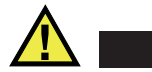

WARNING

#### **General Warnings**

- Carefully read the instructions contained in this instruction manual prior to turning on the instrument.
- Keep this instruction manual in a safe place for further reference.
- Follow the installation and operation procedures.
- It is imperative to respect the safety warnings on the instrument and in this instruction manual.
- If the equipment is used in a manner not specified by the manufacturer, the protection provided by the equipment could be impaired.
- Do not install substitute parts or perform any unauthorized modification to the instrument.
- Service instructions, when applicable, are for trained service personnel. To avoid the risk of electric shock, do not perform any work on the instrument unless qualified to do so. For any problem or question regarding this instrument, contact Olympus or an authorized Olympus representative.
- Do not allow metallic or foreign objects to enter the device through connectors or any other openings. Otherwise, a malfunction or electric shock may result.

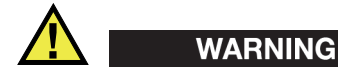

## Electrical Warnings

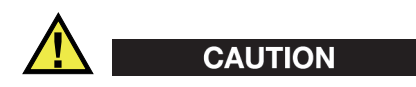

If an unauthorized power supply cord is used to power the instrument or charge the batteries, Olympus cannot guarantee the electrical safety of the equipment.

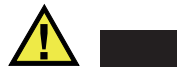

# CAUTION

- X-ray tubes and detectors in this instrument contain beryllium metal in the form of coated foil. In its as-supplied state, the beryllium poses no harm to the user. However, if a detector or tube is damaged, contact with small particles is possible if the instrument is breached (for example, a window is broken or during window replacement). Intact skin is sufficient protection against this situation and washing with soap and water will effectively remove any beryllium contamination. If granulated beryllium embeds in an open wound, seek medical attention.
- Instruments with a damaged detector or tube must be returned to your local distributor or the manufacturer. Care should be taken to limit the release of beryllium from the instrument.

#### **Battery Precautions**

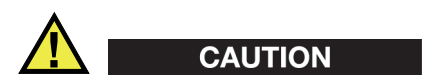

- Before disposing of a battery, check your local laws, rules, and regulations, and follow them accordingly.
- Transportation of lithium-ion batteries is regulated by the United Nations under the United Nations Recommendations on the Transport of Dangerous Goods. It is expected that governments, intergovernmental organizations, and other international organizations shall conform to the principles laid down in these regulations, thus contributing to worldwide harmonization in this field. These international organizations include the International Civil Aviation organization

(ICAO), the International Air Transport Association (IATA), the International Maritime Organization (IMO), the US Department of Transportation (USDOT), Transport Canada (TC), and others. Please contact the transporter and confirm current regulations before transportation of lithium-ion batteries.

• For California (USA) only:

The CR battery contains perchlorate material, and special handling may be required. Refer to http://www.dtsc.ca.gov/hazardouswaste/perchlorate.

- Do not open, crush, or perforate batteries; doing so could cause injury.
- Do not incinerate batteries. Keep batteries away from fire and other sources of extreme heat. Exposing batteries to extreme heat (over 80 °C) could result in an explosion or personal injury.
- Do not drop, hit, or otherwise abuse a battery, as doing so could expose the cell contents, which are corrosive and explosive.
- Do not short-circuit the battery terminals. A short circuit could cause injury and severe damage to a battery making it unusable.
- Do not expose a battery to moisture or rain; doing so could cause an electric shock.
- Only use the Vanta unit or an external charger approved by Olympus to charge the batteries.
- Only use batteries supplied by Olympus.
- Do not store batteries that have less than 40 % remaining charge. Recharge batteries to between 40 % and 80 % capacity before storing them.
- During storage, keep the battery charge between 40 % and 80 %.
- Do not leave batteries in the Vanta unit during instrument storage.

### **Equipment Disposal**

Before disposing of the Vanta, check your local laws, rules, and regulations, and follow them accordingly.

## BC (Battery Charger - California, USA Community)

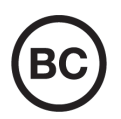

The internal battery charger within this device has been tested and certified pursuant to the California Energy Commission's (CEC) requirements; this device is listed on the online CEC's (T20) database.

# **CE (European Community)**

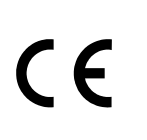

This device complies with the requirements of directive 2014/30/EU concerning electromagnetic compatibility, directive 2014/35/EU concerning low voltage, and directive 2011/65/EU concerning restriction of hazardous substances (RoHS). The CE marking indicates compliance with the above directives.

## **WEEE Directive**

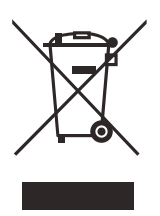

In accordance with European Directive 2012/19/EU on Waste Electrical and Electronic Equipment (WEEE), this symbol indicates that the product must not be disposed of as unsorted municipal waste, but should be collected separately. Refer to your local Olympus distributor for return and/or collection systems available in your country.

## **China RoHS**

*China RoHS* is the term used by industry generally to describe legislation implemented by the Ministry of Information Industry (MII) in the People's Republic of China for the control of pollution by electronic information products (EIP).

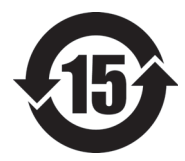

The China RoHS mark indicates the product's Environment-Friendly Use Period (EFUP). The EFUP is defined as the number of years for which listed controlled substances will not leak or chemically deteriorate while in the product. The EFUP for the Vanta has been determined to be 15 years.

**Note**: The Environment-Friendly Use Period (EFUP) is not meant to be interpreted as the period assuring functionality and product performance.

"中国 RoHS"是一个工业术语,一般用于描述中华人民共和国信息工业部(MII)针 对控制电子信息产品(EIP)的污染所实行的法令。

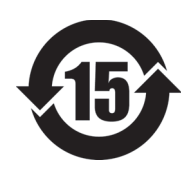

电气电子产品

有害物质 限制使用标识 中国 RoHS 标识是根据"电器电子产品有害物质限制使用管理办法"以及"电子电气产品有害物质限制使用标识要求"的规定,适用于在中国销售的电气电子产品上的电气电子产品有害物质限制使用标识。

注意: 电气电子产品有害物质限制使用标识内的数字为在正常的使用条件下有害物质不会泄漏的年限,不是保证产品功能性的年限。

有害物质 汞及其 六价铬及 部件名称 铅及其 镉及其 多溴联苯 多溴 化合物 化合物 化合物 其化合物 二苯醚 (Pb)(Hg) (Cd)(Cr( VI )) (PBB) (PBDE) 机构部件 × 0 0 0 0 0 主体 光学部件 × 0 0 0 0 0 电气部件 × 0 0 0 0 0 附件 × 0 0 0 0 0

产品中有害物质的名称及含量

本表格依据 SJ/T 11364 的规定编制。

o: 表示该有害物质在该部件所有均质材料中的含量均在 GB/T26572 规定的限量要求以下。

×: 表示该有害物质至少在该部件的某一均质材料中的含量超出 GB/T26572 规定的限量要求。

#### Korea Communications Commission (KCC)

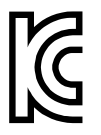

이 기기는 업무용 환경에서 사용할 목적으로 적합성평가를 받은 기 기로서 가정용 환경에서 사용하는 경우 전파간섭의 우려가 있습니 다.

#### KC (South Korea Community)

This device complies with the requirements of KN 61000-6-2 and KN 61000-6-4 concerning electromagnetic compatibility. The KCC marking indicates compliance with the above standards.

## **EMC Directive Compliance**

This equipment generates and uses radio-frequency energy and, if not installed and used properly (that is, in strict accordance with the manufacturer's instructions), may cause interference. The Vanta has been tested and found to comply with the limits for an industrial device in accordance with the specifications of the EMC directive.

## FCC (USA) Compliance

#### NOTE

This product has been tested and found to comply with the limits for a Class A digital device, pursuant to Part 15 of the FCC Rules. These limits are designed to provide reasonable protection against harmful interference when the product is operated in a commercial environment. This product generates, uses, and can radiate radio frequency energy, and if not installed and used in accordance with the instruction manual, might cause harmful interference to radio communications. Operation of this product in a residential area is likely to cause harmful interference, in which case you will be required to correct the interference at your own expense.

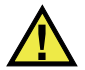

## WARNING

Changes or modifications not expressly approved by the party responsible for compliance could void the user's authority to operate the product.

#### FCC Supplier's Declaration of Conformity

Hereby declares that the product,

Product name: Vanta Model: Vanta

Conforms to the following specifications: FCC Part 15, Subpart B, Section 15.107 and Section 15.109. Supplementary information:

This device complies with Part 15 of the FCC Rules. Operation is subject to the following two conditions:

- (1) This device may not cause harmful interference.
- (2) This device must accept any interference received, including interference that may cause undesired operation.

Responsible party name:

Olympus Scientific Solutions Americas Corp.

Address:

48 Woerd Avenue, Waltham, MA 02453, USA

Phone number:

+1 781-419-3900

# ICES-001 (Canada) Compliance

This Class A digital apparatus complies with Canadian ICES-001.

Cet appareil numérique de la classe A est conforme à la norme NMB-001 du Canada.

## Code de la santé publique (France)

Conformément aux articles L. 1333-4 et R. 1333-17 du Code de la santé publique, l'utilisation ou la détention de ces analyseurs sont des activités soumises à autorisation de l'Autorité de sûreté nucléaire.

# Packing and Return Shipping

If the Vanta is not returned in its transport case, it could be damaged during shipping. Olympus reserves the right to void the warranty on instruments damaged while in transit if they are shipped without their transport case. Prior to returning any units, contact Customer Service to obtain the required RMA number(s) and any important shipping information.

Follow the steps below to return your Vanta:

- 1. Pack the Vanta back into the transport case that it came in, using the original packing materials.
- 2. Include the RMA in the case, and reference the RMA number in your shipping documents.
- 3. Close the transport case, and do at least one of the following:
  - Secure the case with plastic zip ties.
  - Pack the transport case within another box.

## **Regulations for Shipping Products with Lithium-Ion Batteries**

#### IMPORTANT

When shipping a Li-ion battery or batteries, be sure to follow all local transportation regulations.

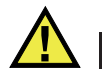

## WARNING

Damaged batteries cannot be shipped through normal routes — DO NOT ship damaged batteries to Olympus. Contact your local Olympus representative or material disposal professionals.

## **Open Source Software**

This product may include (*i*) open source software; and (*ii*) other software whose source code is intentionally published (collectively, hereinafter referred to as "OSS").

The OSS included in this product shall be licensed and distributed to you subject to the terms and conditions applied to the OSS. Please see such terms and conditions of the OSS at the following URL:

http://www.olympus-ims.com/en/vanta-open-source-software/

The copyright owners of the OSS are listed at the above URL.

THERE IS NO WARRANTY FOR THE OSS, TO THE EXTENT PERMITTED BY APPLICABLE LAW. THE OSS IS PROVIDED "AS IS" WITHOUT WARRANTY OF ANY KIND, EITHER EXPRESSED OR IMPLIED, INCLUDING, BUT NOT LIMITED TO, THE IMPLIED WARRANTIES OF MERCHANTABILITY AND FITNESS FOR A PARTICULAR PURPOSE. THE ENTIRE RISK AS TO THE QUALITY AND PERFORMANCE OF THE OSS IS WITH YOU. SHOULD THE OSS PROVE DEFECTIVE, YOU ASSUME THE COST OF ALL NECESSARY SERVICING, REPAIR, OR CORRECTION.

Some of the OSS licenses associated with this product may permit you to obtain source code for certain software which Olympus has an obligation to provide in accordance with the terms and conditions applied to the OSS. You may obtain a copy of this source code at the following URL. This offer is valid for a period of three (3) years from the date of original purchase. Olympus has no responsibility to provide any source code except the source code for certain software.

http://www.olympus-ims.com/en/vanta-open-source-software/

Olympus does not respond to any inquiries related to any of the source codes obtained at the above URL.

## Warranty Information

Olympus guarantees your Olympus product to be free from defects in materials and workmanship for a specific period, and in accordance with conditions specified in the *Olympus Scientific Solutions Americas Inc. Terms and Conditions* available at http://www.olympus-ims.com/en/terms/.

The Olympus warranty only covers equipment that has been used in a proper manner, as described in this instruction manual, and that has not been subjected to excessive abuse, attempted unauthorized repair, or modification.

Inspect materials thoroughly on receipt for evidence of external or internal damage that might have occurred during shipment. Immediately notify the carrier making the delivery of any damage, because the carrier is normally liable for damage during shipment. Retain packing materials, waybills, and other shipping documentation needed in order to file a damage claim. After notifying the carrier, contact Olympus for assistance with the damage claim and equipment replacement, if necessary.

This instruction manual explains the proper operation of your Olympus product. The information contained herein is intended solely as a teaching aid, and shall not be used in any particular application without independent testing and/or verification by

the operator or the supervisor. Such independent verification of procedures becomes increasingly important as the criticality of the application increases. For this reason, Olympus makes no warranty, expressed or implied, that the techniques, examples, or procedures described herein are consistent with industry standards, nor that they meet the requirements of any particular application.

Olympus reserves the right to modify any product without incurring the responsibility for modifying previously manufactured products.

## **Technical Support**

Olympus is firmly committed to providing the highest level of customer service and product support. If you experience any difficulties when using our product, or if it fails to operate as described in the documentation, first consult the user's manual, and then, if you are still in need of assistance, contact our After-Sales Service. To locate the nearest service center, visit the Service Centers page at: http://www.olympus-ims.com.

# Introduction

The Vanta X-ray fluorescence (XRF) analyzer is a handheld energy dispersive X-ray fluorescence spectrometer, generally referred to as an XRF analyzer.

### **Main Applications**

The Vanta XRF analyzer delivers fast and precise identification and analysis of elements from magnesium to uranium (Mg to U), depending on the selected model and method. A weatherproof/dustproof ultra-rugged design allows diverse analysis testing under severe operating conditions.

The analyzer provides accurate chemical analysis for commercial or industrial areas, including:

- Positive material identification
- Precious metals and gold karating
- Mining and exploration
- Consumer safety
- Scrap processing
- Environmental testing

#### **Analyzer Models and Methods**

The current Vanta XRF analyzer models are as follows:

- Vanta M Series with rhodium (Rh) anode tube
- Vanta M Series with tungsten (W) anode tube
- Vanta C Series with rhodium (Rh) anode tube

- Vanta C Series with tungsten (W) anode tube
- Vanta C Series with silver (Ag) anode tube
- Vanta L Series with tungsten (W) anode tube
- Vanta Element with tungsten (W) anode tube
- Vanta Element-S with silver (Ag) anode tube

The Vanta XRF analyzer's methods include the following:

- Alloy
- Alloy Plus
- Precious Metals
- RoHS
- RoHS Plus
- GeoChem (1 beam)
- GeoChem (2 beam)
- GeoChem (3 beam)
- Car Catalyst
- Coating
- Lead Paint
- Soil

## **Analyzer Features**

Certain features are available only on certain analyzer models. Table 2 on page 22 describes the analyzer models and their available features.

| Feature             | Vanta L Series | Vanta C, M Series | Vanta Element Series |
|---------------------|----------------|-------------------|----------------------|
| Tube anode material | W              | Rh, W             | W (Element)          |
|                     |                | Ag (C series)     | Ag (Element-S)       |
| Detector            | PIN            | Performance SDD   | PIN (Element)        |
|                     |                | (C series)        | Performance SDD      |
|                     |                | Large area        | (Element-S)          |
|                     |                | performance SDD   |                      |
|                     |                | (M series)        |                      |

#### Table 2Analyzer features

| Feature                          | Vanta L Series         | Vanta C, M Series                                          | Vanta Element Series                                                |
|----------------------------------|------------------------|------------------------------------------------------------|---------------------------------------------------------------------|
| IP rating                        | IP55                   | IP55 (C Series)<br>IP54 (M Series)                         | IP54                                                                |
| Heat rating                      | -10 °C to +50 °C       | -10 °C to +50 °C                                           | -10 °C to +45 °C                                                    |
| Fan                              | ✓                      | ✓                                                          | ×                                                                   |
| MIL-STD 810G drop test           | ✓                      | ✓                                                          | $\checkmark$                                                        |
| Processor                        | Quad core              | Quad core                                                  | Dual core                                                           |
| Hot swap                         | ✓                      | ✓                                                          | ×                                                                   |
| GPS                              | ✓                      | ✓                                                          | ×                                                                   |
| Aiming camera                    | Optional               | Optional                                                   | ×                                                                   |
| Panoramic camera                 | Optional               | Optional                                                   | ×                                                                   |
| Collimation                      | ×                      | Optional                                                   | ×                                                                   |
| IR proximity sensor              | ✓                      | ✓                                                          | ×                                                                   |
| Barometer/Air density correction | ×                      | ✓                                                          | ×                                                                   |
| Detector protection              | Thick Kapton<br>window | Kapton mesh<br>window (C series),<br>shutter (C, M series) | Thick Kapton window<br>(Element), Kapton mesh<br>window (Element-S) |
| Pogo pin connection              | ×                      | ✓                                                          | ×                                                                   |

| Table 2 Analyzer features ( | (continued) |
|-----------------------------|-------------|
|-----------------------------|-------------|

# 1. Safety Information

This chapter contains important safety information for using the Vanta XRF analyzer.

### 1.1 Radiation Safety Information

#### IMPORTANT

Always make operational safety your highest priority. Heed all warning labels and messages.

The Vanta XRF analyzer is a secure and dependable instrument when used according to Olympus' recommended testing techniques and safety procedures. However, the Vanta produces ionizing radiation and, as such, it should only be used by individuals trained in correct operating techniques and authorized to use X-ray producing devices.

The radiation detected on any outside surface (excluding the Prolene or Kapton window area) is below limits for an unrestricted area.

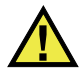

#### WARNING

X-ray tubes in the Vanta XRF analyzer can emit ionizing radiation. Prolonged exposure can cause serious illness or injury. It is the responsibility of Olympus customers to follow the operating instructions and safety recommendations in this manual and good radiation control practices.

## 1.2 Radiation Safety Program

Olympus strongly recommends that organizations who use Vanta XRF analyzers implement a formal radiation safety program that includes the following:

- Dose monitoring of critical personnel
- Monitoring of area radiation levels
- Information specific to the site and application of the XRF system
- An annual review (and update, if necessary)

"Safety Administration" on page 36 provides a more comprehensive safety discussion for operators and managers.

# 1.3 X-Ray Safety

X-ray safety is a priority at all times and in all testing situations.

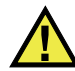

# WARNING

- Olympus analyzers must be used by trained and authorized operators in accordance with proper safety procedures. Improper usage may circumvent safety protections and could potentially cause harm to user.
- Pay attention to all warning labels and messages.
- The Vanta owner is responsible to ensure that the analyzer is properly registered with the appropriate authorities in their location.
- Do not use the Vanta if it is damaged. In such case, arrange for qualified personnel to perform a radiation safety test. Contact Olympus or its authorized service representative to repair any damage to the analyzer.
# 1.4 Safety Features

To control X-ray emissions and thereby minimize the possibility of accidental exposure, the Vanta XRF analyzer has a safety interlock structure consisting of the features listed below. The active features can vary from location to location depending on regulations and customer preferences. If a certain option is required in your area, your Vanta should be factory-configured for that option.

1. Proximity sensor

Within three seconds of starting a test, the Vanta detects the sample in front of the measurement window. If no sample is detected, the test aborts to prevent excessive accidental exposure and the X-rays shut off. The tube current decreases to 0.0  $\mu$ A, and the red light stops blinking. Also, if the XRF analyzer is pulled away from the sample while a test is in progress, testing stops within three seconds.

The infrared (IR) proximity sensor is a secondary method that the Vanta uses to detect a sample in front of the measurement window. This method relies on sample reflectivity, so the sensitivity of the sensor depends on sample type.

2. Software trigger lock

The trigger lock can be turned on or off in the user interface. When the trigger lock is on, no testing can take place until the trigger is unlocked.

3. Two-handed operation

The Vanta can be set up so that the trigger must be pulled and held with one hand and then the Back button pressed with the other hand in order to start a test.

4. Sleep/Wake

The Vanta analyzer turns its screen off and goes to sleep after a preset amount of time, which you can set in the user interface. A trigger pull (or screen tap) wakes the Vanta from sleep. A second trigger pull starts a test.

5. Vanta Work Station (not compatible with the Vanta Element or Element-S) The Vanta analyzer can be set to require the use of a Vanta Work Station for all analysis or only those analyses using a 50 kV excitation.

As an owner of a Vanta XRF analyzer, you should implement the following recommended safeguards:

Limited access

Keep the Vanta in a controlled location to which only trained and authorized users have access.

• Trained operators

Post a sign near the Vanta analyzer indicating that it must only be used by operators who have completed a training course provided by your company, or who have attended an Olympus training course and comply with any other requirements stipulated by local regulatory authorities. When the Vanta is turned on, the user interface touch screen displays a message indicating that the XRF analyzer should only be used by authorized personnel.

• Shielding issues

The Vanta emits a tightly collimated beam of X-ray radiation. Although attenuation occurs, the beam trajectory may extend up to many meters through open air.

### IMPORTANT

Refer to governing regulations for compliance requirements applicable to the installation area, dose limits, etc. Requirements differ depending on the region of your particular country. Do not rely solely on this manual for instructions.

Adequate shielding is achieved by implementing the following measures:

- Establishing a no-access zone at a sufficient distance from the Vanta measurement window, which will allow air to attenuate the beam.
- Enclosing the beam working area with protective panels (3.0 mm stainless steel panels are capable of attenuating the beam to background levels).

Contact your Olympus representative for assistance and recommendations on interlocks and applications that limit radiation exposure.

• Trigger controls

The Vanta trigger controls include the proximity sensor, software trigger lock, two-handed operation, deadman trigger, and Vanta Work Station (not compatible with Vanta Element).

# 1.5 General Precautions

Comply with the precautions indicated in this chapter to reduce the following risks:

- Users
  - Physical injury
  - Electric shock

- Radiation exposure
- Equipment damage
  - Measurement window
  - Overheated electronics and other internal components

# 1.6 Service Considerations

Except as expressly noted in this document, do not service any Olympus product yourself. Opening or removing the external housings may expose you to electric shock and subject the instrument to mechanical damage, and it also voids the warranty.

## IMPORTANT

Any required servicing must be performed by Olympus or one of its authorized service representatives. Failure to observe this condition could result in voiding of the warranty. The ONLY exceptions to this rule are the replacement of a damaged measurement window and installation of the optional fan. See "Maintenance and Troubleshooting" on page 91 for more details.

Types of problems or conditions that require service are, but not limited to, the following:

- Damaged power cords
- Excessive spills or corrosive liquids on the instrument or accessories
- A battered, dropped, or physically damaged instrument
- A Vanta XRF analyzer or docking station that does not operate normally when operating instructions are followed

# 1.7 Electrical Precautions

The following list of guidelines is essential for safe electrical operation of the Vanta XRF analyzer and its accessories:

• Install the battery into the Vanta carefully. Do not damage the connections (see "Replacing the XRF Analyzer Battery" on page 64).

- Use the correct battery or AC power adaptor for the Vanta XRF analyzer and Vanta docking station.
- Make sure that the voltage is appropriate (100–240 V/ 50–60 Hz) for operation of the AC power adaptor. See "Specifications" on page 107 for electrical specifications.
- Do not overload the electrical outlet, power strip, or convenience receptacle.
- Do not exceed 80 % of the branch circuit rating.

# 1.8 Cables and Cords

The Vanta XRF analyzer and the Vanta docking station are delivered with one AC power adaptor for the docking station and the Vanta analyzer (standard).

The AC power adaptor has a standard IEC 3 conductor power cord that includes a safety grounding plug. The power cord and plug are chosen in compliance with local electrical codes and standards.

One USB data cable is supplied (P/N: Q0200487): USB A connector to mini USB B connector.

### Safe and proper handling of cables and cords

- Connect the power cords to a properly grounded and easily accessible power outlet.
- Do not defeat or bypass the ground conductor.
- Install all cords in accordance with applicable regulations.

# 1.9 Docking Station and Li-Ion Batteries

To use the Vanta docking station (and optional battery charger, when applicable), you must plug it into a grounded electrical outlet that is easily accessible at all times.

Complete safe handling information about the Li-ion battery is provided in "Battery Precautions" on page 12.

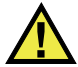

### WARNING

- The battery must only be replaced with an Olympus-designated model. Using an incompatible battery could cause an explosion.
- Damaged batteries cannot be shipped through normal routes. DO NOT ship damaged batteries to Olympus. Contact your local Olympus representative or material disposal professionals.
- Used batteries may be returned to Olympus for disposal. When returning batteries or equipment with batteries installed, the shipping container must be labeled with a special caution warning (see "Open Source Software" on page 18).

### NOTE

For instructions regarding batteries, the battery charger, the AC power adaptor, and the docking station, see "Vanta Batteries" on page 63.

# 1.10 Indicators and Statuses

The Vanta XRF analyzer has several indicators that alert the operator to the status of the unit.

## 1.10.1 Power Indicator

The power indicator (U) is located on the power button below the touch screen (see Figure 1-1 on page 32).

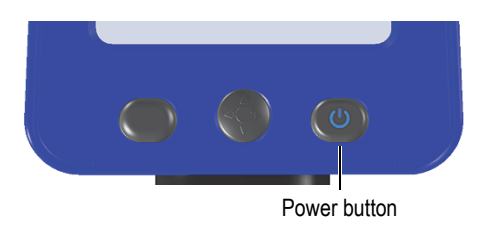

Figure 1-1 Power button

## 1.10.2 X-Ray Indicator

An X-ray indicator is located on the upper rear portion of the Vanta XRF analyzer and can be seen from the top, sides, and back (see Figure 1-2 on page 33), and a message also appears on the screen when X-rays are being emitted (see Figure 1-3 on page 34). The X-ray indicator alerts you to the state of the X-ray tube:

### • X-ray indicator is flashing ON (flashing red)

This signifies that:

- The X-ray tube is powered to full operational capacity.
- The Vanta is emitting X-ray radiation through the measurement window.

The Vanta must be pointed toward a test sample.

### • X-ray indicator is continuously ON (solid red)

This signifies that the X-ray tube is enabled, but the XRF analyzer is not emitting X-ray radiation. The Vanta can be carried or set down safely.

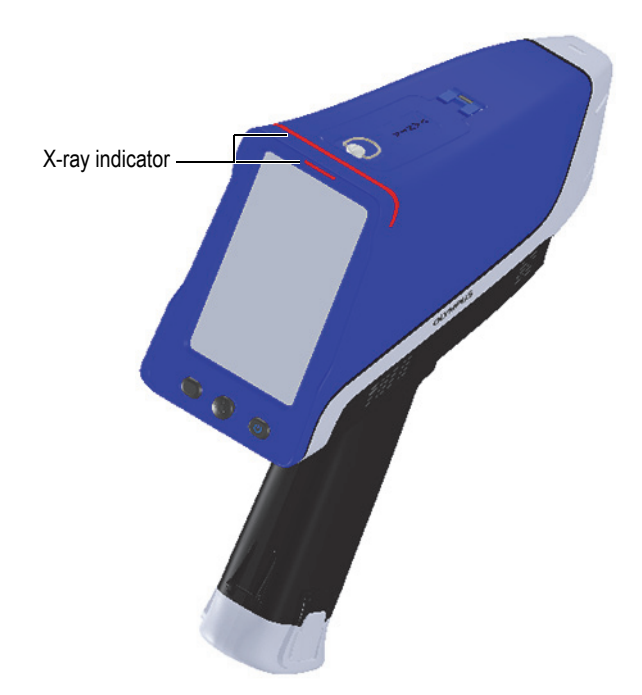

Figure 1-2 X-ray indicator (top and rear)

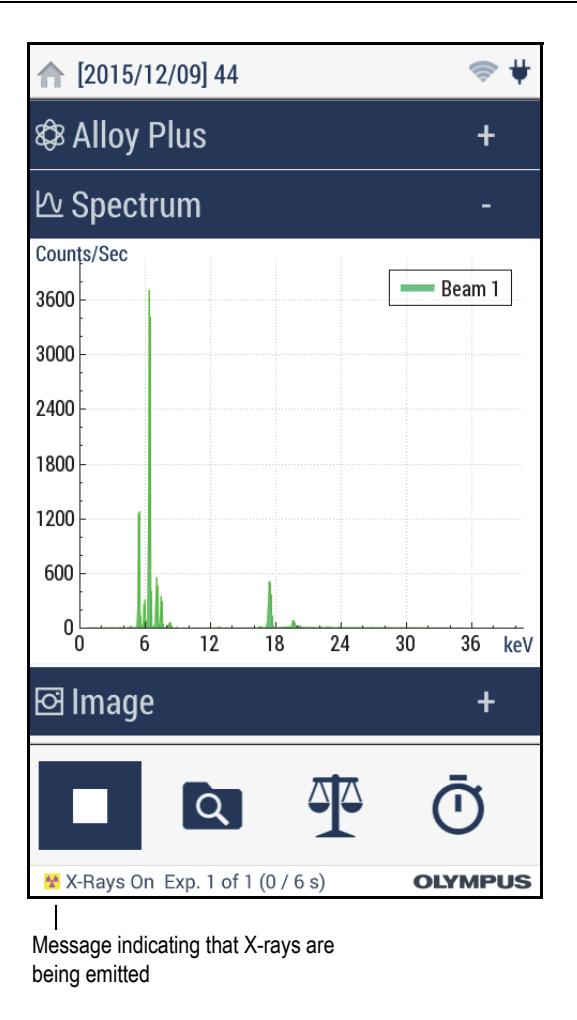

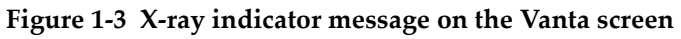

## 1.10.3 Test Screen

While samples are being tested, the test screen status bar provides a progress indicator (see Figure 1-4 on page 35). When the task is completed, a **Ready** indicator is displayed (ready for next operation).

| EI    | 96    | +/-     |
|-------|-------|---------|
| Ti    | 0.671 | 0.050   |
| v     | 0.140 | 0.022   |
| Cr    | 17.71 | 0.14    |
| Mn    | 1.683 | 0.078   |
| Fe    | 68.98 | 0.20    |
| Co    | 0.514 | 0.093   |
| Ni    | 9.35  | 0.14    |
| Cu    | 0.218 | 0.031   |
| Nb    | 0.042 | 0.003   |
| Mo    | 0.356 | 0.009   |
| Dd    | 930.0 | 0.007   |
|       | Ā b   |         |
|       |       | T       |
| Ready |       | OLYMPUS |
| /     |       |         |

Figure 1-4 Status bar

## 1.10.4 Audible Alarm Protocol (Optional)

The audible alarm can be set to emit any or all of the following:

- Sound (three tones) at the start of a test
- Continuous sound ("chirping") during a test
- Sound on test end
- Sound at grade match

# 1.11 Safety Guidelines

Before you begin operating the Vanta XRF analyzer, it is important to read this section so that you know how to safely handle the XRF analyzer to avoid exposure to radiation.

Follow the practical safety guidelines listed below at all times.

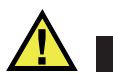

## WARNING

To prevent excessive exposure to ionizing radiation, follow these measures:

- DO NOT POINT the Vanta toward yourself or any other person during operation.
- NEVER use your fingers or the palm of your hand to hold the sample in place.
- Make sure that no other personnel are located within one meter (three feet) of the Vanta XRF analyzer's X-ray beam.

### Safe handling of the Vanta analyzer during operation

- Point the Vanta XRF analyzer at the sample, ensuring that no part of your body (including hands and fingers) is near the measurement window.
- Make sure that the Vanta probe (with window) is placed on the target. Provided that the window is completely covered, the radiation emitted in the area surrounding the sample will be as low as possible for that given sample.
- Do not test samples while seated at a desk or table with the beam directed through the table. If the sample is placed on a desk made of wood or any other nonmetallic material, some radiation will penetrate the desk, subjecting your legs or feet to exposure.

These measures will help ensure that none of your body parts are exposed to excess radiation exposure.

# 1.12 Safety Administration

This section provides information regarding the following radiation safety measures:

- Radiation safety training recommendations
- Dosimeter badges
- Dosimeter safety program
- Dosimeter suppliers
- Registration requirements

## 1.12.1 Radiation Safety Training Recommendations

Your respective country or region has specific regulations and guidelines for using ionizing radiation generated by X-ray tubes. It is important to inform yourself about these rules.

## NOTE

For the convenience of clients, Olympus has compiled a list of recommendations:

- Provide generic guidance on the ALARA (as low as reasonably achievable) approach to radiation safety.
- Do not replace specific policies of any government entity or organization.

### **Personal Monitoring**

Radiation control regulations may require implementation of a radiation monitoring program, in which each instrument operator wears a film badge or thermoluminescent dosimeter (TLD) for an initial period of one year to establish a baseline exposure record. Continued radiation monitoring after this period is recommended but may be discontinued if accepted by radiation control regulators. See "Dosimeter Suppliers" on page 40 for a list of film badge providers.

### **Proper Usage**

Never point the Vanta XRF analyzer toward another person. Never perform tests with the Vanta pointing into the air. Never hold samples in your fingers or hands during analysis. During testing, an area of at least one meter (three feet) surrounding the target sample should remain unoccupied.

### **Specific Controls**

When the Vanta XRF analyzer is not in use, store it in a locked case or cabinet. During operation, make sure that the Vanta remains under the direct control of a factory-trained, certified operator. Set and protect the login password for each user.

### Time, Distance, and Shielding Policies

Operators should limit the amount of time they spend around the energized Vanta XRF analyzer, maximize their distance from the analyzer window, and shoot into high-density materials whenever possible.

### Preventing Exposure to Ionizing Radiation

All reasonable measures, including labeling, operator training and certification, and the concepts of time, distance, and shielding, should be implemented to limit radiation exposure to as low as reasonably achievable (ALARA).

## 1.12.2 Dosimeters

Dosimeters record accumulated radiation exposure over a specific period of time (see Figure 1-5 on page 38). Dosimeters are used to monitor individuals who work with devices that emit ionizing radiation or who work in close proximity to someone else working with such devices.

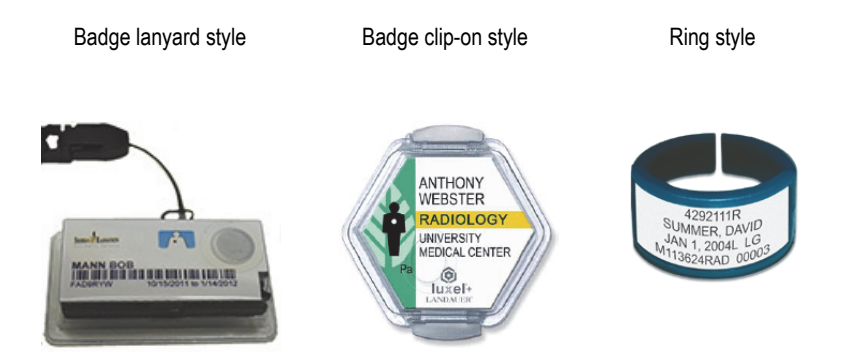

**Figure 1-5 Dosimeters – Various styles** 

When purchasing badges or rings, always select the type used for X-ray and lowenergy gamma radiation.

### IMPORTANT

Dosimeter badges are required in some countries or regions and are optional in others. Olympus recommends that all Vanta analyzer operators wear a dosimeter (badge or ring) for at least the first year of operating their analyzer(s).

Olympus recommends that the ring badge be worn on a finger of the hand opposite to the one holding the analyzer to ensure that the most common source of accidental exposure (from grasping small samples during analysis) is recorded.

NOTE

Every country (including each region, state, or province within a country) may have different regulations. Always consult your local Radiation Protection Authority or Olympus for information and recommendations.

## 1.12.3 Dosimeter Safety Program

A typical dosimeter-based safety program follows the steps listed below:

- 1. The company develops a dosimeter program with an independent service contractor. Together, they establish the quantity of badges needed and the frequency of analysis (a monthly or quarterly interval).
- 2. The company receives the first lot of badges and distributes them to its analysts/operators.
- 3. At the end of the interval:
  - *a*) The company collects the badges and returns them to the service contractor for analysis.
  - *b)* At the same time, the service contractor delivers another lot.
- 4. The company distributes the new set of badges, thereby maintaining a continuous protection/monitoring program for its employees.
- 5. The service contractor prepares a report for the company. The report tabulates any X-ray dose received, and identifies any persons with readings that exceed typical background radiation.

6. The safety monitoring cycle is repeated from steps 1 to 5. Any dose which exceeds limits set by the program (determined by monitoring use patterns) must be investigated and, if sufficiently high, reported to your regulatory agency.

### NOTE

The service contractor's written records are very important to a company's overall safety documentation plan.

## 1.12.4 Dosimeter Suppliers

Some of the leading dosimeter service companies are listed below (see Table 3 on page 40):

| Company                      | Location           | Telephone                            |
|------------------------------|--------------------|--------------------------------------|
| AEIL                         | Houston, Texas     | 1-713-790-9719                       |
| Sierra Dosimetry             | Escondido, CA      | 1-866-897-8707                       |
| Mirion Dosimetry<br>Services | Irvine, California | 1-800-251-3331 (toll<br>free US/CAN) |
| Landauer                     | Glenwood, Illinois | 1-708-755-7000                       |
| Landauer, Inc.               | Oxford, England    | 44 1865 373008                       |
| Nagase Landauer, ltd.        | Japan              | 81 33-666-4300                       |
| LCIE Landauer                | Paris, France      | 33 1 40 95 62 90                     |
| Landauer                     | Beijing, China     | 86 10 6221 5635                      |

### Table 3 Dosimeter suppliers

## 1.12.5 Registration Requirements

Contact Olympus for assistance with locating registration requirements.

• United States of America and most other countries

- Most states require some form of registration and generally require registration to be submitted within 30 days of receipt of the system.
- Some states require advance notification.
- All countries
  - Customers are advised to consult their local Radiation Protection Authority for specific regulatory information.

### **Typical Device Registration Information**

The following information is usually requested by a licensing agency:

### Purpose of device

Analytical or industrial. Make sure that you inform the government registration office that the Vanta will NOT be used for radiography or medical use.

### **Radiation safety officer**

List the person who monitors training and safe use and who controls access to the Vanta XRF analyzer.

#### Authorized users

List the analysts/operators who have been trained and authorized to operate the XRF equipment by the instrument owner and/or regulatory agency.

### Operating parameters of the Vanta XRF analyzer

8–50 kV; 5–200 μA max (depending on the model, 4 W maximum power output)

### Type of system

Handheld/portable

### User training specification

Indicate that only individuals who have received manufacturer training documented by a manufacturer training certificate can operate the XRF analyzer. Additional training may be required. Contact local regulatory agencies to determine the level and type of training required.

#### **Personal monitoring**

Many government-agency registration forms ask you to indicate whether or not you intend to perform dosimeter monitoring.

### IMPORTANT

Always keep the following documentation on hand at the job site:

- A copy of the License Registration
- Other pertinent government-agency documentation
- Copies of any dosimeter analysis reports
- A copy of the user manual for this equipment

# 2. Package Contents

A complete Vanta package consists of an ergonomically designed and lightweight handheld XRF analyzer and several standard accessories. There are also optional accessories available. This chapter contains lists and descriptions of the various components.

## 2.1 Unpacking the Vanta

Vanta XRF analyzers and their accessories are shipped in industrial transport cases.

### To unpack the Vanta

- 1. Open the case, locate the shipping papers, documentation, and USB drive, and then remove them from the transport case.
- 2. Inspect all items for damage, and report any problems to Olympus immediately.

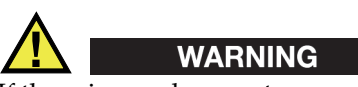

If there is any damage to any of the components, do not attempt to use the Vanta XRF analyzer.

## 2.2 Case Contents

The following items are the included in the Vanta package:

| Item                                     | Vanta L, C, M Series | Vanta Element Series |
|------------------------------------------|----------------------|----------------------|
| Vanta XRF Analyzer                       | ✓                    | ~                    |
| AC power adaptor                         | ✓                    | ✓                    |
| Docking station                          | ✓                    | ×                    |
| Li-ion battery                           | <b>√</b> (2)         | <b>√</b> (1)         |
| microSD card (installed in microSD port) | ✓                    | ✓                    |
| USB drive with product documentation     | ✓                    | ✓                    |
| USB cable (USB A to USB mini B)          | ✓                    | Optional             |
| Extra windows                            | <b>√</b> (10)        | <b>√</b> (3)         |
| Check samples (dependent on method)      | ✓                    | ×                    |
| Wrist strap                              | ✓                    | Optional             |

| Table 4 valua case contents | Table 4 | Vanta | case | contents |
|-----------------------------|---------|-------|------|----------|
|-----------------------------|---------|-------|------|----------|

# 2.3 Vanta Analyzer Components

Table 5 on page 45 and Table 6 on page 47 list the Vanta XRF analyzer's components.

|   | Component key                                       | Vanta XRF analyzer |
|---|-----------------------------------------------------|--------------------|
| 1 | Probe                                               |                    |
| 2 | Measurement window                                  |                    |
| 3 | Window plate                                        |                    |
| 4 | Docking connector (not on the Vanta Element Series) |                    |
| 5 | Trigger                                             |                    |
| 6 | Handle                                              |                    |
| 7 | Battery                                             |                    |
|   |                                                     |                    |

## Table 5 Vanta M, C, and L Series

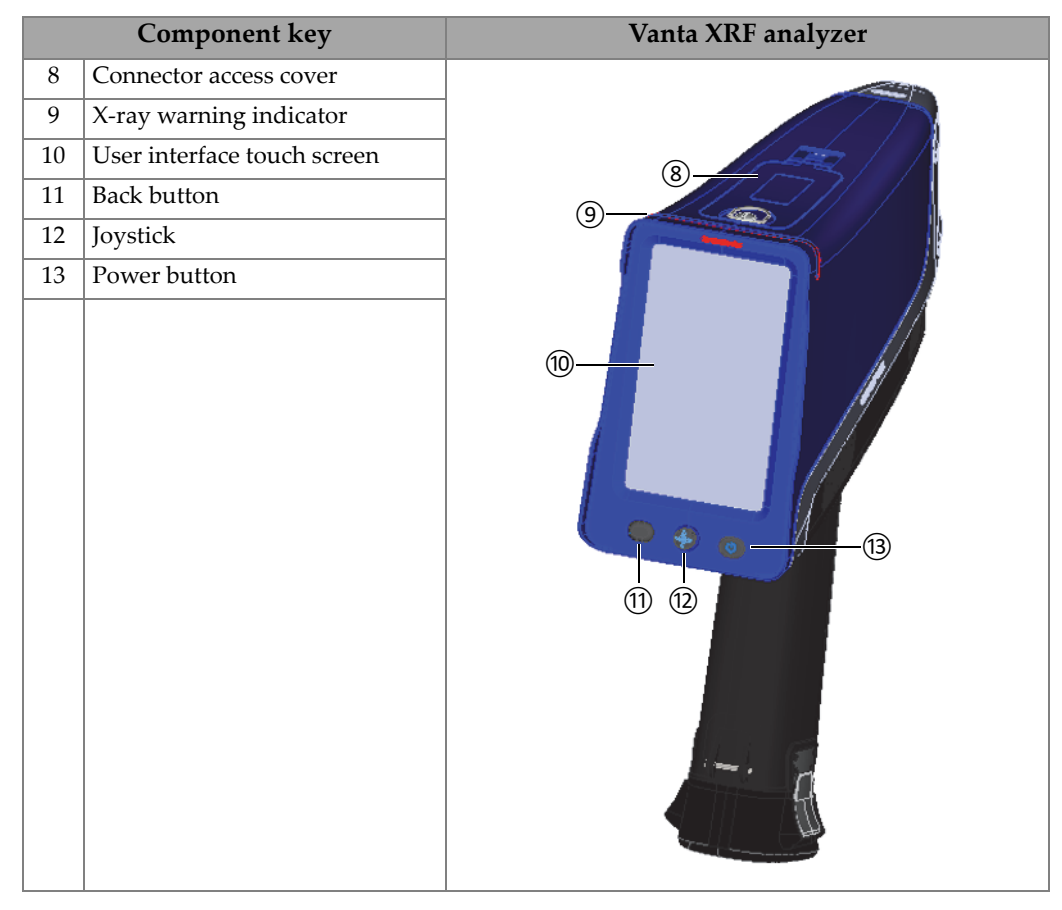

### Table 5 Vanta M, C, and L Series (continued)

|   | Component key      | Vanta Element XRF analyzer |
|---|--------------------|----------------------------|
| 1 | Probe              |                            |
| 2 | Measurement window |                            |
| 3 | Window plate       |                            |
| 4 | Trigger            |                            |
| 5 | Handle             |                            |
| 6 | Battery            |                            |
|   |                    |                            |
|   |                    | Distance and               |
|   |                    | 3                          |
|   |                    | * *                        |
|   |                    |                            |
|   |                    |                            |
|   |                    |                            |
|   |                    |                            |
|   |                    | 6                          |
|   |                    |                            |
|   |                    |                            |
|   |                    |                            |
|   |                    |                            |
|   |                    |                            |

### Table 6 Vanta Element Series

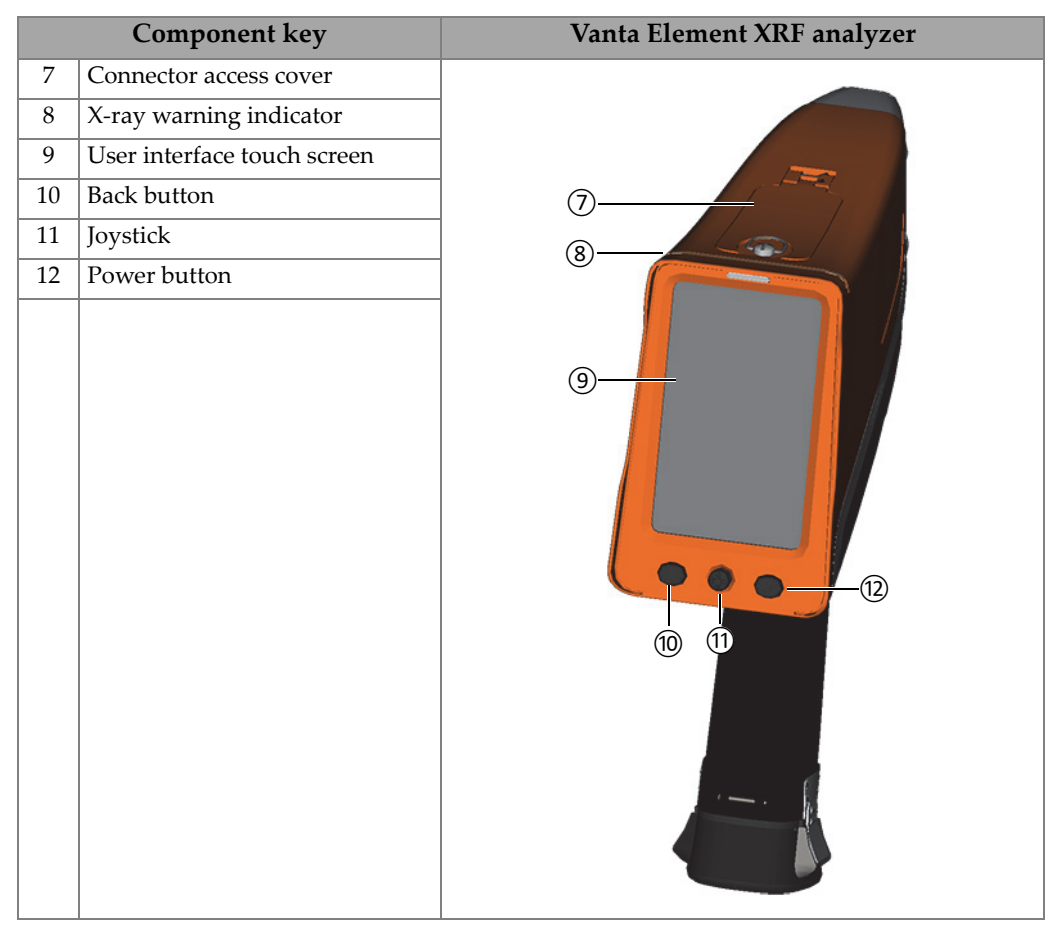

### Table 6 Vanta Element Series (continued)

# 2.4 Standard Accessories

Table 7 on page 48 lists the Vanta standard accessories:

| Item                                                              | Vanta L, C, M Series | Vanta Element Series |
|-------------------------------------------------------------------|----------------------|----------------------|
| AC power adaptor (P/N: U8020997) and power cord (region specific) | $\checkmark$         | ~                    |

### Table 7 Vanta standard accessories

| Item                                                   | Vanta L, C, M Series | Vanta Element Series |
|--------------------------------------------------------|----------------------|----------------------|
| Docking station                                        | ✓                    | ×                    |
| Li-ion battery (P/N: Q0201451)                         | <b>√</b> (2)         | ✓(1)                 |
| microSD card (installed in microSD port P/N: Q0200519) | ✓                    | ✓                    |
| USB drive with product documentation                   | ✓                    | $\checkmark$         |
| USB cable (USB A to USB mini B<br>P/N: Q0200487)       | ✓                    | Optional             |
| Extra windows                                          | <b>√</b> (10)        | <b>√</b> (3)         |
| Check samples (dependent on method)                    | ✓                    | ×                    |
| Wrist strap                                            | ✓                    | Optional             |
| Transport Case (P/N: Q0200520)                         | ✓                    | ✓                    |

Table 7 Vanta standard accessories (continued)

## 2.4.1 AC Power Adaptor

The docking station and the Vanta are connected to the mains power supply using the AC power adaptor (see Figure 2-1 on page 49). The docking station must be used with the AC power adaptor. Use of the AC power adaptor with the Vanta is optional.

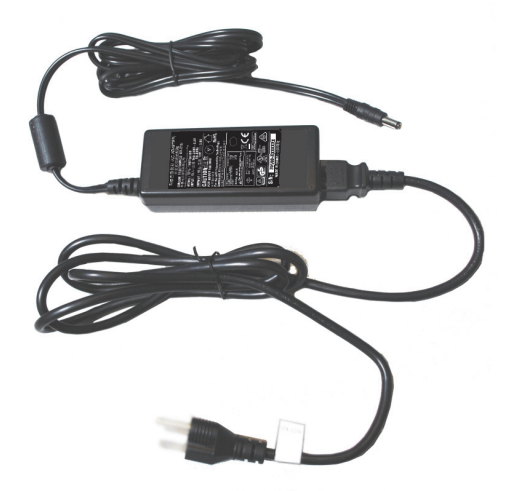

Figure 2-1 AC power adaptor

## 2.4.2 Power Cords

Region specific power cords are available for use with the AC power adaptor (see Figure 2-1 on page 49). Make sure that the power cord included with your Vanta XRF analyzer is appropriate for your region. See Table 8 on page 50 for more information.

| Region                                   | Plug     | U8 number |
|------------------------------------------|----------|-----------|
| Australia                                | Type I   | U8840005  |
| Brazil                                   | Type J   | U8769007  |
| China                                    | Type I   | U8769008  |
| Denmark                                  | Туре К   | U8840011  |
| European                                 | Type F   | U8840003  |
| Italy                                    | Type L   | U8840009  |
| Japan                                    | Type A   | U8908649  |
| South Africa, Hong Kong, India, Pakistan | Type D/M | U8840013  |
| South Korea                              | Type F   | U8769009  |
| UK                                       | Type G   | U8840007  |
| USA                                      | Туре В   | U8840015  |

Table 8 Region specific power cord options

## 2.4.3 Docking Station

The docking station is an accessory for some Vanta models, and it performs four functions:

- Charges the internal battery (in the handle)
- Charges an additional battery (in the auxiliary socket)
- Provides a resting place for the Vanta XRF analyzer
- Contains the sample used for an "on demand" Cal Check

The following table lists the docking station components (see Table 9 on page 51).

|   | Component key                      | Vanta – All models except Vanta Element Series |
|---|------------------------------------|------------------------------------------------|
|   | Docking station (back)             |                                                |
| 1 | Input power (18 VDC)               |                                                |
|   |                                    |                                                |
|   | Docking station (front)            | (5)                                            |
| 1 | Vanta battery charger receptacle   |                                                |
| 2 | Check sample (316 stainless steel) |                                                |
| 3 | Spare battery charger socket       |                                                |
| 4 | Battery charging indicator         |                                                |
| 5 | Vanta charging indicator           | OLYMPUS                                        |

## Table 9 The Vanta docking station

## 2.4.4 Batteries

The Vanta XRF analyzer comes standard with two removable Li-ion batteries (the Vanta Element comes with one). See "Vanta Batteries" on page 63 for more details.

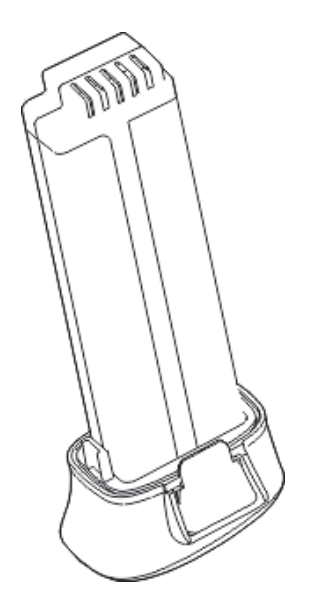

Figure 2-2 Vanta Li-ion battery

## 2.4.5 microSD Card

A microSD card is installed in the Vanta XRF analyzer for storage of test data.

## 2.4.6 USB Drive

The Vanta XRF analyzer comes standard with a USB drive. The USB drive comes loaded with documentation and a backup profile. It can also be used to store test data.

## 2.4.7 USB Data Cable

Some Vanta XRF analyzers come standard with one USB A to USB mini B data cable (P/N: Q0200487). This cable provides the ability to connect to a PC and transfer information to or from the Vanta (see Figure 2-3 on page 53).

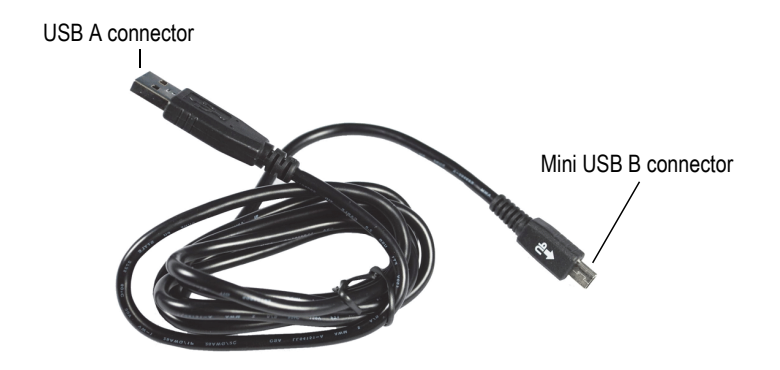

Figure 2-3 USB data cable

## 2.4.8 Measurement Window Films

The Vanta XRF analyzer comes standard with a bag of measurement window films. Film composition depends on the model and the application (see Table 13 on page 92).

# 2.5 Optional Accessories

Table 10 on page 53 lists the optional Vanta accessories.

| Item                               | Vanta L, C, M Series | Vanta Element Series |
|------------------------------------|----------------------|----------------------|
| Vanta Work Station                 | ✓                    | ×                    |
| Wireless LAN USB adaptor           | ✓                    | ✓                    |
| Bluetooth <sup>®</sup> USB adaptor | ✓                    | ✓                    |
| Fan                                | ✓                    | ×                    |
| Holster                            | $\checkmark$         | ✓                    |
| Soil Foot                          | ✓                    | ✓                    |
| Field Stand                        | $\checkmark$         | ✓                    |
| Hot Heel                           | ✓                    | ×                    |
| Weld Mask                          | $\checkmark$         | ×                    |
| Probe Shield                       | ✓                    | ×                    |

Table 10 Vanta optional accessories

| Item                            | Vanta L, C, M Series | Vanta Element Series |
|---------------------------------|----------------------|----------------------|
| USB cable (USB A to USB mini B) | Included             | ✓                    |
| Wrist strap                     | Included             | ✓                    |

| Table 10 Vanta optional | accessories | (continued) |
|-------------------------|-------------|-------------|
|-------------------------|-------------|-------------|

# 3. Operation

This chapter provides information about the following:

- Configuring the Vanta XRF analyzer
- Setting up the Vanta docking station
- Using the Vanta XRF analyzer Refer to the *Vanta Family X-Ray Fluorescence Analyzer User Interface Guide* for a complete description of the user interface.

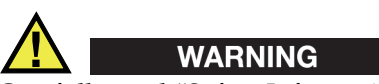

Carefully read "Safety Information" on page 25 before handling the Vanta XRF analyzer. Misuse of the Vanta could result in serious illness or injury.

# 3.1 Data Port

The data port contains the Vanta XRF analyzer's I/O connections.

### To open the data port cover

1. Lift the ring on the cover, and turn it counterclockwise until the cover releases (see Figure 3-1 on page 56).

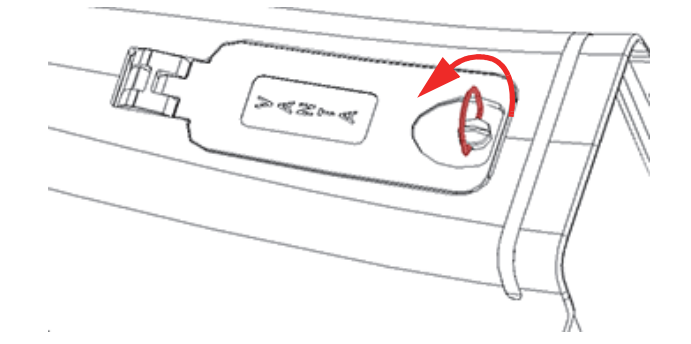

Figure 3-1 Cover unlock

2. Lift the cover to open (see Figure 3-2 on page 56).

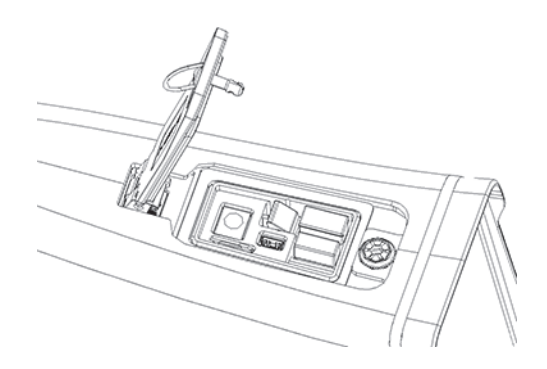

Figure 3-2 Cover open

Beneath the data port cover are the following I/O connectors (see Figure 3-3 on page 57):

- 1. DC power socket
- 2. 5-pin mini USB connector
- 3. microSD port (microSD card shown)
- 4. USB A connector (optional wireless LAN adaptor shown)
- 5. USB A connector (optional Bluetooth<sup>®</sup> adaptor shown)

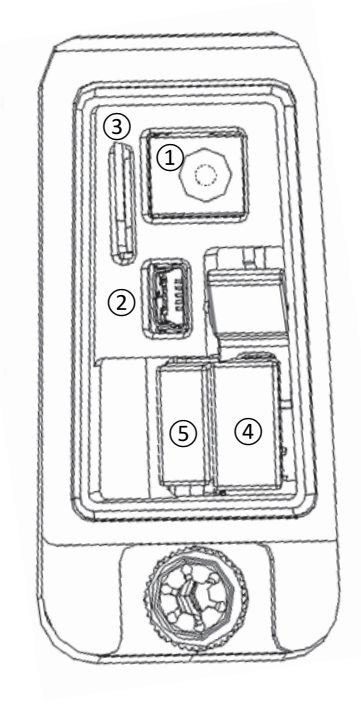

Figure 3-3 Data port I/O connectors

## 3.1.1 AC Power Adaptor Connector

Connect the AC power adaptor directly to the Vanta to power the XRF analyzer and also charge the battery.

### To connect the AC power adaptor

- 1. Insert the AC power cord plug into a suitable AC outlet.
- 2. Insert the other end of the AC power cord into the AC socket on the AC power adaptor (see Figure 3-4 on page 58).

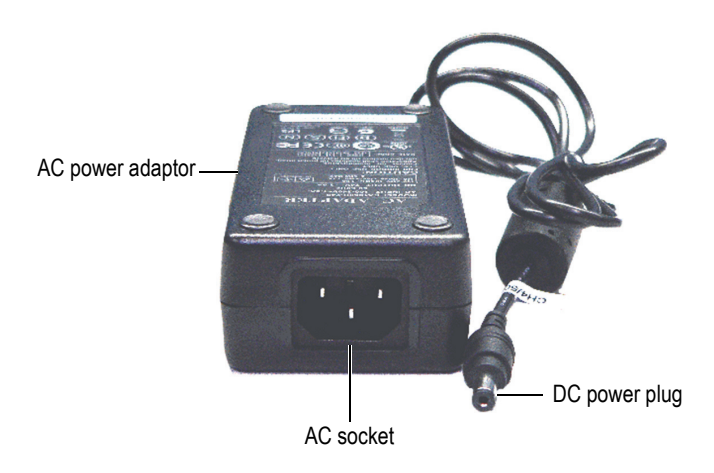

Figure 3-4 AC power adaptor

3. Plug the DC power plug of the AC power adaptor into the DC power socket of the Vanta (see Figure 3-5 on page 59).

## NOTE

When the Vanta is in the docking station, charge the Vanta through the docking station and not through the Vanta DC power socket.

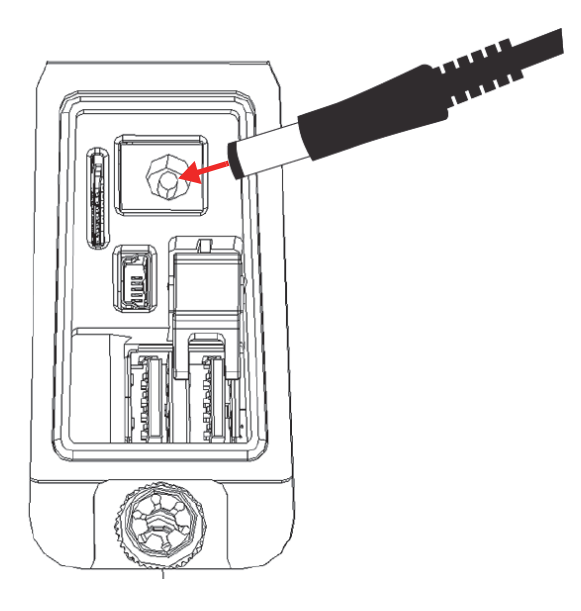

Figure 3-5 Connecting the DC power plug

## 3.1.2 Mini USB Connector

Connect the supplied USB cable to a PC for data transfer.

## 3.1.3 microSD Slot

A microSD card for data storage is supplied with the Vanta XRF analyzer.

### To insert a microSD card in the slot

NOTE

Do not force the microSD card into the slot. It should easily push down. If not, flip it around so that the metal pins are facing the other side of the slot.

 Insert the card into the microSD slot in the Vanta, and push down until you hear the card click into place (see Figure 3-6 on page 60).

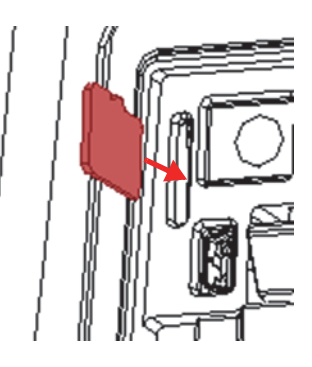

Figure 3-6 Inserting the microSD card

### To remove a microSD card

- Push the microSD card down then let the card pop up. Be careful not to let the card pop out of the slot.
- 2. Lift the card out of the slot.

## 3.1.4 USB A Connectors

The USB connectors in the Vanta XRF analyzer are intended for use with the wireless LAN adaptor (optional) and Bluetooth<sup>®</sup> adaptor (optional). The USB slot on the right is fitted with an adaptor lifter to assist in removing the adaptor in that slot first when both slots are full.

Insert a wireless LAN adaptor to provide wireless LAN connectivity. Insert a Bluetooth  ${}^{\textcircled{B}}$  adaptor to provide Bluetooth  ${}^{\textcircled{B}}$  connectivity.

## To insert a wireless LAN or Bluetooth<sup>®</sup> USB adaptor

- 1. Line the adaptor connectors up with the wireless LAN port connectors (see Figure 3-7 on page 61).
- 2. Push the adaptor down into the slot.

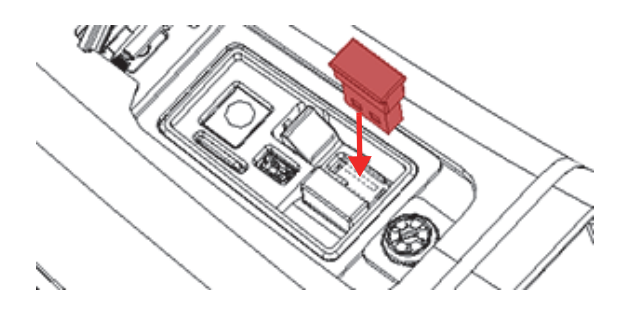

Figure 3-7 Inserting wireless LAN adaptor

### To remove a USB adaptor when only one slot is full

• Grasp the adaptor and pull it out.

### To remove a USB adaptor from the right slot when both slots are full

- 1. Press down on the end of the adaptor lifter to raise the USB adaptor high enough for you to grasp it (see Figure 3-8 on page 61).
- 2. Grasp the USB adaptor and pull it out.

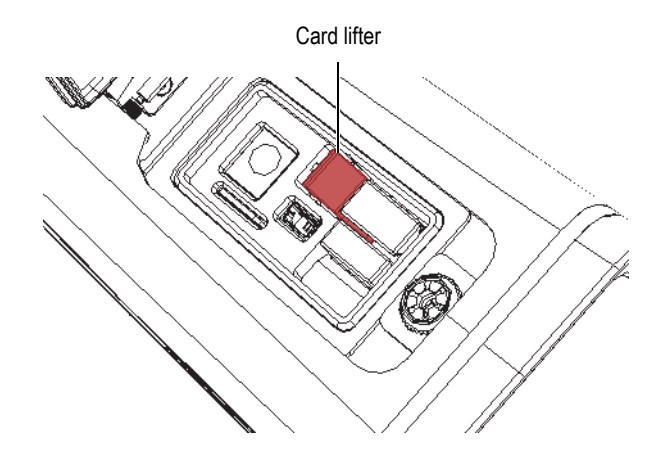

Figure 3-8 Card lifter

# 3.2 Controls

The Vanta has several external controls that operate certain aspects of the XRF analyzer. The power button turns on and off the Vanta analyzer. The trigger starts a test. The joystick and back buttons control certain aspects of the UI.

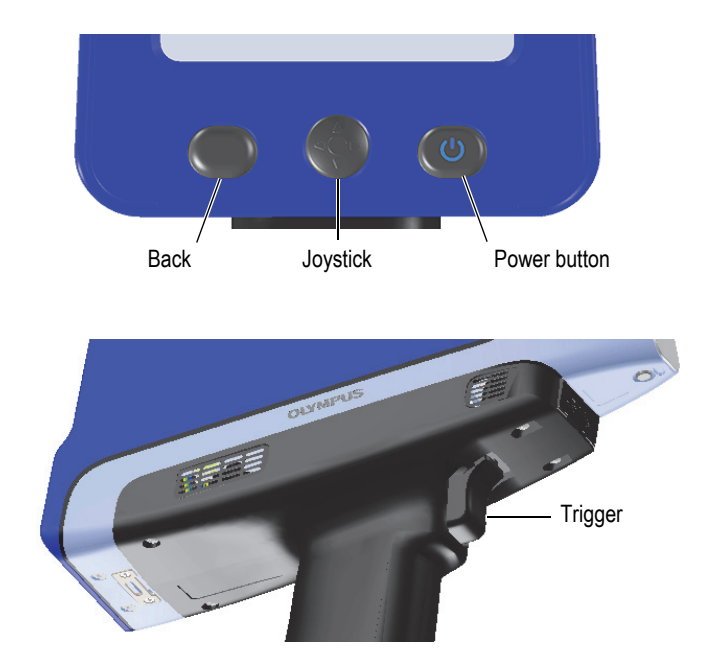

Figure 3-9 Vanta external controls

## 3.2.1 Power Button

The power on/off button is the only means of turning on the Vanta XRF analyzer.

## 3.2.2 Joystick

The joystick moves in four directions: up, down, left, and right. These movements move the focus from one screen element to another (refer to *Vanta Family X-Ray Fluorescence Analyzer User Interface Guide*). When pressed, the joystick functions as an "enter" button.
# 3.2.3 Back Button

The back button moves the focus to the previous data field in the UI (refer to the *Vanta Family X-Ray Fluorescence Analyzer User Interface Guide*).

# 3.2.4 Trigger

Whenever the Start Test button ( ) is visible in the lower-left corner of the screen, the trigger starts or stops a test.

# 3.3 Indicators

The Vanta has several indicators that alert the operator to the status of the analyzer. See "Indicators and Statuses" on page 31.

# 3.4 Vanta Batteries

The Vanta XRF analyzer comes standard with either one or two removable Li-ion batteries.

# 3.4.1 Checking the Battery Charge Status

The charge status can be viewed at any time by checking the battery status icon (()) in the user interface (refer to the *Vanta Family X-Ray Fluorescence Analyzer User Interface Guide* for more information on the user interface). The battery charge status (including the percentage of remaining charge) can also be viewed when the Vanta is docked in the docking station.

# 3.4.2 Charging the XRF Analyzer Battery Using the AC Power Adaptor

When the AC power adaptor is powering the Vanta XRF analyzer, the Li-ion battery charges regardless of whether the Vanta is powered on or off (see "AC Power Adaptor Connector" on page 57).

# 3.4.3 Replacing the XRF Analyzer Battery

Perform the following procedure to replace the battery in the Vanta analyzer.

### To remove the battery

1. Grasp the Vanta XRF analyzer handle and press the two hinged battery release buttons — the buttons are located on opposite sides of the handle (see Figure 3-10 on page 64).

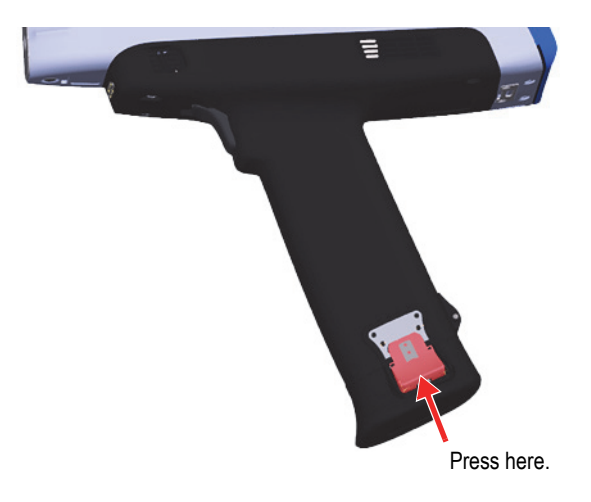

Figure 3-10 Left battery release button

2. Pull the handle end out to remove the current battery (see Figure 3-11 on page 65).

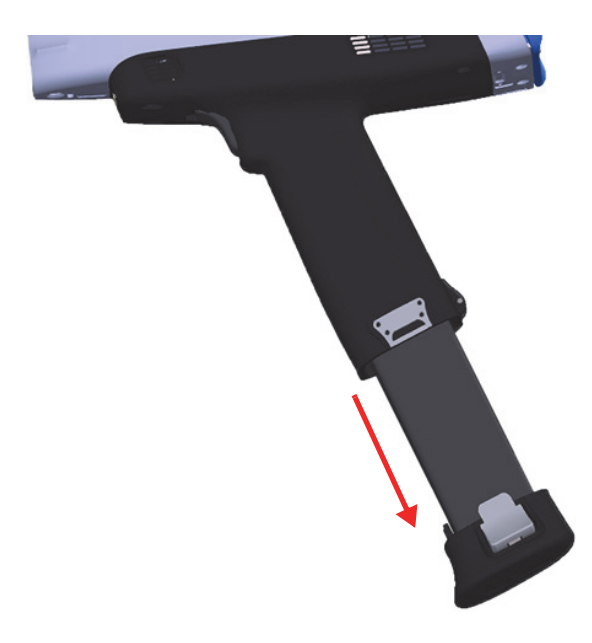

Figure 3-11 Battery removal

### To replace the battery

1. Align the contacts of a fully charged battery with the contacts in the Vanta handle, and then insert the battery into the handle.

The handle is keyed so that the battery can only be fully inserted if it is correctly inserted in the keyway.

2. Push the battery into the handle until the battery release buttons engage and lock into place.

# 3.4.4 Charging Batteries Using the Docking Station

The docking station performs two charging functions:

- Charging the Li-ion battery installed in the Vanta handle.
- Charging a second battery in the docking station battery charging socket.

The docking station has two status indicator LEDs on the front panel. The indicator beside the Vanta dock indicates the Vanta battery charge status. The indicator above the spare battery dock indicates the spare battery charge status (see Figure 3-12 on page 66).

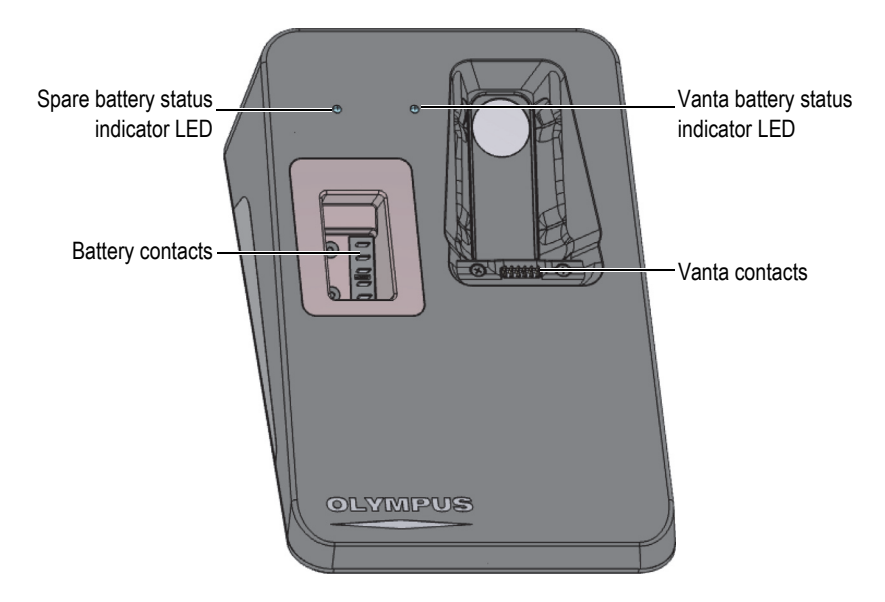

Figure 3-12 Docking station

Table 11 on page 66 shows the LED behavior.

| LED behavior   | Description                                               | Status indicator       |
|----------------|-----------------------------------------------------------|------------------------|
| Solid green    | Battery is fully charged.                                 | Vanta or spare battery |
| Flashing green | Battery is charging.                                      | Vanta or spare battery |
| Solid red      | The Vanta is in its dock but no battery is in the handle. | Vanta only             |
| Off            | The dock is empty.                                        | Vanta or spare battery |

#### Table 11 Docking station LED behavior

NOTE

Each Vanta XRF analyzer is shipped with one or two Li-ion batteries that are only partially charged to comply with battery shipping regulations.

Before using the Vanta XRF analyzer with the docking station, you should connect the power cable to the docking station (see Figure 3-14 on page 68).

### To connect the AC power adaptor to the docking station

1. Insert the AC power cord into a suitable AC outlet.

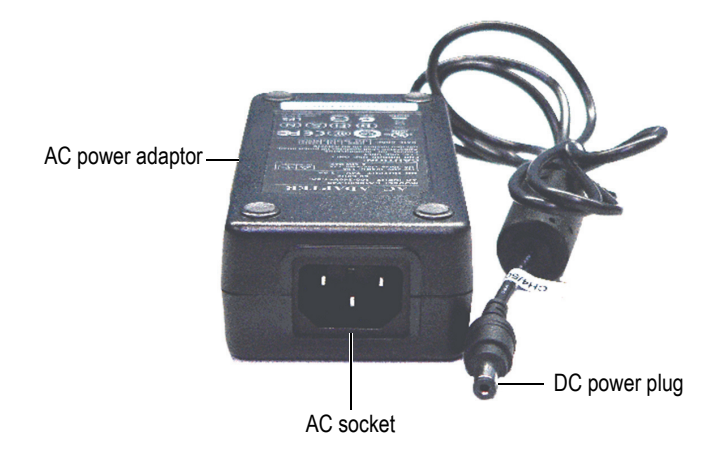

Figure 3-13 AC power adaptor

- 2. Insert the other end of the AC power cord into the AC socket of the AC power adaptor (see Figure 3-13 on page 67).
- 3. Plug the DC power plug into the 18 VDC socket on the docking station (see Figure 3-14 on page 68).

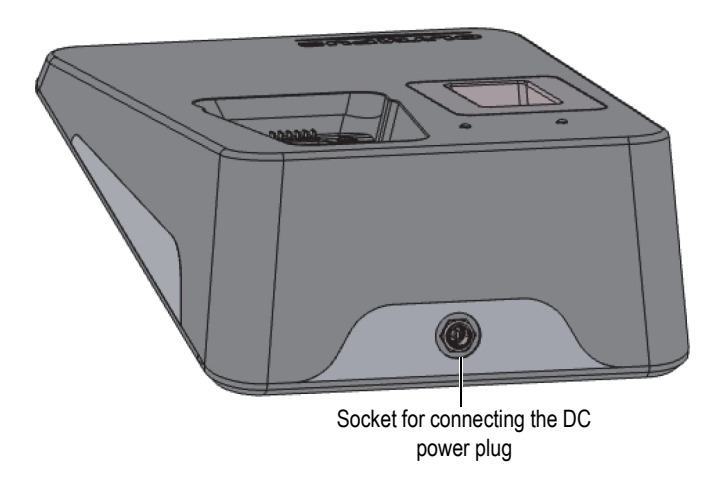

Figure 3-14 Docking station power connector (rear)

### To charge the XRF analyzer battery using the docking station

- 1. Make sure that the AC power adaptor is plugged into the docking station (see "Vanta Batteries" on page 63).
- 2. Place the Vanta in its receptacle, aligning the XRF analyzer contacts with the contacts in the docking station.

The main battery in the handle begins charging and the LED indicator on the docking station indicates the battery charging status (see Table 11 on page 66).

## To charge a spare battery using the docking station

• Align the battery contacts with the contacts in the docking station spare battery socket, and then insert the battery.

The battery socket is keyed so that the battery can only be inserted one way.

The LED indicator on the docking station indicates the battery charging status (see Table 11 on page 66).

# 3.4.5 Hot Swapping the Battery

The Vanta L, C, and M series are capable of battery hot swapping — removing and replacing a Li-ion battery without shutting down or restarting the Vanta XRF analyzer.

#### To hot swap the battery

- 1. Hold the Vanta with the nose pointing away from you.
- 2. Remove the Li-ion battery (see "To remove the battery" on page 64).

The Vanta displays a status screen that indicates the percentage of internal battery charge remaining while no Li-ion battery is installed in the XRF analyzer (see Figure 3-15 on page 69).

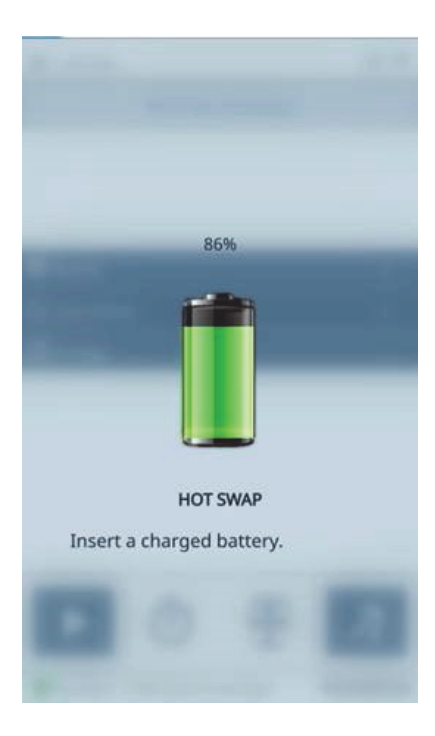

Figure 3-15 Hot swap screen

3. Quickly replace the depleted battery with one that is fully charged (see "To replace the battery" on page 65).

#### TIP

If the internal battery charge has depleted to the point where the Vanta will not recover, leave the fully charged battery in the analyzer and use the power button to restart the Vanta.

NOTE

Refer to the *Vanta Family X-Ray Fluorescence Analyzer User Interface Guide* for comprehensive information about the operational features of the entire Vanta user interface and the attendant functions.

# 3.5 Test Procedures

This section outlines the procedures that are necessary to perform a test using the Vanta XRF analyzer.

## 3.5.1 Powering On the XRF Analyzer

Before powering on the Vanta XRF analyzer, make sure that you read the information in "Safety Guidelines" on page 35.

#### NOTE

The power button DOES NOT turn on the X-ray tube. Tube power cannot be supplied until the Vanta software is launched.

### To power on the XRF analyzer

- 1. Insert a charged battery into the Vanta handle (see "To replace the battery" on page 65).
- 2. Turn on the Vanta using the power button (

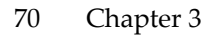

The Vanta user interface starts up with the Welcome screen displayed (see Figure 3-16 on page 71).

- 3. Read the radiation safety notice.
- 4. In the password area (four blank boxes), tap the leftmost box to display the keypad.
- 5. Enter the password to confirm that you are a certified user.

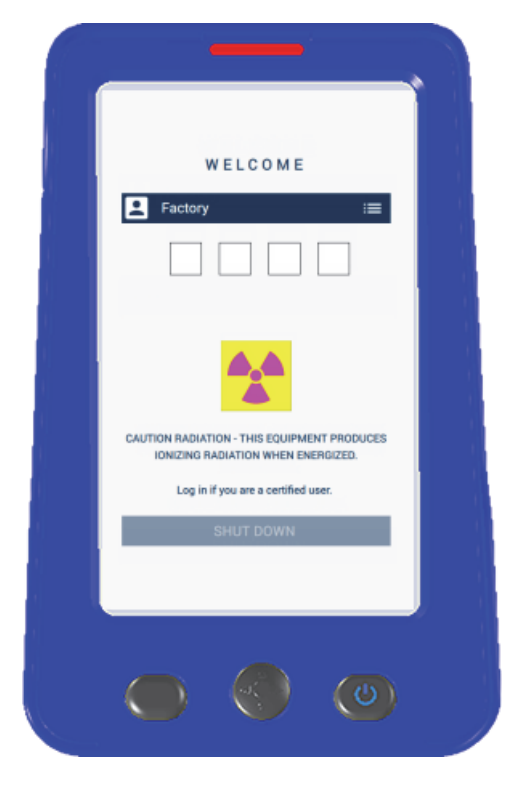

Figure 3-16 Welcome screen

System initialization begins immediately after confirmation.

# 3.5.2 Powering Off the XRF Analyzer under Normal Conditions

The Vanta XRF analyzer can be powered off under normal conditions or under emergency conditions. If there is an urgent reason to shut down the Vanta, see "Powering Off the XRF Analyzer under Emergency Conditions" on page 73.

#### To power off the XRF analyzer through the user interface

- 1. Use your finger to pull down the right side of the top bar to display the menu tray.
- 2. Scroll down to the **Logout Session** icon (
- 3. In the Welcome screen, tap SHUT DOWN (see Figure 3-17 on page 72).

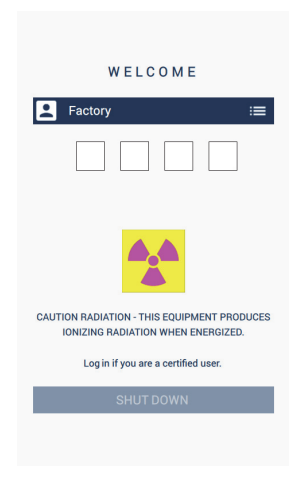

Figure 3-17 Welcome screen

### To power off the XRF analyzer using the power button

- 1. Press and hold the power button (()) for one second.
- 2. In the Welcome screen, tap SHUT DOWN (see Figure 3-17 on page 72).

# 3.5.3 Powering Off the XRF Analyzer under Emergency Conditions

In an emergency, use this procedure to force a shutdown.

#### To power off the XRF analyzer under emergency conditions

### NOTE

If the red LED remains illuminated or blinking, and you believe that the Vanta is "locked" in an on state, follow the instructions listed below.

1. Release the trigger (if the deadman trigger is activated).

OR

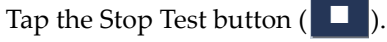

- 2. Press and hold the power button ( ) for ten seconds. If the power does not turn off, continue to step 3.
- 3. Remove the battery immediately (see "Replacing the XRF Analyzer Battery" on page 64).

### NOTE

Because the Vanta circuitry permits battery hot swapping, the system power may stay on for more than 30 seconds. However, the X-ray tube voltage returns to zero within one second.

4. If you are using the AC power adaptor, disconnect the DC power plug from the Vanta AC adaptor socket (see Figure 3-18 on page 74).

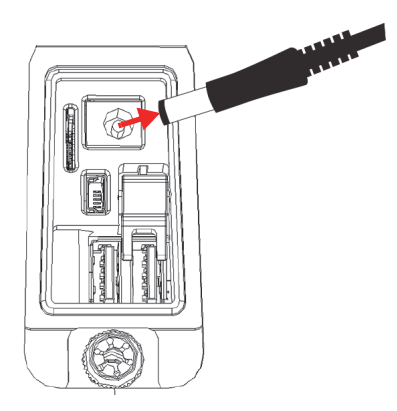

Figure 3-18 Unplugging the DC power plug

# 3.5.4 Aiming the XRF Analyzer at Large Targets

When the test target is a large stationary object such as a pipe, valve, piece of scrap metal, soil, sediment, geological sample, circuit boards, or consumer products, follow the steps below to properly and safely aim the Vanta XRF analyzer at the target.

## To properly aim the XRF analyzer at a large target

- 1. Always observe the safety guidelines shown in "Safety Guidelines" on page 35.
- 2. Point the Vanta probe at the sample, ensuring that no part of your body (including hands and fingers) is near the measurement window.
- 3. Make sure that the Vanta probe (with window) is placed solely on the target.

## 3.5.5 Aiming the XRF Analyzer at Small Targets

When testing small sample targets such as metal turnings, weld rods, wires, fasteners, nuts, or bolts, follow the procedure below to properly and safely aim the Vanta XRF analyzer at the sample.

## To properly aim the XRF analyzer at a small target

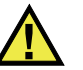

# WARNING

Do not test samples while seated at a desk or table with the beam directed through the table. If the sample is placed on a desk made of wood or any other nonmetallic material, some radiation will penetrate the desk, subjecting your legs or feet to exposure.

- 1. Always observe the safety guidelines in "Safety Guidelines" on page 35.
- 2. Place the sample on a flat surface, or use a plastic clamp to hold it in place for effective and safe analysis of small and irregular shaped samples.
- 3. Make sure that the Vanta probe (with window) is placed solely over the sample.

## NOTE

If the sample does not completely cover the window, make sure that your background surface does not contain metals (not even trace levels of metals), because the XRF may report the presence of additional metals, which could affect the XRF result.

# 3.5.6 Starting a Test

At this point you should have already read all the safety guidelines in "Safety Guidelines" on page 35, and the Vanta XRF analyzer should be properly aimed at the target according to the type of material being tested (see "Aiming the XRF Analyzer at Large Targets" on page 74 or "Aiming the XRF Analyzer at Small Targets" on page 74).

There are three possible approaches to starting a test. Regional requirements and your analyzer settings determine the approach you will use.

- Standard No extra safety features enabled
- Deadman trigger enabled
- Two-handed operation enabled

The chosen approach to start a test will vary from location to location depending on regulations and customer preferences. If a certain option is required in your area, your Vanta should be factory-configured for that option.

### To start a test

1. If the Start Test button ( ) is not showing on the screen, tap the Home button

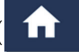

). This will take you to the Live View page.

2. Standard method: Tap the Start Test button (

OR

Pull and release the trigger.

OR

Deadman trigger enabled: Pull and hold the trigger until the test is complete.

After a test is initiated, the status bar displays the test progress.

NOTE

The results are displayed immediately upon test completion.

### To perform a sample test

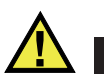

WARNING

To prevent excessive exposure to ionizing radiation, follow these measures:

- DO NOT POINT the Vanta toward yourself or any other person during operation.
- When performing tests, never use your fingers or the palm of your hand to hold sample in place.

### NOTE

Olympus recommends wearing both a ring-style and a badge-style (either clip-on or lanyard) dosimeter. See "Dosimeters" on page 38 and "Dosimeter Safety Program" on page 39 for more information.

1. Navigate to the **Test** screen (see Figure 3-19 on page 77).

| <b>(2015/11/1</b> | 6] 17 |    |    |    | • 🗢    | 4   | A No       | v 07-2[Col]     |                               | -©-        | 🗢 \$ 🚥 |
|-------------------|-------|----|----|----|--------|-----|------------|-----------------|-------------------------------|------------|--------|
| 🕸 Alloy Plu       | S     |    |    |    | +      |     | <u>316</u> |                 | 24.6                          |            |        |
|                   | ۱     |    |    |    |        |     |            |                 | 316                           |            | 1/1    |
| Gauges/Sec        |       |    |    |    | Beam 1 |     | 1          | Exac<br>PASS: 3 | t - <i>aka CF8</i><br>16 - MN | ™<br>J:Exa | ct     |
| 3600 -            |       |    |    |    |        |     | El         | % _             | +/- 3σ                        | 3          | 16     |
| 3000              |       |    |    |    |        |     | Fe         | 68.08           | 0.19                          | 61.28      | 72.00  |
| 1800              |       |    |    |    |        |     | Cr         | 16.88           | 0.13                          | 16.00      | 18.00  |
| 1200              |       |    |    |    |        |     | Ni         | 10.57           | 0.14                          | 10.00      | 14.00  |
| 600               |       |    |    |    |        |     | Мо         | 2.110           | 0.022                         | 2.00       | 2.90   |
| 0 0 6             | 12    | 18 | 24 | 30 | 36     | keV | Mn         | 1.779           | 0.086                         | 0.00       | 2.00   |
| ලි Image          |       |    |    |    | +      |     | Cu         | 0.376           | 0.035                         | 0.00       | 0.75   |
|                   |       |    |    |    |        |     | v          | 0.091           | 0.022                         | Resi       | d. 0.2 |
| ►                 | Ō     |    | à  | 4  | T      |     |            | Ō               | 5                             |            | 7      |
| Ready             |       |    |    | 0  | LYMP   | us  | 🔵 Rea      | dy              |                               | 0          | LYMPUS |

Figure 3-19 Test start and in-progress screens

- 2. Make sure that the Vanta measurement window is positioned directly over the sample.
- Start the test (see "To start a test" on page 76).
  The status bar at the bottom of the screen displays the test progress.
- 4. When the test is complete, tap the Chemistry, Spectrum, Notes, or Image bar to expand that view (see Figure 3-19 on page 77).

### NOTE

At the end of the testing session, it is good practice to export the session results to a PC. Refer to the *Vanta Family X-Ray Fluorescence Analyzer User Interface Guide* for details about the exportation procedure.

# 3.6 Testing Best Practices

When using the Vanta, optimize the XRF analyzer's performance by following these best practice guidelines:

- Make sure that the Vanta measurement window is clean and intact. If it is soiled or ripped, replace the window (see "Measurement Window Replacement" on page 91). Olympus recommends that you regularly replace the window.
- Avoid damage to the window when testing sharp objects (for example, metal turnings) by hovering above the sample.
- Keep the Vanta XRF analyzer's measurement window properly positioned over or in front of the sample for the duration of the test.
- The sample should completely cover the measurement window for best results.
- The sample should be homogeneous.
- The sample should be thick enough that additional material does not affect the result. For dense alloy samples, this thickness is under a millimeter. For soil or plastic samples, the thickness should as much as 1.5 centimeters.
- Test a check sample and/or a blank sample of known chemistry periodically throughout the day to verify results.

# 3.7 Alloy Analysis Method Overview

The Vanta family of XRF analyzers currently supports three unique methods for metal analysis:

- Alloy:
  - Vanta L series, and Vanta Element (PIN detector-based)
- Alloy Plus:
  - Vanta M and C series, and Vanta Element-S (SDD detector-based)

- Precious Metals (an addition to the Alloy method)
  - Vanta M and C series, and Vanta Element-S (SDD detector-based)
  - Vanta L series, and Vanta Element (PIN detector-based)

Alloy analysis uses a fundamental parameters (FP) algorithm to determine elemental chemistry. This method calculates chemistry from the spectral data without the requirement for stored fingerprints. The Alloy FP calibration is done at the factory, and it requires no user setup or recalibration. The software also searches through an alloy grade library to produce a grade match based on the calculated chemistry. Alloy and Alloy Plus methods can provide a grade ID and chemistry in as little as one second, with increased precision for longer test times.

# 3.7.1 Match Number Concept

After calculating chemistry using the fundamental parameters algorithm, the Vanta compares the chemical composition values to grade tables stored in a grade library. The application calculates the value for a parameter called "match number". This calculation provides an indication of how close the measured alloy chemistry is to the library specification.

- The lower the match number, the better the match.
- A match number of 0 is an exact match, meaning that the calculated chemistry for all elements falls within the grade table specifications.

# 3.7.2 Match Possibilities

There are three match determination possibilities provided within the Alloy methods:

### Single Match

An unknown alloy is matched to one of the grades contained in the Grade libraries, and a Grade ID appears on the **Results** screen. Often, other grades are listed with their accompanying match numbers. The analyst has the opportunity to view their elemental chemistries and to see how they differ from an exact match.

### **Multiple Matches**

In some cases, several grades are shown as possible matches. This can signify one of two conditions:

 A lack of information to definitively separate two or more alloys. Often, increasing the testing time makes it possible to separate the alloys.  The test sample did not meet any of the existing specifications with enough precision to obtain an exact match identification so nearest matches are shown.

#### No Match

If no matches are found within the libraries, the words "NO MATCH" appear.

# 3.7.3 Scrap and Recycling Features

The Vanta XRF analyzer's Alloy and Alloy Plus methods support many features that specifically enhance scrap processing by maximizing speed and accuracy. The following sections describe these useful features.

## 3.7.3.1 Grade Match Messaging (GMM)

You or the yard manager can assign messages to specific alloy grades. This is often done to list alternate names for a grade or to provide specific sorting or handling instructions.

## 3.7.3.2 SmartSort

This feature promotes automated sorting decisions that enable you to maximize speed and sorting accuracy. Some features are as follows:

- Short test times using a single beam condition for most grades.
- Specific grades set up to automatically extend testing time to the second beam for proper analysis.
- Maximized speed testing efficiency by automatically extending test time for light elements (Mg, Al, Si, P, and S), thereby eliminating unnecessarily long tests.

## 3.7.3.3 Nominal Chemistry

Vanta XRF analyzers have a "nominal value" inclusion function that uses grade ID specifications to incorporate the expected values for elements not measured during analysis. When a confident grade match is made based on elements that *can* be measured, the nominal value inclusion function inserts the expected values for other elements based on known grade specifications.

For example, a test is started and a grade match is made for copper:

• That grade contains an element we cannot detect with XRF — in this case beryllium.

- Yet, from the grade spec the Vanta determines that there should be 2% beryllium in the grade.
- The Vanta displays 2% beryllium in the result (everything else adds up to 98%) even though the beryllium was not directly measured. The presence of beryllium is inferred based on the grade specification, so the grade is determined to be beryllium copper.

### 3.7.3.4 Residuals Settings

Alloy and Alloy Plus methods use a Factory Grade library and Residuals (tramp) settings. The Factory Grade library consists of a set of minimum and maximum values for each element in an alloy.

### NOTE

The Alloy Factory Grade library is different depending on the Vanta model.

See "Alloy Grade Libraries" on page 135 for a listing of the alloys that are contained in each Factory Grade library. Please note that the listing was complete and accurate at the time of publication. However, the listing may not match the listing on your Vanta because grades are continually being added to the library.

The Residuals settings are provided for seven base alloys to specify the maximum allowed amount of residual elements. Trace levels of residual (tramp) elements cause two problems. First, they can compromise alloy grade matching — and slow sorting. Second, as alloys are repetitively recycled, residuals such as chrome, manganese, or copper can build up and actually reduce the value of an alloy. Vanta XRF analyzers use the Residuals settings to quickly match the proper grade and also flag the residual elements.

You can search all the libraries individually or together. You can also edit all the libraries, including each Factory Grade library. However, Olympus strongly recommends that users do *not* directly edit the Factory Grade library. Instead, copy the Factory Grade library to a user library, then make your edits.

# 3.7.4 Test Sample Considerations

#### **Coated or painted samples**

If a material has been coated, plated, painted, or has had some sort of surface treatment, the Vanta could be misled into identifying a sample as something other than what it actually is. For example, a steel piece painted gray may show high concentrations of titanium from the paint, and may be misidentified as a titanium alloy.

To ensure proper identification of coated materials, grind an area slightly larger than the measurement window in order to remove the coating. It is important to select the correct grinding material to prevent interference with the analysis.

#### NOTE

Do not use silica-based abrasives to grind coated test materials when performing silicon analysis.

It may not be necessary to completely clean and grind all materials; however, remove obvious metal dust.

#### Mixed samples, heterogeneous materials

Finished metal pieces may consist of more than one type of metal. In addition, you may wish to measure mixed turnings, or an assortment of small pieces. In such cases, remember that the Vanta measures the entire area covered by the measurement window, and reports an average chemistry.

#### NOTE

When analyzing metal pieces or welds, make sure that only the metal of interest is covering the measurement window.

#### Small and irregularly shaped samples

To measure samples smaller than the measurement window, you should:

- Increase the testing time.
- Maximize the material in contact with the window.

Because the signal from smaller samples is less intense than from samples that completely cover the window, the analysis precision for small parts measurements is reduced. If possible, analyze the largest, flattest side of an irregularly shaped object.

#### NOTE

- Prevent small, sharp objects from puncturing the measurement window; such objects can cause damage that is expensive to repair.
- Refer to the *Vanta Family X-Ray Fluorescence Analyzer User Interface Guide* for a complete description of the Olympus application user interface.

# 3.8 GeoChem Method Overview

The Vanta XRF analyzer currently supports two unique methods for geochemical analysis:

- GeoChem (single beam) Vanta L series and Vanta Element (PIN detector-based)
- GeoChem (40 kV, two beam) Vanta C series and M series (SDD detector-based)
- Three Beam GeoChem (50 kV three beam) Vanta M Series, VCA, and Vanta Element-S

These methods use a fundamental parameters algorithm that automatically corrects for inter-element effects.

The Vanta can analyze:

- *In situ* (directly on the ground)
- Prepared soil samples (in sample cups)
- Bagged samples

## 3.8.1 Check Standards

It is good practice to periodically measure a blank sample and a check standard throughout the day, to ensure that the data remains as accurate as possible.

The standards provided with Vanta XRF analyzers are contained in special XRF sample cups. These cups have film windows on one side through which the soil can be viewed and analyzed, and solid caps on the other side.

## 3.8.2 Sample Presentation

#### In situ testing

*In situ* testing is performed by pointing the XRF analyzer toward the ground. Clear away any grass or large rocks, and hold the Vanta, keeping the nose of the probe flush with the ground. After each analysis gently remove any dirt from the measurement window. Make sure that the window is not ripped or punctured.

### Bagged or prepared sample testing

Place prepared samples in sample cups, and then perform the analysis through the sample cup window. Place the Vanta measurement window directly over the film side of the sample cup.

Preparation considerations include:

- Avoid measuring very thin samples, which can affect results. Prepare the sample cups with at least 15 mm of packed sample.
- When analyzing bagged samples, ensure that there is sufficient sample material in the bag to completely cover the window (a minimum sample thickness of 15 mm is recommended).
- When using bags, cheaper bags with thinner plastic walls are better than more expensive ones with thicker plastic walls.
- When analyzing through bags, light element performance is compromised.

### **Optional Accessory**

The accessories that complement the GeoChem method are as follows:

- Vanta Work Station A portable, fully shielded, closed-beam test stand for bench top or remote-controlled testing
- Vanta Field Stand A smaller, non-interlocked test stand
- Holster Attaches to your belt to carry the analyzer hands-free
- Soil Foot A stand to keep the analyzer positioned against the ground

# 3.8.3 User Factors

The GeoChem methods enable you to create your own set of factors that focus on particular elements of interest or corrects matrix effects. You can make several different factor tables, which permits the analysis of a variety of samples.

### Example

A group of samples covering the full concentration range for each element of interest is identified and has a known concentration.

To set the user factors, first plot the data.

## IMPORTANT

Make sure that you respect the following order:

- 1. Olympus data on x-axis
- 2. Lab data on y-axis

Determine the linear best fit with both the slope and intercept for each element. The slope and intercepts for these graphs are entered directly into the Vanta. In many cases, it is sufficient to only enter a correction for the slope, because the intercept is near zero. In other cases, enter the slope and intercept. You can enter multiple sets of user factors for different applications or different ore bodies. A group of factors is given a name, and then the factors are entered. The factor set can then be selected by name.

# 3.9 Air Density Correction

The Alloy, Alloy Plus, and GeoChem methods have an Air Density Correction feature that automatically corrects calibrations for air density based on barometric pressure and temperature on some models.

# 3.10 Car Catalyst Method Overview

The Car Catalyst method uses fundamental parameters with a specific calibration for platinum, palladium, and rhodium, which are found in the catalytic converters used in the automotive industry. Car Catalyst is not offered on models equipped with rhodium tubes. The rhodium tubes interfere with the analysis of low levels of rhodium found in catalyst materials.

# 3.11 ROHS Method Overview

The Vanta XRF analyzer currently supports two methods for regulatory based analysis. The core methods and types are as follows:

• RoHS

Models: Vanta C series with W anode, Vanta M series with W anode, Vanta C series with Ag anode

RoHS Plus

Models: ROHS+ for 50 kV units - Vanta M series, VCA, and Vanta Element-S

Toxic metals in consumer electronics are the focus of EU regulations with worldwide application. These directives currently include Restriction of Hazardous Substances (RoHS).

RoHS designates maximum allowable levels of Pb, Cd, Cr6+, Hg, and certain Br-containing flame retardants (PBB and PBDE) in new electrical and electronic equipment sold within the EU.

The suggested limits for RoHS elements in a typical screening program would be as follows:

- <0.1 % Pb, Cr6+, Hg, and Br (as flame retardants PBB and PBDE)
- <0.01 % Cd

The Vanta XRF analyzer is a screening tool for RoHS compliance, and it is used to do the following:

• Directly analyze the amount of toxic metals in electronics

The Vanta measures total elemental composition, regardless of speciation of the element. It reports the following:

- Total chromium, including the concentration of hexavalent chromium plus any other forms of Cr.
- Total bromine (XRF cannot distinguish the type of brominated flame retardant present in analyzed materials or in other bromine-containing compounds).

In order for the Vanta analysis to be quantitative, samples must meet the following criteria:

• Homogeneous for the entire analysis width and depth

If samples are heterogeneous, too thin, or too small, only qualitative screening is possible.

The IEC-ACEA (International Electrotechnical Commission – Advisory Committee on Environmental Aspects) recommends XRF screening.

# 3.11.1 Automatic Test Sequence

The Vanta XRF analyzer's RoHS method automatically executes a test sequence to determine the following:

- Whether a sample is an alloy, polymer, or mixed
  - "Mixed" indicates heterogeneous samples consisting of both polymer and alloy, such as wires or circuit boards.
- Whether each RoHS element passes, fails, or is inconclusive when compared with a set of stored criteria
  - These criteria are either recommended by the IEC or added by the user.

The sequence begins with the Vanta using tube settings appropriate for analysis of a polymer sample. The following logic applies:

- If the sample is determined to be a polymer or mixed, the test continues, and a calibration based on a polymer matrix is used.
- If the sample is found to be a metal alloy, the Vanta switches to a secondary test using an alloy matrix calibration in order to determine correct alloy concentrations.

# 3.11.2 Sample Presentation

Since many pieces of the plastic analyzed for RoHS compliance are very small, take care to measure them in a safe and accurate manner. See the IEC-ACEA recommendations for minimum test sample thicknesses.

# 3.11.3 IEC Quantitative Screening Requirements

## IMPORTANT

- Though the regulatory landscape is continually changing, the series of six key regulated substances remains the same for electrotechnical products lead, mercury, cadmium, hexavalent chromium, polybrominated biphenyls, and polybrominated diphenyl ethers. The limits provided in Table 12 on page 88 are meant to be an example for a typical screening program.
- Olympus strongly advises that you have your compliance department determine the current status of the requirements that you must meet.

| <b>RoHS elements</b> | Pass <sup>a</sup> | Lower limit                | Inconclusive <sup>b</sup> | Upper limit    | Fail <sup>c</sup> |  |  |  |  |
|----------------------|-------------------|----------------------------|---------------------------|----------------|-------------------|--|--|--|--|
| Polymer elements     |                   |                            |                           |                |                   |  |  |  |  |
| Cd                   | Р                 | $\leq (70 - 3 s)$          | < x <sup>d</sup> <        | (130 + 3 s) ≤  | F                 |  |  |  |  |
| Pb                   | Р                 | ≤ (700 – 3 s)              | < <i>x</i> <              | (1300 + 3 s) ≤ | F                 |  |  |  |  |
| Hg                   | Р                 | ≤ (700 – 3 s)              | < <i>x</i> <              | (1300 + 3 s) ≤ | F                 |  |  |  |  |
| Br                   | Р                 | ≤ (300 – 3 s) <            | x                         |                |                   |  |  |  |  |
| Cr                   | Р                 | ≤ (700 – 3 s) <            | x                         |                |                   |  |  |  |  |
| Metallic materials   |                   |                            |                           |                |                   |  |  |  |  |
| Cd                   | Р                 | $\leq (70 - 3 s)$          | < <i>x</i> <              | (130 + 3 s) <  | F                 |  |  |  |  |
| Pb                   | Р                 | ≤ (700 – 3 s)              | < <i>x</i> <              | (1300 + 3 s) < | F                 |  |  |  |  |
| Hg                   | Р                 | ≤ (700 – 3 s)              | < <i>x</i> <              | (1300 + 3 s) < | F                 |  |  |  |  |
| Br                   |                   |                            | N/A                       |                |                   |  |  |  |  |
| Cr                   | Р                 | ≤ (700 – 3 s) <            | x                         |                |                   |  |  |  |  |
| Electronics          |                   |                            |                           |                |                   |  |  |  |  |
| Cd                   | Р                 | LOD                        | < x export                | (150 + 3 s) ≤  | F                 |  |  |  |  |
| Pb                   | Р                 | $\leq (500 - 3 \text{ s})$ | < <i>x</i> <              | (1500 + 3 s) ≤ | F                 |  |  |  |  |
| Hg                   | Р                 | $\leq (500 - 3 \text{ s})$ | < <i>x</i> <              | (1500 + 3 s) ≤ | F                 |  |  |  |  |
| Br                   |                   | ≤ (250 – 3 s) <            | x                         |                |                   |  |  |  |  |
| Cr                   | Р                 | ≤ (500 – 3 s) <            | x                         |                |                   |  |  |  |  |

## Table 12 Proposed screening limits for RoHS elements

- a. Pass = Results for all elements are lower than the limits shown in this table.
- b. Inconclusive = Result of the quantitative analysis, for any of the Hg, Pb, or Cd elements, is in the region defined as intermediate, OR if the result of the elements Br and Cr is higher than the higher limits shown in this table, the analysis is inconclusive. Additional investigation must be performed.
- c. Fail = Results for any elements higher than the higher limits shown in this table.
- d. *x* = Concentration value

# 4. Maintenance and Troubleshooting

This chapter contains maintenance procedures and some possible ways to resolve issues that you may face during operation of the Vanta XRF analyzer.

# 4.1 Measurement Window Replacement

This section explains how to replace a Vanta measurement window. Olympus recommends changing the window if it is dirty, contaminated, broken, or torn.

#### IMPORTANT

- Never conduct any test using a broken or torn window.
- Immediately replace any broken or torn window.
- For best results, regularly replace the window.
- Make sure the replacement window matches your Vanta series and method. The correct window is required to achieve proper operation and accurate results.

Table 13 on page 92 describes the measurement window types. You must specify the proper film material to match your Vanta and your method (calibration).

| Material                          | Image      | Vanta series | Part number | Q number |
|-----------------------------------|------------|--------------|-------------|----------|
| Prolene, 6 μm                     | WIND-10025 | М            | WIND-10025  | Q0200540 |
| Prolene, 6 μm<br>with Kapton mesh | WIND-10027 | С            | WIND-10027  | Q0201452 |
| Kapton, 8 μm<br>(high temp)       | WIND-10024 | С, М         | WIND-10024  | Q0201569 |
| Kapton, 50 μm                     | WIND-10030 | L            | WIND-10030  | Q0201570 |

Table 13 Measurement window types

| Material                                             | Image        | Vanta series | Part number  | Q number |  |
|------------------------------------------------------|--------------|--------------|--------------|----------|--|
| Kapton, 50 μm<br>with adhesive backing               | 10-011462-00 | Element      | 10-011462-00 | Q0203402 |  |
| Prolene, 6 µm<br>with adhesive backed<br>Kapton mesh |              | Element-S    | 10-011562-00 | Q0203587 |  |

#### Table 13 Measurement window types (continued)

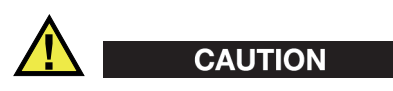

To avoid damage to the Vanta XRF analyzer, comply with the instructions below:

- Do not touch or damage any internal components.
- Do not insert anything into the Vanta.
- Keep dust and foreign materials out of the Vanta.
- Make sure that your hands are clean.
- Position the Vanta with the probe pointing sideways so that any debris or loose screws will not fall into the XRF analyzer.
- Do not touch the window film.

# 4.1.1 Replacing the Vanta L, C, or M Window

This procedure requires that you release the faceplate to replace the window.

#### To remove the window

- 1. Turn off the Vanta.
- 2. Firmly push the button under the probe to release the hinged faceplate from the bottom (see Figure 4-1 on page 94).

The faceplate pops out from the bottom when it releases (see Figure 4-2 on page 95).

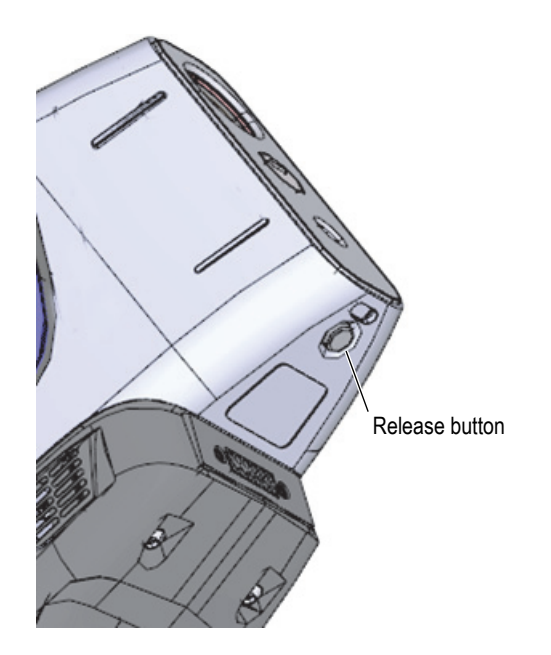

Figure 4-1 Faceplate release button under probe

3. Pull down slightly from the bottom to release the top of the faceplate from the probe assembly (see Figure 4-2 on page 95).

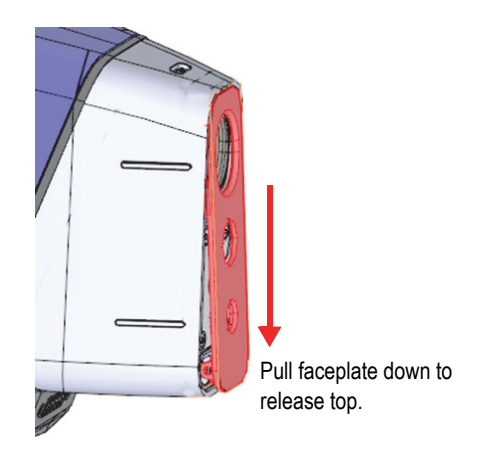

Figure 4-2 Faceplate released

4. Pull the top of the faceplate out and swing it down to access the measurement window (see Figure 4-3 on page 96).

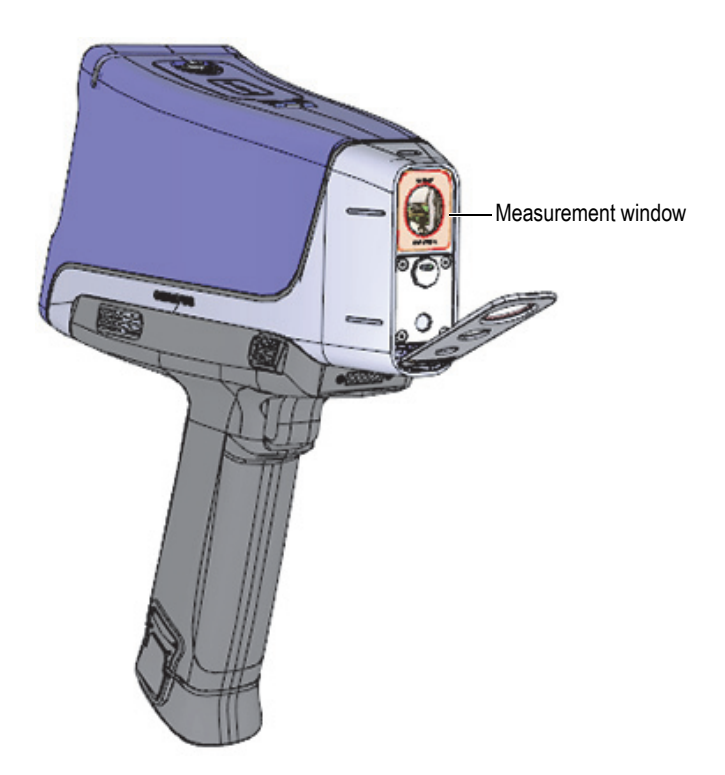

Figure 4-3 Faceplate fully open

5. Remove the old measurement window from the probe assembly as shown in Figure 4-4 on page 97.

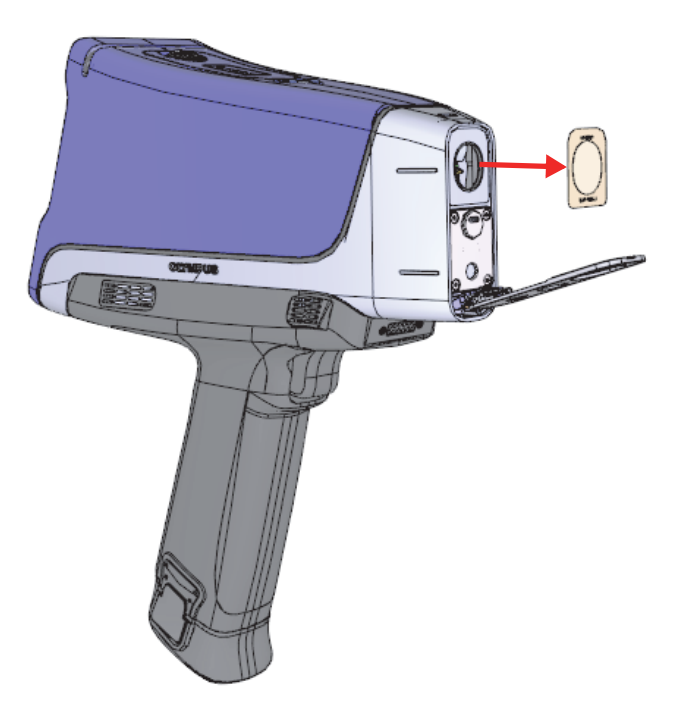

Figure 4-4 Measurement window removal

### To replace the window

- 1. Remove the new window from the shipping envelope. Handle the window by its edges.
- 2. Center the window over the probe assembly and press it in place (see Figure 4-5 on page 98).

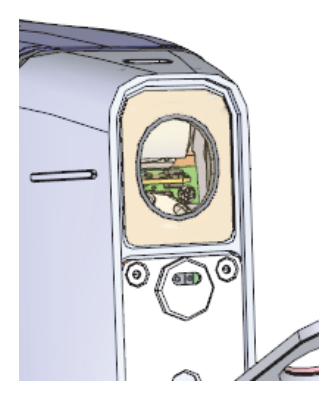

Figure 4-5 New window installed

3. Carefully rotate the faceplate upward and click it into the probe assembly to secure the window.

### TIP

Olympus recommends placing the Vanta XRF analyzer in the docking station when not in use. This keeps the measurement window clean and prevents accidental damage to the window.

# 4.1.2 Replacing the Vanta Element Series Window

This procedure requires that you peel off the old window and place the new window.

### To remove the window

• Grasp the tab at the bottom of the window and then pull up until the tab is completely detached from the probe (see Figure 4-5 on page 98).
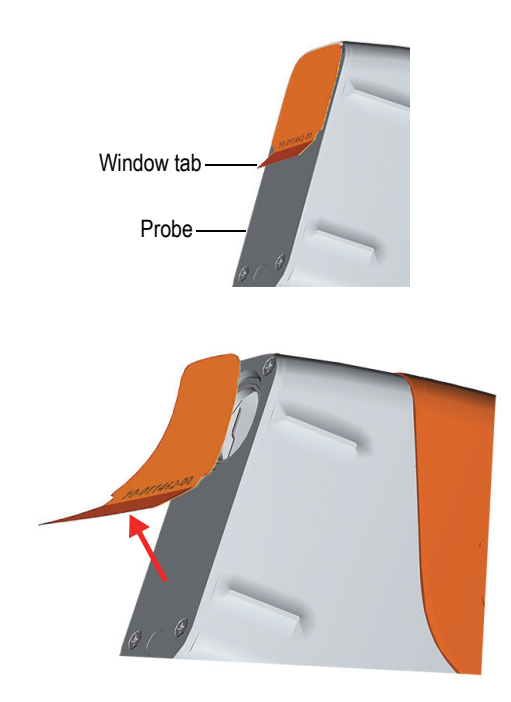

Figure 4-6 Vanta Element Series window removal

### To replace the window

1. Peel the window completely off the backing material (see Figure 4-7 on page 100).

### IMPORTANT

The back of the measurement window is coated with a sticky adhesive. Do not touch the back of the window after removing the backing material.

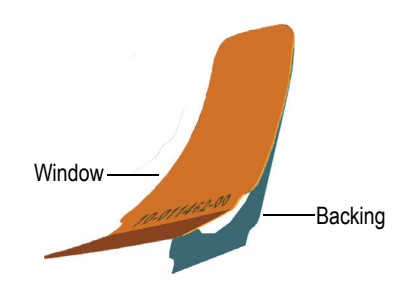

Figure 4-7 Separating window from backing

2. Align and carefully press the window onto the probe (see Figure 4-8 on page 100).

#### IMPORTANT

Handle the window by the edges to prevent contamination of the measurement area.

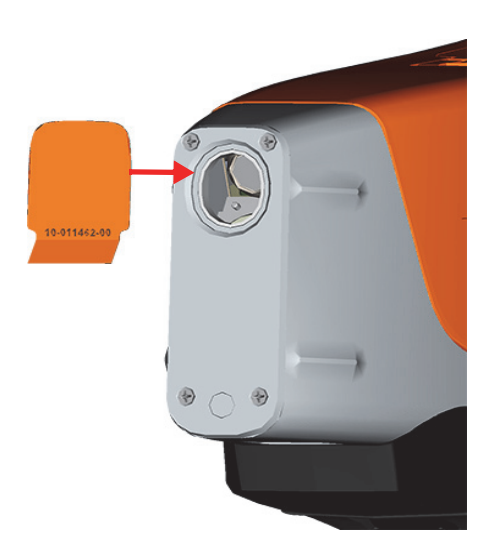

Figure 4-8 New window aligned with probe

# 4.2 Internal Fan Installation

The optional internal fan (P/N: Q0200524) helps cool some Vanta XRF analyzers in environments with high ambient temperatures.

To install the internal fan, you will need a Phillips head screwdriver.

### To install the internal fan

- 1. Power off the XRF analyzer.
- 2. Remove the battery.

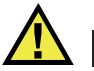

# CAUTION

Never remove the Vanta handle with a battery still inserted in it and, conversely, never insert a battery in the handle when it is not properly installed on the Vanta.

3. Using the Phillips head screwdriver, remove the four screws securing the handle and lift the handle from the Vanta body (see Figure 4-9 on page 102).

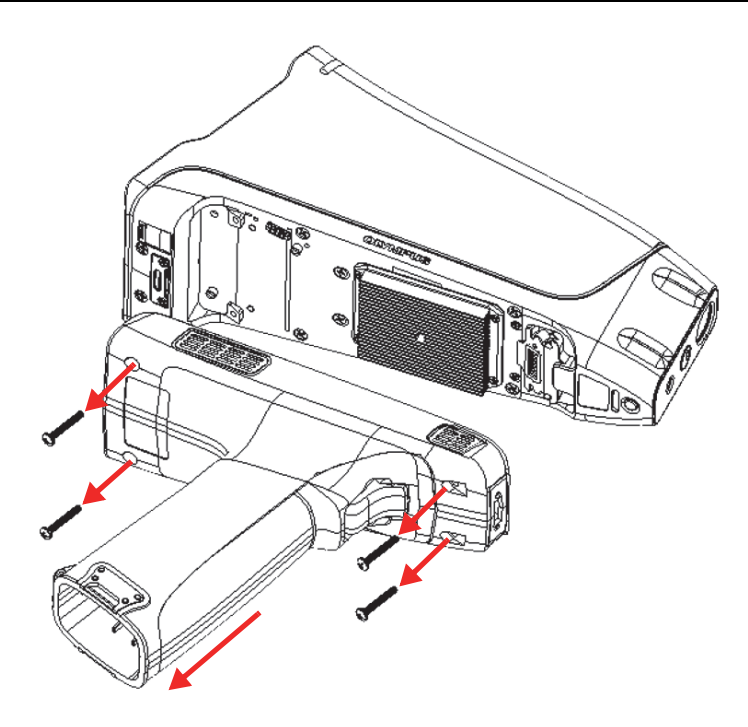

Figure 4-9 Handle removal

- 4. Align the internal fan electrical plug with the fan socket and firmly insert the plug into the socket (see Figure 4-10 on page 103).
- 5. Insert the two supplied screws through the fan screw holes and tighten to the Vanta body using the Phillips head screwdriver.

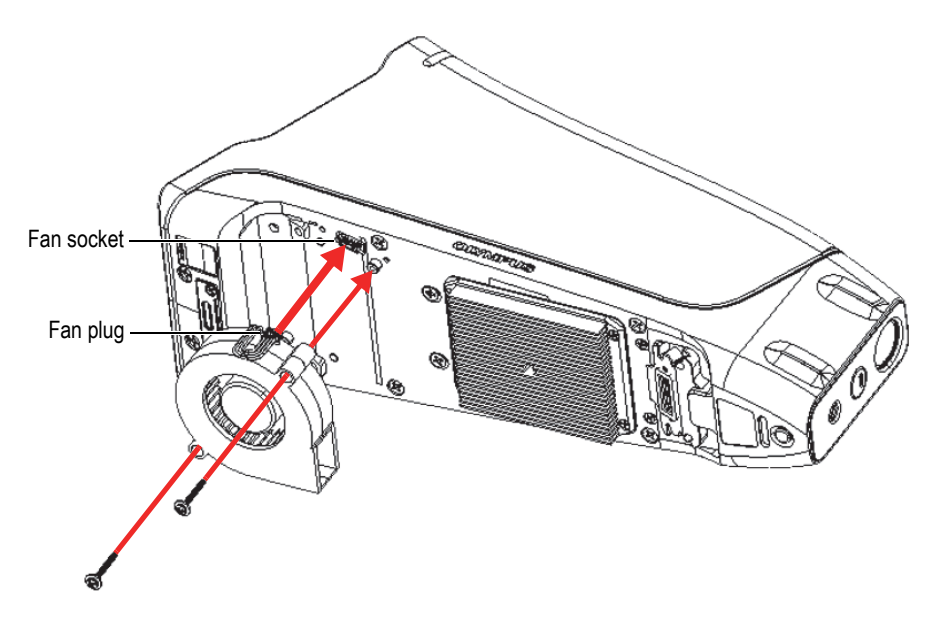

Figure 4-10 Fan installation

6. Reinstall the four screws to secure the handle to the Vanta body (see Figure 4-11 on page 104).

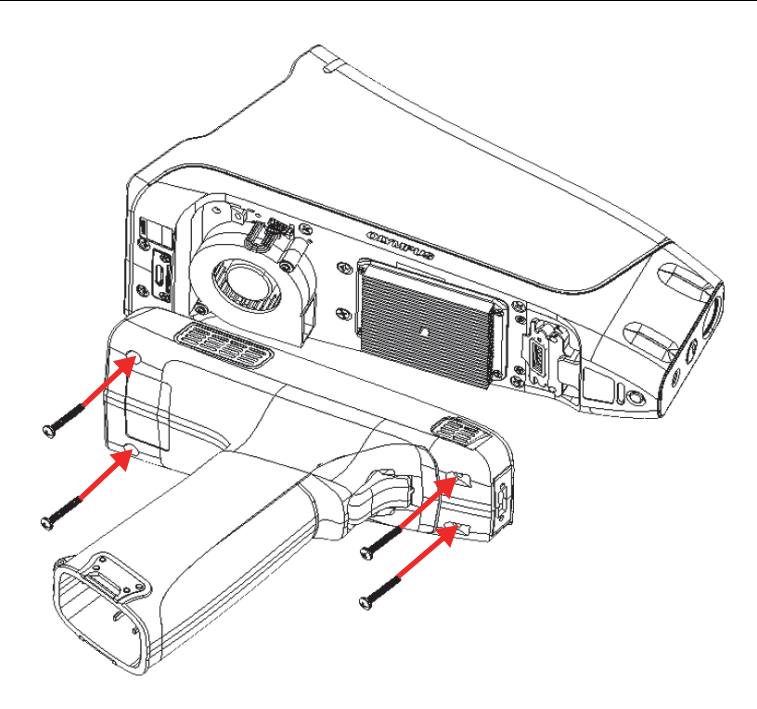

Figure 4-11 Handle replacement

7. Reinstall the battery.

# 4.3 Troubleshooting

This section proposes some possible solutions to problems you may experience during operation of the Vanta (see Table 14 on page 105). If these measures do not restore the Vanta to full functionality, please contact Olympus After-Sales Service. When contacting a service center, please provide the instrument model, serial number, current software version, and a brief description of your issue. The instrument information can be found in the "About Device" screen.

| Problem                                                           | Possible solutions                                                                                                    |  |
|-------------------------------------------------------------------|----------------------------------------------------------------------------------------------------|--|
| The Vanta does not turn on.                                       | Ensure the battery is securely installed and<br>sufficiently charged.<br>OR                                                                                                    |  |
|                                                                   | Try using the AC power adaptor to power the Vanta.                                                                                                    |  |
| The user interface is frozen.                                     | Turn the Vanta off and on. (Press and hold the power button to force a shutdown.)                                                                                                    |  |
| The touch screen is not working.                                  | Use the joystick to navigate through the user interface.                                                                                                    |  |
| The trigger is not working.                                       | <ul> <li>Use the Start button on the touch screen.</li> <li>If the Start button is replaced by a lock icon</li> <li>( ), X-rays are disabled. To unlock the trigger:</li> <li>1. Swipe down from the upper left to reveal the system tray.</li> <li>2. Tap the Trigger Lock button ( ) to unlock the trigger.</li> </ul> |  |
| The analysis results do not<br>match with the expected<br>values. | <ul> <li>Test certified reference material.</li> <li>Ensure that the measurement window is clean and free of contamination.</li> <li>Ensure that the sample is clean, homogeneous, and free of contamination.</li> <li>Inspect the spectrum to confirm that peaks are present for the element of interest.</li> </ul>    |  |

Table 14 Troubleshooting guide

# **Appendix A: Specifications**

This appendix outlines the specifications for the Vanta XRF analyzer, its docking station, and its accessories (see Table 15 on page 107 and Table 16 on page 109).

|                                   | Specifications                                                                         |
|-----------------------------------|----------------------------------------------------------------------------------------|
| Dimensions (W×L×H)                | 8.3 cm × 24.2 cm × 28.9 cm                                                             |
| Weight                            | Vanta L, C, and M $-$ 1.48 kg [base wt.]; 1.70 kg with battery                         |
|                                   | Vanta Element series $-1.32$ kg [base wt.]; 1.54 kg with battery                       |
| Excitation source                 | 4-watt X-ray tube — Ag, Rh, or W anode (application optimized) 5–200 $\mu$ A           |
|                                   | VMR, VMW, VCA, Vanta Element-S: 8–50 keV                                               |
|                                   | VCR and VCW: 8–40 keV                                                                  |
|                                   | VLW, Vanta Element: 8–35 keV                                                           |
| Primary beam filtration           | Eight automatically selected filter positions per beam per method                      |
|                                   | (VLW and Vanta Element are equipped with a single fixed filter)                        |
|                                   | (Vanta Element-S is equipped with a 4-position wheel)                                  |
| Detector                          | M series: Large area silicon drift detector                                            |
|                                   | C series, Vanta Element-S: Silicon drift detector                                      |
|                                   | L series and Vanta Element: Si PIN detector                                            |
| Power                             | Removable Li-ion batteries or 18 V AC power adaptor unit                               |
| Elemental range                   | VMR, VCR, VCA Vanta Element-S = Mg–U; VMW, VCW = Al–U;<br>VLW and Vanta Element = Ti–U |
| Power requirements for AC adaptor | 100–240 VAC, 50–60 Hz, 70 W max (P/N: U8020997)                                        |

Table 15 Vanta XRF analyzer specifications

|                          | Specifications                                                                                                    |
|--------------------------|----------------------------------------------------------------------------------------------------|
| Display                  | Color "transflective" touch screen (800 × 480, WVGA) with 16-bit<br>LCD interface; capacitative touch panel supporting gesture<br>control                                                                                                   |
| Pressure correction      | Built-in barometer for automatic altitude and air pressure correction (not available in the Vanta Element)                                                                                                    |
| Operating environment    | Temperature                                                                                                    |
|                          | Vanta L, C, and M: –10 °C to +50 °C (continuous duty cycle with optional fan)                                                                                                    |
|                          | Vanta Element series: -10 °C to +45 °C (continuous duty cycle)                                                                                                    |
|                          | Humidity: 10 % to 90 % relative humidity, noncondensing                                                                                                    |
| Drop test                | Military standard 810G, 1.3 m drop test                                                                                                    |
| IP rating                | C and L series IP55: Protected from dust and protected against<br>water jets from all directions. (To verify the IP 55 rating, testing<br>was performed with the instrument in an upright orientation<br>with the handle pointed downward.) |
|                          | protected against water splashing from all directions                                                                                                    |
| GPS                      | Embedded GPS/GLONASS receiver (not available in the Vanta Element Series)                                                                                                    |
| Operating system         | Linux                                                                                                    |
| Application software     | Olympus proprietary data acquisition and processing package                                                                                                    |
| USB interface            | Two USB 2.0 type A host ports for accessories such as wireless<br>LAN and Bluetooth adaptors and USB flash drives<br>One USB 2.0 type mini-B port for connection to computer                                                                |
| Wireless I AN            | Supports 802.11 $h/a/n$ (2.4 CHz) via optional LISB adaptor                                                                                                    |
| Bluetooth                | Blueteeth supported via optional USB adaptor                                                                                                    |
| Internal for             | Ontional (ast socilable for the Vente Florent)                                                                                                    |
|                          | Optional (not available for the vanta Element)                                                                                                    |
| Aiming camera (optional) | CMOS, full VGA (not available in the Vanta Element)                                                                                                    |
| Sample camera (optional) | 5 megapixel CMOS camera with autofocus lens (not available in<br>the Vanta Element)                                                                                                    |
| Data storage             | 1 GB industrial microSD card in slot for expandable storage                                                                                                    |

### Table 15 Vanta XRF analyzer specifications (continued)

| Accessory                          | Specifications                                                                                                    |
|------------------------------------|----------------------------------------------------------------------------------------------------|
| Work Station                       | <ul> <li>A portable equipment stand providing a fully shielded<br/>closed-beam system</li> </ul>                                                                                                    |
|                                    | Uses PC software                                                                                                    |
|                                    | • Not compatible with the Vanta Element series                                                                                                    |
| Docking station                    | <ul> <li>Charges battery in the Vanta handle and a spare battery<br/>(not compatible with the Vanta Element series)</li> <li>Contains the sample used for an "on demand" Cal Check</li> </ul>                    |
| AC power adaptor                   | • 180 V 39 A 900 W                                                                                                    |
|                                    | <ul> <li>Energizes the docking station and the Vanta</li> </ul>                                                                                                    |
| PC software                        | <ul> <li>Facilitates remote analyzer control, fleet management of<br/>instrument profiles, data download, spectral review, and<br/>report generation</li> <li>Comes standard with all Vanta analyzers</li> </ul> |
| Window I AN LICE adaptor           | Connecto to a LISP 2.0 time A host nort                                                                                                    |
| Wireless LAN USB adaptor           | Connects to a USB 2.0 type A host port                                                                                                    |
| Bluetooth <sup>®</sup> USB adaptor | Connects to a USB 2.0 type A host port                                                                                                    |
| USB drive                          | Loaded with documentation and a backup profile                                                                                                    |
| Measurement window films           | Composition depends on the model and the application                                                                                                    |
| Fan (optional)                     | <ul> <li>Helps cool the analyzer in environments with high<br/>ambient temperatures</li> </ul>                                                                                                    |
|                                    | Not available for the Vanta Element Series                                                                                                    |
| Holster                            | <ul> <li>Has a strap with a fastener to secure the instrument</li> <li>Utilizes MOLLE/PALS webbing for additional attachment options</li> <li>Brass shielding</li> </ul>                                         |
| Soil foot                          | <ul> <li>Provides a stable three-point support for the Vanta<br/>analyzer</li> <li>Facilitates hands-free analysis</li> </ul>                                                                                    |
| Field stand                        | A lightweight mobile test stand and shielded sample chamber                                                                                                    |
| Hothool                            | East tasting high temporature piping or equipment up to                                                                                                    |
|                                    | <ul> <li>For resulting high-temperature piping or equipment up to<br/>480 °C</li> </ul>                                                                                                    |
|                                    | Not available for the Vanta Element series                                                                                                    |

### Table 16 Accessory specifications

| Accessory                       | Specifications                                                           |  |
|---------------------------------|--------------------------------------------------------------------------|--|
| Weld mask                       | • Prevents interference from the base metal when analyzing weld beads    |  |
|                                 | Collimates analysis to a 3 mm wide slot                                  |  |
|                                 | Not available for the Vanta Element series                               |  |
| Probe shield                    | Reduces the X-ray backscatter in the direction of the user during a test |  |
| USB cable (USB A to USB mini B) | Provides a connection to a PC                                            |  |

### Table 16 Accessory specifications (continued)

# **Appendix B: Vanta Work Station**

The Vanta Work Station provides a fully shielded, rugged test stand for bench top field testing (not compatible with the Vanta Element series).

### B.1 Package Content

A complete Vanta Work Station consists of the following:

- Legs
- Work Station chamber

### NOTE

When it is coupled to the Vanta Work Station, the Vanta open beam handheld XRF analyzer operates at the same safety level of a closed-beam X-ray system.

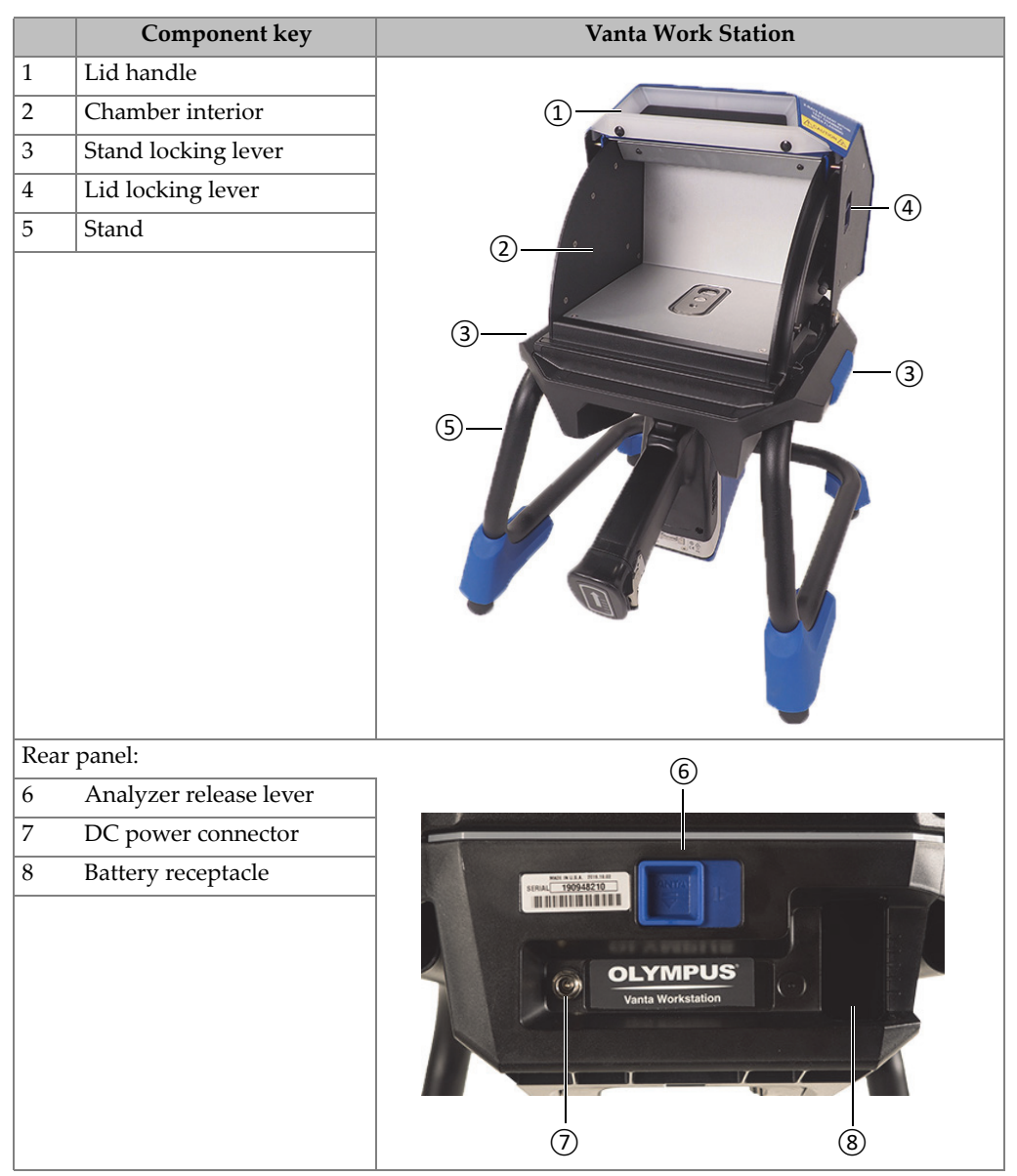

#### Table 17Vanta Work Station

# B.2 Accessories

The Vanta Work Station optional accessories are listed in Table 18 on page 113.

| Component key                                                                                                    | Accessory |
|----------------------------------------------------------------------------------------------------|-----------|
| AC power adaptor (18 VDC, 3.9 A) [U8020997]<br>(This power adaptor is a standard item with<br>the Vanta analyzer.) |           |
| Carry Case (Q0203583)                                                                                              |           |

Table 18 Vanta Work Station accessories

# B.3 Safety Information

The safety features of the Work Station are described in this section.

## B.3.1 Radiation Safety

The Vanta Work Station is a secure and dependable system when used in accordance with recommended testing techniques and safety procedures. The radiation detected in the area outside the closed Work Station is below the prescribed limit for unrestricted areas.

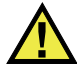

### WARNING

- Vanta analyzers must only be used by trained and authorized operators in accordance with proper safety procedures. Improper use may impair safety protection and cause potential harm to the user.
- Read all warning signs and labels.
- DO NOT USE the Vanta Work Station if it exhibits any sign of damage, as doing so could result in unintentional emission of stray radiation. If any damage is found or suspected, have a qualified professional perform a radiation safety test and repair the Work Station.

## B.3.2 AC Power Adaptor

Use only the AC power adaptor (18 VDC) included with the Vanta X-ray fluorescence analyzer to power the Vanta Work Station.

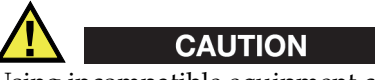

Using incompatible equipment could cause malfunction and/or equipment damage.

### B.3.3 Safety Interlocks

Safety interlocks ensure that the Vanta Work Station can be operated at the same safety level as a closed-beam X-ray system. The chamber lid must be closed before a test analysis can be initiated.

Examples of the safety interlock functionality:

- If the lid is open (not fully closed), the safety interlocks engage, the Vanta Start Test button is disabled (grayed out). It is then impossible to force the X-ray On condition.
- If the lid is opened during an active test, the safety interlocks engage, and the Vanta X-ray tube turns off immediately. A "**Test Aborted**" message is displayed on the PC or wireless device.

#### NOTE

The Work Station must be powered for the salety interlocks to be functional.

### B.3.4 X-Ray Indicator

The X-ray indicator is located along the base (front and rear) of the Work Station. The indicator flashes amber to signify that the analyzer is emitting X-ray radiation through the measurement window (see Figure B-4 on page 119).

#### NOTE

When power is applied to the Work Station, the indicators flash once.

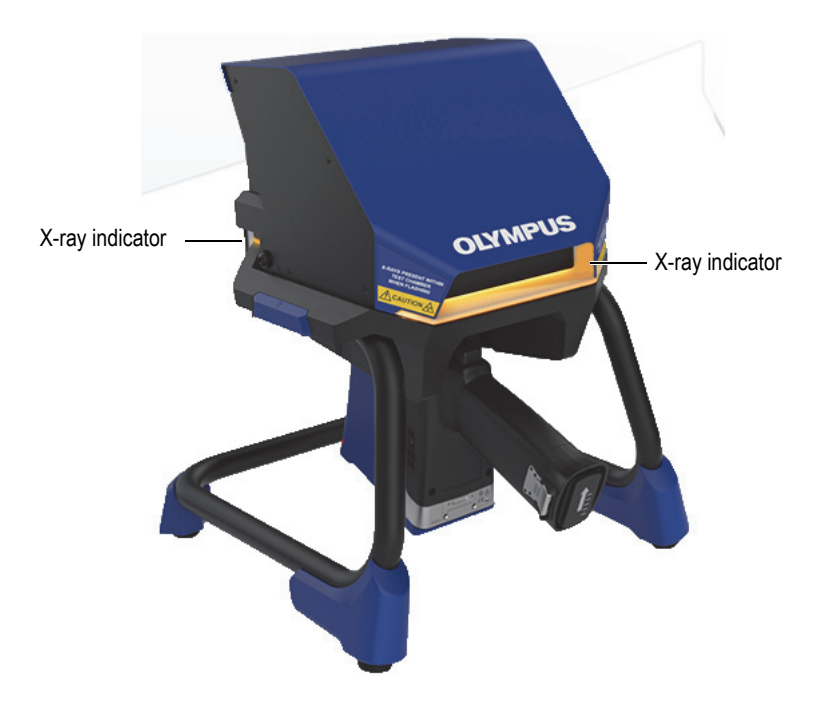

Figure B-1 Vanta X-ray indicator

### B.3.5 Shutdown Under Emergency Conditions

If you believe that the Vanta is locked in the X-ray On condition, and the X-ray indicator continues to blink, perform the following procedure.

#### To shut down the Vanta in case of emergency

• Press the **Stop Test** button on the PC or mobile device screen.

#### NOTE

Opening the lid will not compromise the integrity of the test data.

# B.4 Physical Planning

Because of the size and unique requirements of the Vanta Work Station, you should plan accordingly when selecting a physical location. The Vanta Work Station with a battery installed weighs 9.9 kg when loaded with a Vanta analyzer and battery.

# B.4.1 Physical Dimensions

To ensure a minimum footprint for the Work Station, add at least 5.1 cm to the actual 32.6 cm width and 34.6 cm depth (see Figure B-2 on page 117).

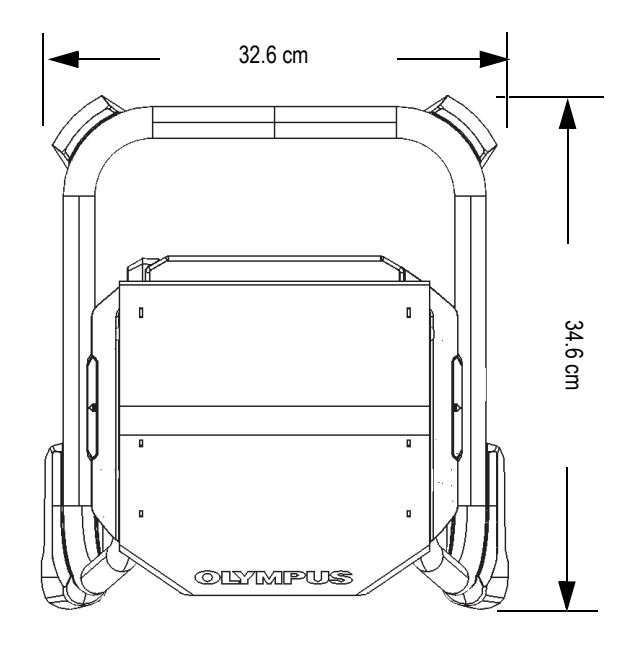

Figure B-2 Work Station top view

Plan for a 42.1 cm height when the lid is fully open (see Figure B-4 on page 119). You should be able to comfortably access the Work Station lid latch and chamber.

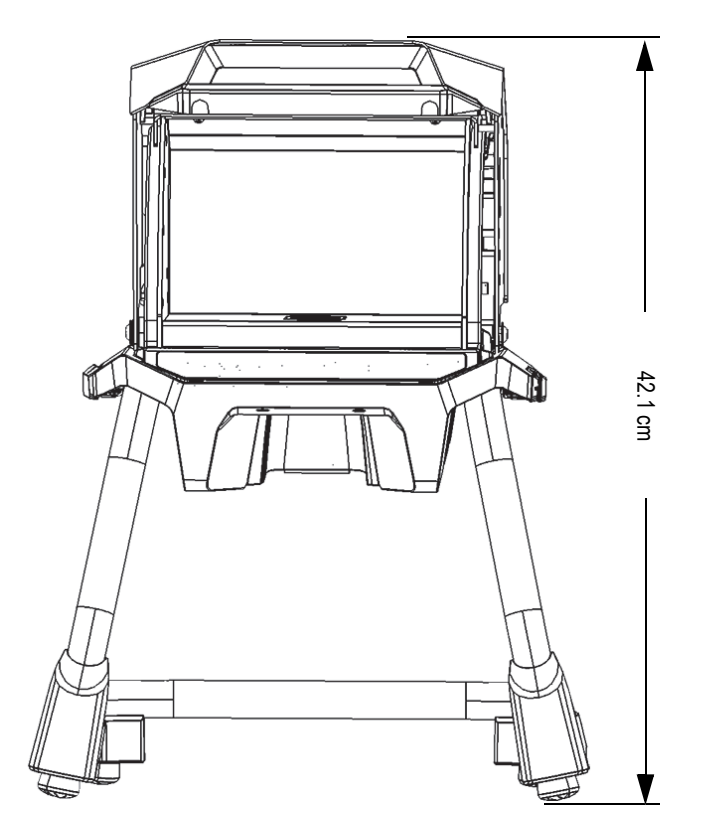

Figure B-3 Work Station - Front view (top open)

### B.4.2 Work Station Chamber Dimensions

Inside dimensions of the Work Station chamber appear in Figure B-4 on page 119 and Figure B-5 on page 119.

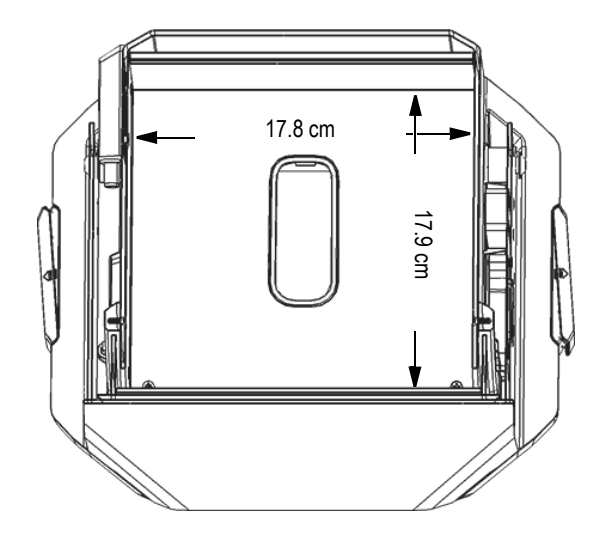

Figure B-4 Work Station chamber – Top cutaway view

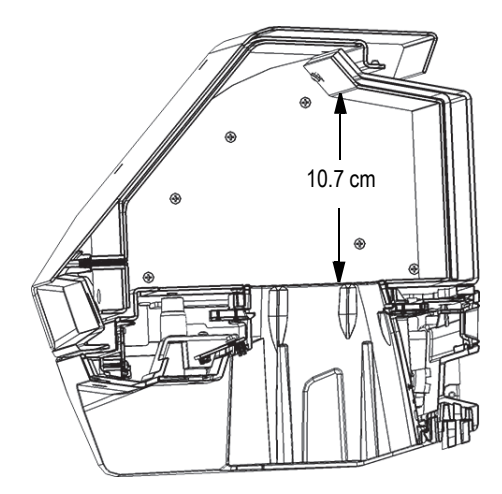

Figure B-5 Work Station chamber — Side cutaway view

## B.4.3 Electrical Requirements

The Vanta Work Station can be powered with a Vanta AC power adaptor or a Vanta analyzer battery. The AC power adaptor is supplied with both the Vanta portable X-ray fluorescence analyzer and as an option to the Vanta Work Station.

#### NOTE

When a battery is installed in the Work Station and no battery is installed in the handle of the Vanta XRF analyzer, a five second delay occurs before the analyzer turns on when you apply power.

### NOTE

A Vanta analyzer with a battery installed in the handle will *not* power the Vanta Work Station.

### NOTE

When the Vanta Work Station is connected to AC power, both the battery in the Vanta handle and the battery in the Work Station will charge.

# B.5 Assembling the Work Station

Assembling the Vanta Work Station includes setting up the Work Station and installing the Vanta analyzer.

### To set up the Work Station

1. Set the Work Station legs and chamber beside each other on a table or bench (see Figure B-6 on page 121).

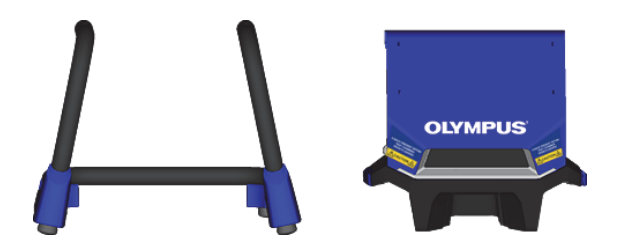

Figure B-6 Work Station legs and chamber

- 2. Lift the Work Station chamber and position it over the legs (see Figure B-7 on page 121).
- 3. Lower the chamber onto the legs.

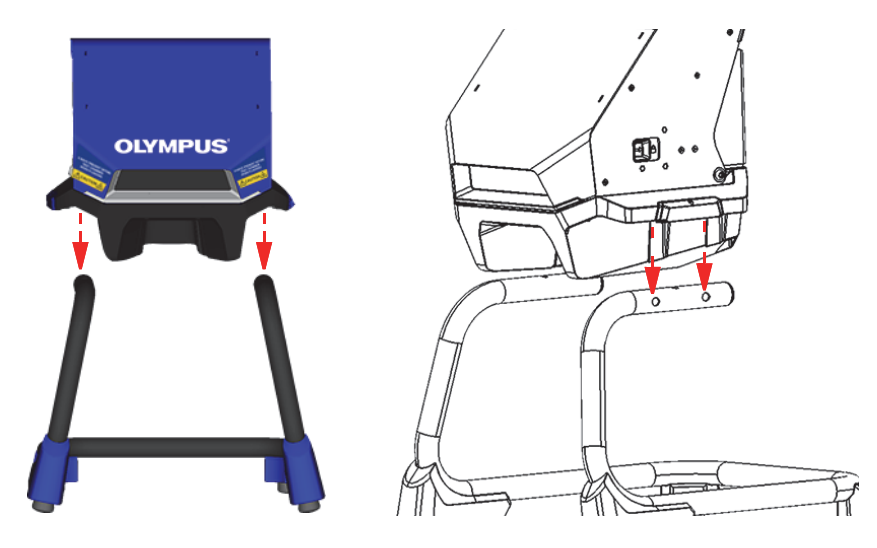

**Figure B-7** Work Station chamber positioned over legs

4. Slide the Work Station chamber back and forth to align the holes in the legs with the pins on the chamber (see Figure B-8 on page 122) until the pins lock into the legs with an audible click.

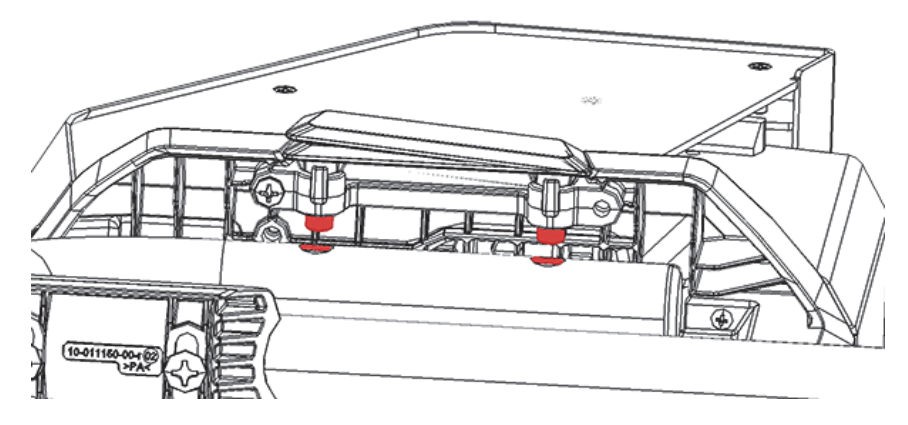

Figure B-8 Work Station chamber view from bottom

5. If necessary, use the leveling feet to stabilize the Work Station (see Figure B-9 on page 122).

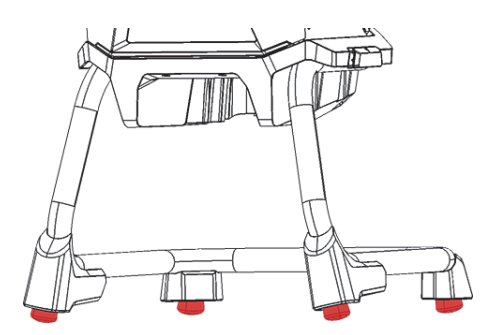

Figure B-9 Work Station leveling feet

#### To unlock and open the lid

- 1. Slide the lid locking lever to the right to unlock the lid (see Figure B-10 on page 123).
- 2. Grasp the lid by the handle and open completely.

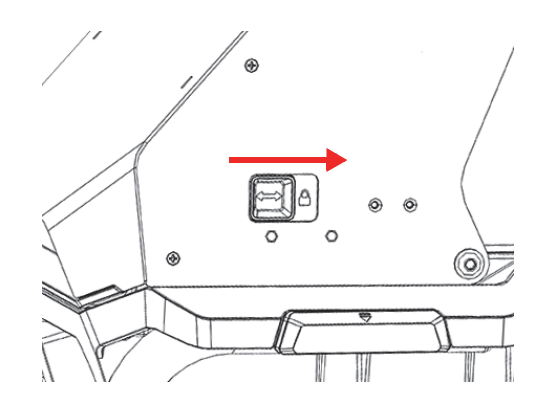

Figure B-10 Lid locking lever in locked position

#### To connect battery power

 Insert a Vanta battery into the battery receptacle on the rear of the Work Station (see Figure B-8 on page 122).

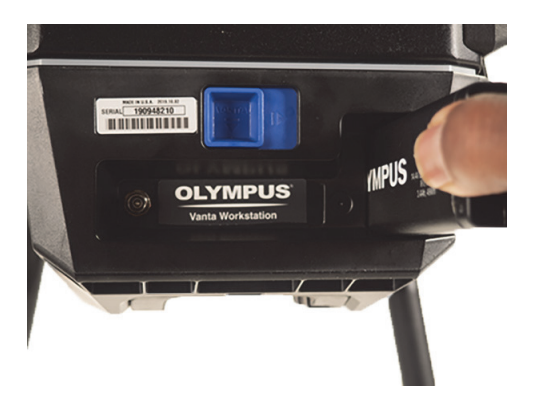

Figure B-11 Battery insertion

#### To connect DC power

 Connect the DC power plug from the AC power adaptor to the DC power connector on the rear of the Work Station (see Figure B-8 on page 122).

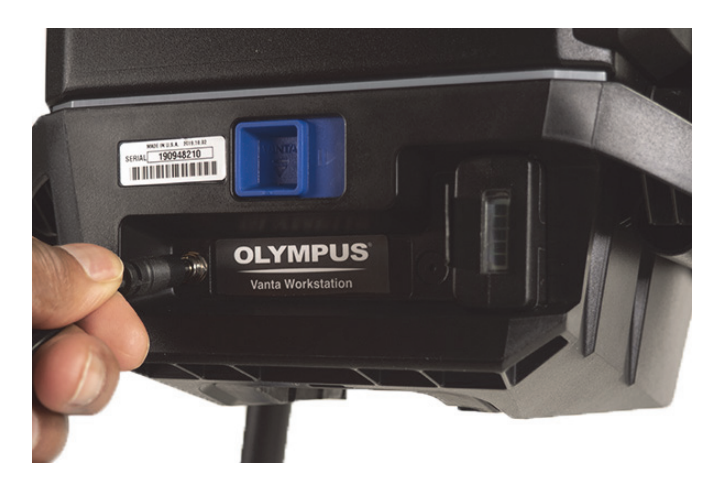

Figure B-12 Connect DC power

#### To install the Vanta analyzer

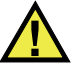

# CAUTION

Ensure that the Vanta analyzer is turned off before installing it into the Work Station. Failure to turn off the analyzer could result in unintentional operation during assembly.

1. Hold the Vanta analyzer by the handle, and insert it into the Work Station from the front, firmly pushing it up and in as shown in the sequence in Figure B-13 on page 125 (①, ②, and ③).

You can hear an audible "click" when the Vanta locks into the Work Station.

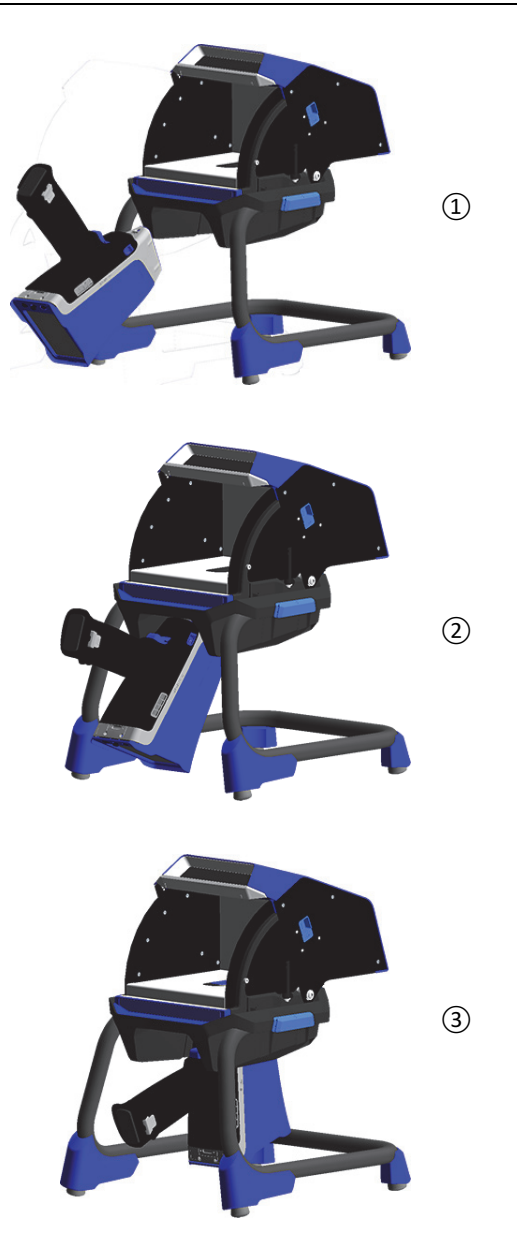

Figure B-13 Sequence – Inserting the Vanta into the Work Station

2. Check to ensure that the Vanta probe faceplate is level with the Work Station chamber floor (see Figure B-14 on page 126).

The Vanta analyzer probe has two notches (front and rear) that latch it into the Vanta Work Station locking mechanism. If the Vanta probe faceplate is level with the Work Station chamber floor, then both of the analyzer notches are locked into place.

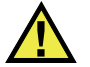

# CAUTION

The Vanta analyzer must be properly locked into place in the Work Station chamber; otherwise, it could drop from the Work Station and cause injury to personnel or damage to samples.

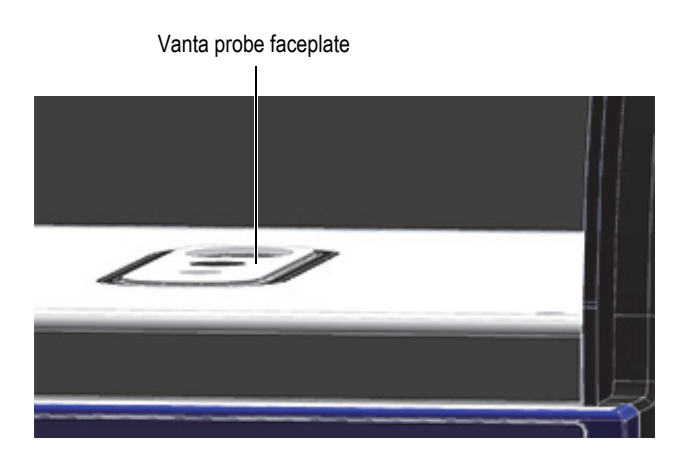

Figure B-14 Vanta probe faceplate level with Work Station chamber floor

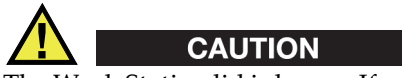

The Work Station lid is heavy. If released before fully closed, the lid could cause injury to personnel or damage to samples. Be careful when loading samples into the Work Station and closing the lid.

# B.6 Connecting a Computer or Mobile Device to the Vanta

Before running tests with the Vanta analyzer when it is coupled to the Vanta Work Station, you should connect it to either a PC or mobile device for remote operation. You can connect it to a PC using the mini USB connector, or you can connect it through a wireless LAN to either a PC or a mobile device.

### NOTE

The Vanta Work Station lid must be closed before you can start a test.

#### To connect a computer to the Vanta using the mini USB connector

- 1. Use the Vanta power button to turn on the instrument.
- 2. On the Vanta, open the data port cover and connect a mini USB cable to the computer USB connector.

#### To connect a computer or mobile device to the Vanta using the wireless LAN

- 1. Use the Vanta power button to turn on the instrument.
- 2. On your computer or mobile device, connect to the wireless LAN running on the Vanta analyzer.

## B.7 Operating the Vanta when it is Coupled to the Work Station

When the Vanta analyzer is coupled to the Vanta Work Station, the analyzer can be controlled by the Vanta PC software (PCSW) or the Vanta mobile application.

### NOTE

You can start and stop tests using the trigger on the Vanta analyzer, but you cannot access the touch screen when the analyzer is coupled to the Work Station.

#### To operate the Vanta when it is coupled to the Work Station

 Use the Navigator in the PC software or the Vanta mobile application to control the Vanta analyzer.

Refer to the Vanta Family X-Ray Fluorescence Analyzer PC Software User Interface Guide or the Vanta Family X-Ray Fluorescence Analyzer User Interface Guide for more information on operating the Vanta.

### B.8 Disassembling the Work Station

Before disassembling the Work Station, do the following:

- 1. On the Vanta, disconnect the mini USB cable (if it is connected).
- 2. Disconnect the DC power plug from the DC power connector on the rear of the Work Station (see Figure B-8 on page 122).

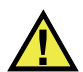

### CAUTION

Turn off the Vanta analyzer before removing it from the Work Station. Failure to turn off the Vanta analyzer could result in unintentional operation during removal.

#### To remove the Vanta analyzer from the Work Station

- 1. Firmly grip the Vanta analyzer by the handle.
- 2. Slide right the latch in the back of the Work Station to release the Vanta (see Figure B-15 on page 128).

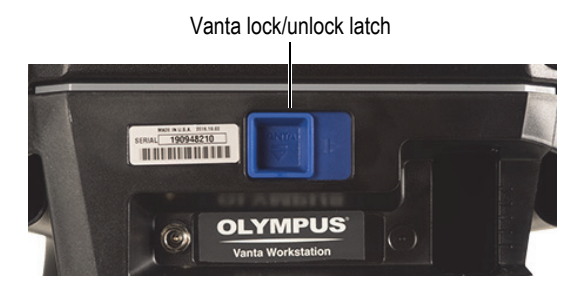

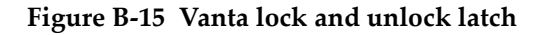

### To remove the Work Station chamber

1. Pull out the Work Station chamber release handles, and then lift the chamber up off of the legs (see Figure B-16 on page 129).

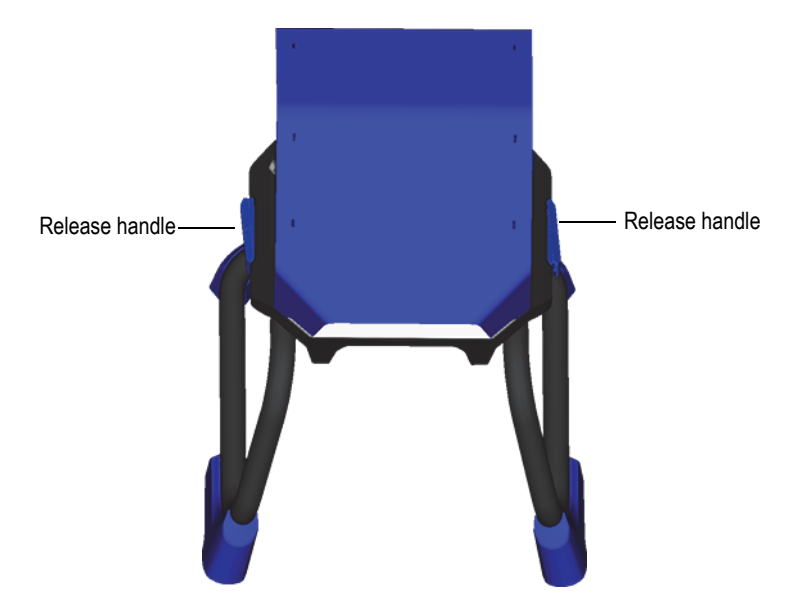

**Figure B-16 Work Station chamber releases** 

2. Store the Work Station chamber inside the Work Station legs (see Figure B-17 on page 130) or in the optional carrying case (see Figure B-18 on page 131).

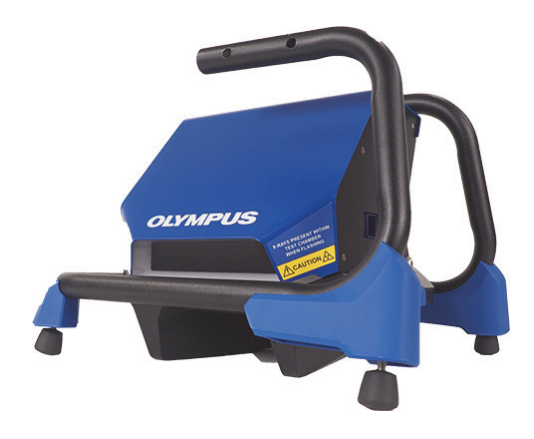

Figure B-17 Storage configuration

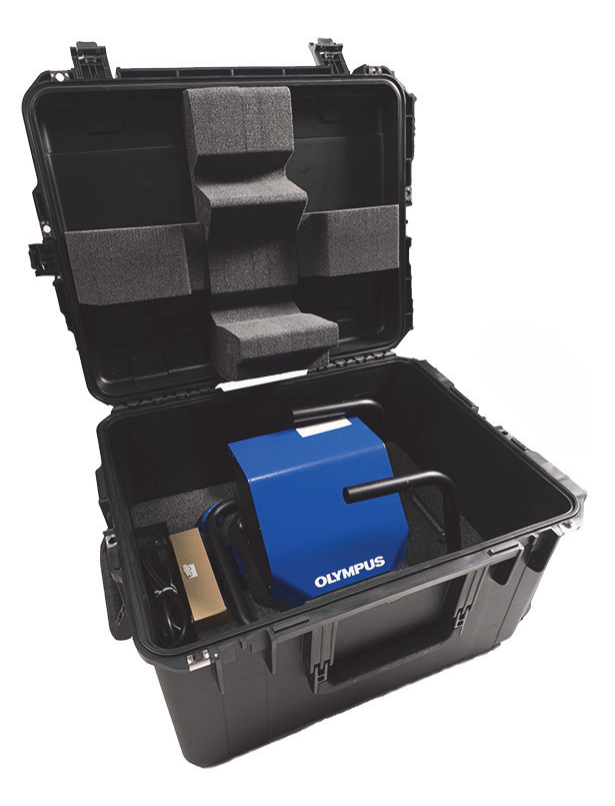

Figure B-18 Optional carry case

# Appendix C: X-Ray Fluorescence Spectrometry Overview

XRF spectrometry determines the elemental composition of a material. This method identifies elements in a substance and quantifies the amount of those elements present. An element is defined by its characteristic X-ray emission energy (E). The amount of an element present is determined by measuring the intensity of its characteristic line.

In XRF spectrometry, primary X-ray photons are emitted from a source (X-ray tube) and strike the sample. The primary photons from the X-ray source have enough energy to knock electrons out of the innermost orbitals. An electron from an outer orbital moves into the newly vacant space at the inner orbital. As the electron from the outer orbital moves into the inner orbital space, it emits an energy known as a secondary X-ray photon.

This phenomenon is called fluorescence (see Figure C-1 on page 134). The secondary X-ray produced is characteristic of a specific element.

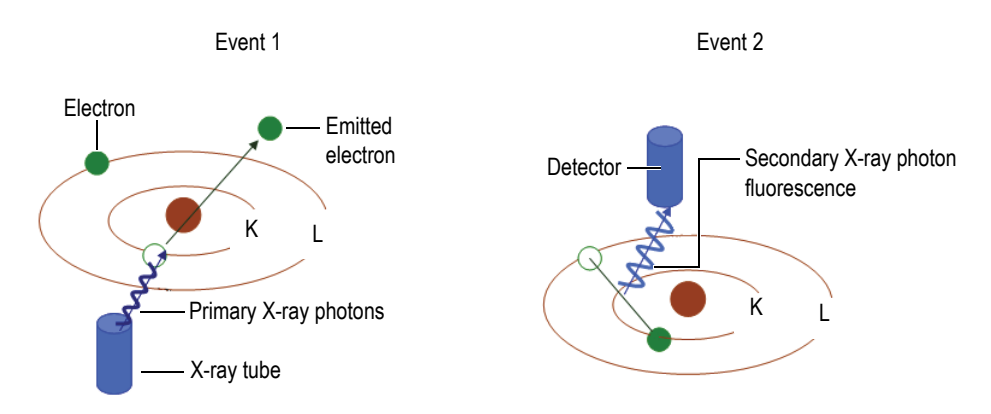

**Figure C-1 Fluorescence principle** 

#### Creating a secondary X-ray: photon fluorescence

Typical spectra for energy dispersive X-ray fluorescence (EDXRF) spectrometry appear as a plot of Energy (*E*) versus the Intensity (*I*) [see Figure C-2 on page 134].

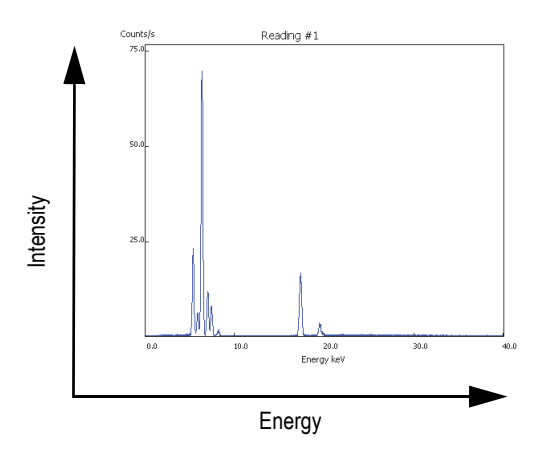

Figure C-2 Typical spectrum plot: Energy versus Intensity
# **Appendix D: Alloy Grade Libraries**

Every Vanta XRF analyzer is supplied with four libraries:

- The Factory Grade library specific to every model
- User library #1
- User library #2
- The Residuals (tramp) settings

#### NOTE

Libraries are editable. However, Olympus does not recommend that users edit the Factory Grade library. Instead, copy the Factory Grade library to a user library, then make your edits.

## D.1 Residuals Settings

Every Vanta XRF analyzer is shipped with Residuals (tramp) settings comprised of seven base alloys (see Table 19 on page 136). The Residuals settings support other grade libraries.

Residual limits can be set, element by element, alloy base by alloy base, to meet specific requirements.

A single click can globally select or deselect the Residuals features.

#### How the Residuals settings work

1. Residual grades are matched to alloy bases rather than specific grades.

- Each sample is determined to be one of seven possible base alloys (see list below).
- The analyzer applies the residual grade/base-specific residual limits from the matching residual grade.
- 2. These residual or "alloy-base-specific" limits are applied when an element is detected in a specific grade.
  - But, the nearest grade match has no specification for that element, and;
  - The concentration of the sample is less than the max limit specified by the matching residual grade.
- 3. When the conditions for step 2 are met, the element reported on the Vanta screen:
  - Is labeled as a residual material in the grade comparison table
  - The grade match; however, is not penalized.

#### Practical advantages of the Residuals settings approach

- Faster sorting
- Fewer ambiguous or incorrect matches
- Improved grade library integrity
- Prominent labeling of residual elements

#### Table 19 Residuals settings base alloys

| Alloy base        | Common residual elements                             |
|-------------------|------------------------------------------------------|
| _AlAlloyBase      | Pb, Bi, Sn, Fe, Cu, and Zn.                          |
| _CoAlloyBase      | Al, Ti, V, Cu, Nb, Ta, and Zr.                       |
| _CuAlloyBase      | S, As, Ag, Sb, and Sn; not as common Pb, Co, and Ni. |
| _FeAlloyBase      | V, Co, Cu, Ni, and As; sometimes Si, W, and Nb.      |
| _GenericAlloyBase | V, Co, Cu, Ni, and As; sometimes Si, W, and Nb.      |
| _NiAlloyBase      | V, Co, W, Zr, and Nb; sometimes Ta, Mo, Cr, and Cu.  |
| _TiAlloyBase      | Fe is common; Cu and Si show up at low levels.       |

## D.2 Factory Grade Library: M Series, C Series, and Element Series

| 201 | 203 | 204 | 206 | 240 | 242 |
|-----|-----|-----|-----|-----|-----|
| 295 | 296 | 301 | 302 | 303 | 308 |
| 318 | 319 | 333 | 336 | 354 | 355 |
| 356 | 357 | 358 | 359 | 360 | 361 |
| 363 | 364 | 365 | 369 | 380 | 381 |
| 383 | 384 | 385 | 390 | 392 | 393 |
| 408 | 409 | 411 | 423 | 435 | 443 |
| 444 | 511 | 512 | 513 | 514 | 515 |
| 516 | 518 | 520 | 535 | 705 | 707 |
| 710 | 711 | 712 | 713 | 771 | 850 |
| 851 | 852 | 853 |     |     |     |

Table 20 Cast aluminum alloys-M, C, and Element Series

Table 21 Cobalt alloys—M, C, and Element Series

| AlnicoVIII | Cobalt | Elgiloy    | F75     | FSX-414 | HS-1      |
|------------|--------|------------|---------|---------|-----------|
| HS-12      | HS-188 | HS-19      | HS-21   | HS-23   | HS25-L605 |
| HS-27      | HS-3   | HS-30      | HS-31   | HS-36   | HS-4      |
| HS-6B      | I-783  | Jetalloy   | MarM302 | MarM509 | MarM905   |
| MP35N      | MPN159 | Refract 80 | Star J  | Ultimet | Vic I     |
| Vic II     | WI-52  |            |         |         |           |

Table 22 Copper alloys – M, C, and Element Series

| Be Cu | C 110 | C 122 | C 151 | C 155 | C 186 |
|-------|-------|-------|-------|-------|-------|
| C 190 | C 194 | C 195 | C 197 | C 210 | C 220 |
| C 226 | C 230 | C 240 | C 260 | C 270 | C 274 |
| C 280 | C 310 | C 314 | C 330 | C 332 | C 340 |
| C 342 | C 353 | C 360 | C 377 | C 405 | C 411 |
| C 413 | C 422 | C 425 | C 443 | C 464 | C 482 |
| C 485 | C 505 | C 510 | C 511 | C 519 | C 521 |
| C 524 | C 534 | C 544 | C 623 | C 630 | C 638 |

| C 642  | C 654   | C 655    | C 663     | C 664      | C 667   |
|--------|---------|----------|-----------|------------|---------|
| C 669  | C 673   | C 675    | C 687     | C 688      | C 704   |
| C 706  | C 710   | C 713    | C 715     | C 722      | C 725   |
| C 735  | C 740   | C 743    | C 745     | C 752      | C 757   |
| C 762  | C 770   | C 782    | C 814     | C 833      | C 83450 |
| C 836  | C 838   | C 842    | C 844     | C 848      | C 852   |
| C 854  | C 857   | C 861    | C 862     | C 863      | C 864   |
| C 865  | C 867   | C 868    | C 875     | C 8932     | C 89835 |
| C 903  | C 907   | C 910    | C 917     | C 922      | C 927   |
| C 932  | C 937   | C 941    | C 943     | C 952      | C 954   |
| C 955  | C 958   | C 964    | C 973     | C 976      | C 978   |
| C14500 | C14700  | C17300   | C17450    | C17455     | C17460  |
| C17465 | C17500  | C17510   | C17530    | C17600     | C18150  |
| C18200 | NarloyZ | SeBiLOYI | SeBiLOYII | SeBiLOYIII |         |

Table 22 Copper alloys—M, C, and Element Series (continued)

Table 23 Nickel alloys—M, C, and Element Series

| Alloy 925 | C-101      | CMSX-2 or 3 | CMSX-4    | CMSX-6     | D 979      |
|-----------|------------|-------------|-----------|------------|------------|
| D-205     | Damron     | Haynes 242  | Haynes 59 | HW6015     | M252       |
| Monel 401 | N4M2       | Duraloy22H  | Super22H  | Nim105     | Nim115     |
| PWA 1475  | Refract 26 | Rene 85     | Thetalloy | Udimet 720 | Hast BC1   |
| GTD222    | Ni 200     | Monel400    | MonelK500 | HastF      | HastX      |
| NichromeV | HastG      | HastC22     | I-602     | HastG30    | Nim75      |
| I-102     | HastC2000  | Haynes230   | RA333     | HastC4     | I-600      |
| I-601     | I-617      | I-625       | HastS     | I-686      | I-690      |
| HastG2    | HastG3     | Waspaloy    | Rene41    | Nim 80A    | Nim 90     |
| Haynes214 | Nim263     | Udimet500   | Udimet520 | I-702      | I-713      |
| I-718     | I-720      | I-722       | I-725     | I-750      | I-754      |
| 20Mo4     | I-800      | I-801       | I-825     | I-706      | I-901      |
| HastB     | HastN      | HastW       | HastC276  | HastB2     | HastB3     |
| MarM200   | IN100      | Alloy 52    | I-903     | I-907-909  | Colmonoy 6 |
| HastR     | HR160      | HyMu80      | I-49      | I-700      | I-738      |
| I-792     | I-939      | MarM002     | MarM246   | MarM247    | MarM421    |

| Monel411   | MuMetal            | Nim101    | PWA1480 | PWA1484 | Rene125    |
|------------|--------------------|-----------|---------|---------|------------|
| Rene142    | Rene220            | Rene77    | Rene80  | Rene95  | Supertherm |
| Udimet700  | B 1900             | B-1900 Hf | C-1023  | GMR235  | Alloy D    |
| Duranickel | Permanickel<br>300 | GH99      |         |         |            |

Table 23 Nickel alloys-M, C, and Element Series (continued)

Table 24 Low-alloy and tool steels—M, C, and Element Series

| 1 1-4 Cr     | 2 1-4 Cr | 5 Cr  | 7 Cr          | 9 Cr     | 9 Cr+V        |
|--------------|----------|-------|---------------|----------|---------------|
| 9 Cr+VW      | 3310     | 4130  | 4140          | 4340     | 4820          |
| 8620         | 9310     | 12L14 | 86L20         | Alloy 53 | Carb 1-2 Moly |
| Carbon Steel | A-10     | A-2   | A-6           | A-7      | A-9           |
| D-2 or D-4   | D-7      | H-11  | H-12          | H-13     | H-14          |
| H-21         | M-1      | M-2   | M-3 Class 1+2 | M-34     | M-35          |
| M-36         | M-4      | M-42  | M-48          | M-50     | M-52          |
| O-1          | O-2      | O-6   | O-7           | S-1      | S-5           |
| S-6          | S-7      | T-1   | T-15          | T-4      | T-5           |

#### Table 25 High-alloy and stainless steels – M, C, and Element Series

| 201          | 203          | 301          | 303          | 304          | 309     |
|--------------|--------------|--------------|--------------|--------------|---------|
| 310          | 316          | 317          | 321          | 329          | 330     |
| 347          | 410          | 416          | 420          | 422          | 430     |
| 431          | 434          | 439          | 440          | 441          | 446     |
| 2003         | 2101         | 2205         | 2304         | 2507         | 13-8 Mo |
| 14-4PH       | 15-5 PH      | 15-7 Mo      | 15Mn-17Cr    | 17-4 PH      | 17-7 PH |
| 19-9DL       | 19-9DX       | 20Cb3        | 20Mo6        | CN7M         | 25-4-4  |
| 254SMO       | 26-1         | 29-4         | 29-4-2       | 302HQ        | 303Se   |
| 410 Cb       | 654SMO       | 904L         | A-286        | Aermet100    | AL6XN   |
| Alloy42      | AlnicoII     | AlnicoIII    | AlnicoV      | AMS350       | AMS355  |
| CD4MCU       | Cronidur3    | Custom450    | Custom455    | Custom465    | E-brite |
| Ferallium255 | GreekAscoloy | Haynes556    | HC           | HD           | HE      |
| HL           | HN           | I-840        | Invar 36     | Invar 39     | Kovar   |
| M152         | Maraging350  | MaragingC200 | MaragingC250 | MaragingC300 | N-155   |

| Ni-hard#1  | Ni-hard#4  | Ni-Resist1 | Ni-Resist2 | Ni-Resist3 | Ni-Resist4 |
|------------|------------|------------|------------|------------|------------|
| Ni-Resist5 | Ni-Span902 | Nitronic32 | Nitronic33 | Nitronic40 | Nitronic50 |
| Nitronic60 | RA85H      | ZeCor      | Zeron100   |            |            |

#### Table 25 High-alloy and stainless steels-M, C, and Element Series (continued)

#### Table 26 Titanium alloys—M, C, and Element Series

| CP Ti Gr 1    | CP Ti Gr 2<br>and 3 | CP Ti Gr 4          | CP Ti Gr 11    | CP Ti Gr 17 | Ti Pd - Gr 7   |
|---------------|---------------------|---------------------|----------------|-------------|----------------|
| CP Ti Gr 7    | CP Ti Gr 16         | Ti Gr 12            | CP Ti Gr 13    | Ti 5-2'5    | Ti 5-5-5       |
| Ti 6-2-4-2    | Timetal 62S         | Timetal 62S w<br>Pd | Ti 2'25-11-5-1 | Ti 8-1-1    | Ti 5-1-1-1     |
| Ti 8          | Ti 6-2-1-1          | Ti 6-22-22          | Ti 6-2-4-6     | Ti 3-2'5    | Ti 3-2'5 w Pd  |
| Ti 3-2'5 w Ru | Ti 6-4              | Ti 6-4 w Pd         | Ti 6-4 w Ru    | Ti 6-4 w Pd | Ti 10-3-2      |
| Ti 4-3-1      | Ti 6-6-2            | Ti 6Al-7Nb          | Ti 7-4         | Ti 13-11-3  | Ti Beta III    |
| Ti 12-6-2     | Ti 13-13            | Ti 15-3-3-3         | Ti 15-3-2'5    | TiBetaC     | Ti Beta C w Pd |
| Ti 5-22-44    | Ti 5-5-5-3          | Ti 8-8-2-3          |                |             |                |

#### Table 27 CP and misc alloys—M, C, and Element Series

| CP Ag     | CP Au    | CP Bi      | Cp Cr      | CP Hf       | CP Mn     |
|-----------|----------|------------|------------|-------------|-----------|
| СР Мо     | CP Nb    | CP Pb      | CP Pd      | CP Ni       | CP Re     |
| CP Sb     | CP Se    | CP Sn      | СР Та      | CP V        | CP W      |
| Cp Zn     | CP Zr    | AZ31       | AZ91       | Cb 103      | 60Sn-40Pb |
| 63Sn-37Pb | 96Sn-4Ag | SAC 300    | SAC 305    | SAC 400     | SAC 405   |
| SN 100C   | 90Ta 10W | 70W 30 Mo  | Densalloy  | Hevimet     | Mal 1000B |
| Mal 3000  | Mal 3950 | TungCarb C | TungCarb S | 90Zn 10Al   | Zr 2      |
| Zr 4      | Zr 702   | Zr 704     | Zr 705     | B23 Babbitt | 97-3      |
| CB752     | Pewter   | ZAMAK 2    | ZAMAK 3    | ZA-8        | ZA-12     |
| ZA-27     |          |            |            |             |           |

#### Table 28 Wrought aluminum alloys-M, C, and Element Series

| 1100 | 2001 | 2002 | 2004 | 2005 | 2007 |
|------|------|------|------|------|------|
| 2009 | 2011 | 2012 | 2014 | 2018 | 2021 |
| 2024 | 2025 | 2030 | 2031 | 2034 | 2036 |
| 2090 | 2091 | 2094 | 2095 | 2097 | 2111 |

| 2117 | 2124 | 2195 | 2197 | 2214 | 2218 |
|------|------|------|------|------|------|
| 2219 | 2297 | 2519 | 2618 | 3002 | 3003 |
| 3004 | 3005 | 3009 | 3010 | 3011 | 3105 |
| 3107 | 3203 | 4004 | 4006 | 4007 | 4008 |
| 4009 | 4010 | 4013 | 4016 | 4018 | 4032 |
| 4043 | 4044 | 4046 | 4047 | 4145 | 4147 |
| 4343 | 4643 | 5005 | 5017 | 5042 | 5052 |
| 5058 | 5083 | 5086 | 5087 | 5154 | 5180 |
| 5210 | 5249 | 5252 | 5354 | 5451 | 5454 |
| 5505 | 5554 | 5556 | 5557 | 5654 | 5657 |
| 6002 | 6005 | 6008 | 6012 | 6013 | 6014 |
| 6018 | 6020 | 6040 | 6053 | 6061 | 6063 |
| 6066 | 6069 | 6070 | 6082 | 6111 | 6113 |
| 6205 | 6260 | 6262 | 7003 | 7004 | 7005 |
| 7009 | 7011 | 7012 | 7014 | 7016 | 7019 |
| 7024 | 7025 | 7026 | 7028 | 7029 | 7031 |
| 7032 | 7033 | 7039 | 7046 | 7049 | 7050 |
| 7055 | 7064 | 7068 | 7072 | 7075 | 7076 |
| 7090 | 7093 | 7108 | 7116 | 7136 | 7150 |
| 7249 | 7449 | 7475 | 8006 | 8007 | 8018 |
| 8019 | 8023 | 8030 | 8040 | 8050 | 8076 |
| 8077 | 8093 | 8130 | 8150 | 8176 |      |
|      |      |      |      |      |      |

Table 28 Wrought aluminum alloys-M, C, and Element Series (continued)

## D.3 Factory Grade Library: L Series and Vanta Element

| 201 | 203 | 204 | 206 | 240 | 242 |
|-----|-----|-----|-----|-----|-----|
| 295 | 296 | 301 | 302 | 308 | 318 |
| 336 | 354 | 355 | 359 | 361 | 363 |
| 364 | 365 | 369 | 381 | 385 | 390 |
| 392 | 393 | 435 | 443 | 513 | 516 |
| 705 | 707 | 710 | 711 | 712 | 713 |
| 771 | 851 | 853 |     |     |     |

#### Table 29 Cast aluminum alloys – L series, Vanta Element

Table 30 Cobalt alloys – L series, Vanta Element

| AlnicoVIII | Cobalt | Elgiloy    | F75     | FSX-414 | HS-1      |
|------------|--------|------------|---------|---------|-----------|
| HS-12      | HS-188 | HS-19      | HS-21   | HS-23   | HS25-L605 |
| HS-27      | HS-3   | HS-30      | HS-31   | HS-36   | HS-4      |
| HS-6B      | I-783  | Jetalloy   | MarM302 | MarM509 | MarM905   |
| MP35N      | MPN159 | Refract 80 | Star J  | Ultimet | Vic I     |
| Vic II     | WI-52  |            |         |         |           |

#### Table 31 Copper alloys – L series, Vanta Element

| Be Cu | C 110 | C 151 | C 155 | C 186   | C 195 |
|-------|-------|-------|-------|---------|-------|
| C 197 | C 210 | C 220 | C 226 | C 230   | C 240 |
| C 260 | C 270 | C 274 | C 280 | C 310   | C 314 |
| C 330 | C 332 | C 340 | C 342 | C 353   | C 360 |
| C 377 | C 405 | C 411 | C 413 | C 422   | C 425 |
| C 443 | C 464 | C 482 | C 485 | C 505   | C 510 |
| C 511 | C 519 | C 521 | C 524 | C 534   | C 544 |
| C 630 | C 654 | C 655 | C 663 | C 664   | C 667 |
| C 669 | C 673 | C 675 | C 688 | C 704   | C 706 |
| C 710 | C 713 | C 715 | C 722 | C 725   | C 735 |
| C 740 | C 743 | C 745 | C 752 | C 757   | C 762 |
| C 770 | C 782 | C 814 | C 833 | C 83450 | C 836 |

| C 842   | C 844   | C 848    | C 852     | C 854      | C 857  |
|---------|---------|----------|-----------|------------|--------|
| C 864   | C 865   | C 867    | C 868     | C 875      | C 8932 |
| C 89835 | C 903   | C 910    | C 917     | C 922      | C 927  |
| C 932   | C 937   | C 954    | C 955     | C 964      | C 973  |
| C 976   | C 978   | C14500   | C17300    | C17450     | C17455 |
| C17465  | C17500  | C17510   | C17530    | C17600     | C18150 |
| C18200  | NarloyZ | SeBiLOYI | SeBiLOYII | SeBiLOYIII |        |

| Table 31 | Copper alloys - | L series, V | /anta Element | (continued) |
|----------|-----------------|-------------|---------------|-------------|
|----------|-----------------|-------------|---------------|-------------|

### Table 32 Nickel alloys—L series, Vanta Element

| Alloy 925  | C-101              | CMSX-2 or 3 | CMSX-4    | CMSX-6     | D 979      |
|------------|--------------------|-------------|-----------|------------|------------|
| D-205      | Damron             | Haynes 242  | Haynes 59 | HW6015     | M252       |
| Monel 401  | N4M2               | Duraloy22H  | Super22H  | Nim105     | Nim115     |
| PWA 1475   | Refract 26         | Rene 85     | Thetalloy | Udimet 720 | Hast BC1   |
| GTD222     | Ni 200             | Monel400    | MonelK500 | HastF      | HastX      |
| NichromeV  | HastG              | HastC22     | I-602     | HastG30    | Nim75      |
| I-102      | HastC2000          | Haynes230   | RA333     | HastC4     | I-600      |
| I-601      | I-617              | I-625       | HastS     | I-686      | I-690      |
| HastG2     | HastG3             | Waspaloy    | Rene41    | Nim 80A    | Nim 90     |
| Haynes214  | Nim263             | Udimet500   | Udimet520 | I-702      | I-713      |
| I-718      | I-720              | I-722       | I-725     | I-750      | I-754      |
| 20Mo4      | I-800              | I-801       | I-825     | I-706      | I-901      |
| HastB      | HastN              | HastW       | HastC276  | HastB2     | HastB3     |
| MarM200    | IN100              | Alloy 52    | I-903     | I-907-909  | Colmonoy 6 |
| HastR      | HR160              | HyMu80      | I-49      | I-700      | I-738      |
| I-792      | I-939              | MarM002     | MarM246   | MarM247    | MarM421    |
| Monel411   | MuMetal            | Nim101      | PWA1480   | PWA1484    | Rene125    |
| Rene142    | Rene220            | Rene77      | Rene80    | Rene95     | Supertherm |
| Udimet700  | B 1900             | B-1900 Hf   | C-1023    | GMR235     | Alloy D    |
| Duranickel | Permanickel<br>300 | GH99        |           |            |            |

| 1 1-4 Cr     | 2 1-4 Cr | 5 Cr  | 7 Cr          | 9 Cr     | 9 Cr+V        |
|--------------|----------|-------|---------------|----------|---------------|
| 9 Cr+VW      | 3310     | 4130  | 4140          | 4340     | 4820          |
| 8620         | 9310     | 12L14 | 86L20         | Alloy 53 | Carb 1-2 Moly |
| Carbon Steel | A-10     | A-2   | A-6           | A-7      | A-9           |
| D-2 or D-4   | D-7      | H-11  | H-12          | H-13     | H-14          |
| H-21         | M-1      | M-2   | M-3 Class 1+2 | M-34     | M-35          |
| M-36         | M-4      | M-42  | M-48          | M-50     | M-52          |
| O-1          | O-2      | O-6   | O-7           | S-1      | S-5           |
| S-6          | S-7      | T-1   | T-15          | T-4      | T-5           |

Table 33 Low-alloy and tool steels-L series, Vanta Element

Table 34 High-alloy and stainless steels – L series, Vanta Element

| 201              | 203              | 301              | 303        | 304          | 309          |
|------------------|------------------|------------------|------------|--------------|--------------|
| 310              | 316              | 317              | 321        | 329          | 330          |
| 347              | 410-420          | 422              | 430        | 431          | 434          |
| 439              | 440              | 441              | 446        | 2003         | 2101         |
| 2205             | 2304             | 2507             | 13-8 Mo    | 14-4PH       | 15-5 PH      |
| 15-7 Mo          | 15Mn-17Cr        | 17-4 PH          | 17-7 PH    | 19-9DL       | 19-9DX       |
| 20Cb3            | 20Mo6            | CN7M             | 25-4-4     | 254SMO       | 26-1         |
| 29-4             | 29-4-2           | 302HQ            | 303Se      | 410 Cb       | 654SMO       |
| 904L             | A-286            | Aermet100        | AL6XN      | Alloy42      | AlnicoII     |
| AlnicoIII        | AlnicoV          | AMS350           | AMS355     | CD4MCU       | Cronidur3    |
| Custom450        | Custom455        | Custom465        | E-brite    | Ferallium255 | GreekAscoloy |
| Haynes556        | HC               | HD               | HE         | HL           | HN           |
| I-840            | Invar 36         | Invar 39         | Kovar      | M152         | Maraging350  |
| MaragingC20<br>0 | MaragingC25<br>0 | MaragingC30<br>0 | N-155      | Ni-hard#1    | Ni-hard#4    |
| Ni-Resist1       | Ni-Resist2       | Ni-Resist3       | Ni-Resist4 | Ni-Resist5   | Ni-Span902   |
| Nitronic32       | Nitronic33       | Nitronic40       | Nitronic50 | Nitronic60   | RA85H        |
| ZeCor            | Zeron100         |                  |            |              |              |

| CP Ti Gr 1    | CP Ti Gr 2<br>and 3 | CP Ti Gr 4          | CP Ti Gr 11    | CP Ti Gr 17 | Ti Pd - Gr 7   |
|---------------|---------------------|---------------------|----------------|-------------|----------------|
| CP Ti Gr 7    | CP Ti Gr 16         | Ti Gr 12            | CP Ti Gr 13    | Ti 5-2'5    | Ti 5-5-5       |
| Ti 6-2-4-2    | Timetal 62S         | Timetal 62S w<br>Pd | Ti 2'25-11-5-1 | Ti 8-1-1    | Ti 5-1-1-1     |
| Ti 8          | Ti 6-2-1-1          | Ti 6-22-22          | Ti 6-2-4-6     | Ti 3-2'5    | Ti 3-2'5 w Pd  |
| Ti 3-2'5 w Ru | Ti 6-4              | Ti 6-4 w Pd         | Ti 6-4 w Ru    | Ti 6-4 w Pd | Ti 10-3-2      |
| Ti 4-3-1      | Ti 6-6-2            | Ti 6Al-7Nb          | Ti 7-4         | Ti 13-11-3  | Ti Beta III    |
| Ti 12-6-2     | Ti 13-13            | Ti 15-3-3-3         | Ti 15-3-2'5    | TiBetaC     | Ti Beta C w Pd |
| Ti 5-22-44    | Ti 5-5-5-3          | Ti 8-8-2-3          |                |             |                |

Table 35 Titanium alloys-L series, Vanta Element

#### Table 36 CP and misc alloys—L series, Vanta Element

| CP Ag     | CP Au    | CP Bi      | Cp Cr       | CP Hf   | CP Mn     |
|-----------|----------|------------|-------------|---------|-----------|
| СР Мо     | CP Nb    | CP Pb      | CP Pd       | CP Ni   | CP Re     |
| CP Sb     | CP Se    | CP Sn      | СР Та       | CP V    | CP W      |
| Cp Zn     | CP Zr    | AZ31       | AZ91        | Cb 103  | 60Sn-40Pb |
| 63Sn-37Pb | 96Sn-4Ag | SAC 300    | SAC 305     | SAC 400 | SAC 405   |
| SN 100C   | 90Ta 10W | 70W 30 Mo  | Densalloy   | Hevimet | Mal 1000B |
| Mal 3000  | Mal 3950 | TungCarb C | TungCarb S  | Zr 2    | Zr 4      |
| Zr 702    | Zr 704   | Zr 705     | B23 Babbitt | 97Ta-3  |           |

#### Table 37 Wrought aluminum alloys – L series, Vanta Element

| 1100 | 2002 | 2004 | 2005 | 2007 | 2011 |
|------|------|------|------|------|------|
| 2012 | 2018 | 2021 | 2030 | 2031 | 2034 |
| 2036 | 2091 | 2094 | 2095 | 2111 | 2117 |
| 2195 | 2218 | 2219 | 2618 | 4007 | 4009 |
| 4013 | 4032 | 4043 | 4145 | 4643 | 5017 |
| 5052 | 5058 | 5180 | 5654 | 6002 | 6013 |
| 6018 | 6020 | 6040 | 6053 | 6061 | 6066 |
| 6069 | 6113 | 6205 | 6260 | 6262 | 7004 |
| 7005 | 7009 | 7012 | 7014 | 7016 | 7026 |
| 7029 | 7031 | 7032 | 7033 | 7039 | 7046 |

| 7049 | 7050 | 7055 | 7064 | 7072 | 7075 |
|------|------|------|------|------|------|
| 7076 | 7090 | 7093 | 7108 | 7116 | 7136 |
| 7150 | 7249 | 7449 | 7475 | 8006 | 8007 |
| 8023 | 8030 | 8040 | 8050 | 8077 | 8093 |
| 8130 | 8150 |      |      |      |      |

Table 37 Wrought aluminum alloys—L series, Vanta Element (continued)

# List of Figures

| Rating label located underneath the rear of the Vanta       | . 1                                                   |
|-------------------------------------------------------------|-------------------------------------------------------|
| Etched labels located underneath the rear of the Vanta      | . 2                                                   |
| Radiation warning labels located underneath the Vanta probe | . 2                                                   |
| X-ray indicator message in the user interface               | . 3                                                   |
| Power button                                                | 32                                                    |
| X-ray indicator (top and rear)                              | 33                                                    |
| X-ray indicator message on the Vanta screen                 | 34                                                    |
| Status bar                                                  | 35                                                    |
| Dosimeters – Various styles                                 | 38                                                    |
| AC power adaptor                                            | 49                                                    |
| Vanta Li-ion battery                                        | 52                                                    |
| USB data cable                                              | 53                                                    |
| Cover unlock                                                | 56                                                    |
| Cover open                                                  | 56                                                    |
| Data port I/O connectors                                    | 57                                                    |
| AC power adaptor                                            | 58                                                    |
| Connecting the DC power plug                                | 59                                                    |
| Inserting the microSD card                                  | 60                                                    |
| Inserting wireless LAN adaptor                              | 61                                                    |
| Card lifter                                                 | 61                                                    |
| Vanta external controls                                     | 62                                                    |
| Left battery release button                                 | 64                                                    |
| Battery removal                                             | 65                                                    |
| Docking station                                             | 66                                                    |
| AC power adaptor                                            | 67                                                    |
| Docking station power connector (rear)                      | 68                                                    |
| Hot swap screen                                             | 69                                                    |
| Welcome screen                                              | 71                                                    |
| Welcome screen                                              | 72                                                    |
| Unplugging the DC power plug                                | 74                                                    |
|                                                             | Rating label located underneath the rear of the Vanta |

| Figure 3-19 | Test start and in-progress screens                          | . 77 |
|-------------|-------------------------------------------------------------|------|
| Figure 4-1  | Faceplate release button under probe                        | . 94 |
| Figure 4-2  | Faceplate released                                          | . 95 |
| Figure 4-3  | Faceplate fully open                                        | . 96 |
| Figure 4-4  | Measurement window removal                                  | . 97 |
| Figure 4-5  | New window installed                                        | . 98 |
| Figure 4-6  | Vanta Element Series window removal                         | . 99 |
| Figure 4-7  | Separating window from backing                              | 100  |
| Figure 4-8  | New window aligned with probe                               | 100  |
| Figure 4-9  | Handle removal                                              | 102  |
| Figure 4-10 | Fan installation                                            | 103  |
| Figure 4-11 | Handle replacement                                          | 104  |
| Figure B-1  | Vanta X-ray indicator                                       | 116  |
| Figure B-2  | Work Station top view                                       | 117  |
| Figure B-3  | Work Station – Front view (top open)                        | 118  |
| Figure B-4  | Work Station chamber – Top cutaway view                     | 119  |
| Figure B-5  | Work Station chamber — Side cutaway view                    | 119  |
| Figure B-6  | Work Station legs and chamber                               | 121  |
| Figure B-7  | Work Station chamber positioned over legs                   | 121  |
| Figure B-8  | Work Station chamber view from bottom                       | 122  |
| Figure B-9  | Work Station leveling feet                                  | 122  |
| Figure B-10 | Lid locking lever in locked position                        | 123  |
| Figure B-11 | Battery insertion                                           | 123  |
| Figure B-12 | Connect DC power                                            | 124  |
| Figure B-13 | Sequence – Înserting the Vanta into the Work Station        | 125  |
| Figure B-14 | Vanta probe faceplate level with Work Station chamber floor | 126  |
| Figure B-15 | Vanta lock and unlock latch                                 | 128  |
| Figure B-16 | Work Station chamber releases                               | 129  |
| Figure B-17 | Storage configuration                                       | 130  |
| Figure B-18 | Optional carry case                                         | 131  |
| Figure C-1  | Fluorescence principle                                      | 134  |
| Figure C-2  | Typical spectrum plot: Energy versus Intensity              | 134  |

# **List of Tables**

| Table 1  | Content of the rating label 4                                |
|----------|--------------------------------------------------------------|
| Table 2  | Analyzer features                                            |
| Table 3  | Dosimeter suppliers                                          |
| Table 4  | Vanta case contents                                          |
| Table 5  | Vanta M, C, and L Series 45                                  |
| Table 6  | Vanta Element Series                                         |
| Table 7  | Vanta standard accessories 48                                |
| Table 8  | Region specific power cord options 50                        |
| Table 9  | The Vanta docking station                                    |
| Table 10 | Vanta optional accessories 53                                |
| Table 11 | Docking station LED behavior                                 |
| Table 12 | Proposed screening limits for RoHS elements                  |
| Table 13 | Measurement window types                                     |
| Table 14 | Troubleshooting guide                                        |
| Table 15 | Vanta XRF analyzer specifications 107                        |
| Table 16 | Accessory specifications 109                                 |
| Table 17 | Vanta Work Station 112                                       |
| Table 18 | Vanta Work Station accessories 113                           |
| Table 19 | Residuals settings base alloys                               |
| Table 20 | Cast aluminum alloys-M, C, and Element Series 137            |
| Table 21 | Cobalt alloys-M, C, and Element Series 137                   |
| Table 22 | Copper alloys-M, C, and Element Series 137                   |
| Table 23 | Nickel alloys-M, C, and Element Series 138                   |
| Table 24 | Low-alloy and tool steels-M, C, and Element Series 139       |
| Table 25 | High-alloy and stainless steels-M, C, and Element Series 139 |
| Table 26 | Titanium alloys—M, C, and Element Series                     |
| Table 27 | CP and misc alloys-M, C, and Element Series 140              |
| Table 28 | Wrought aluminum alloys-M, C, and Element Series 140         |
| Table 29 | Cast aluminum alloys-L series, Vanta Element 142             |
| Table 30 | Cobalt alloys-L series, Vanta Element                        |

| Table 31 | Copper alloys – L series, Vanta Element                   | 142 |
|----------|-----------------------------------------------------------|-----|
| Table 32 | Nickel alloys—L series, Vanta Element                     | 143 |
| Table 33 | Low-alloy and tool steels—L series, Vanta Element         | 144 |
| Table 34 | High-alloy and stainless steels – L series, Vanta Element | 144 |
| Table 35 | Titanium alloys—L series, Vanta Element                   | 145 |
| Table 36 | CP and misc alloys – L series, Vanta Element              | 145 |
| Table 37 | Wrought aluminum alloys—L series, Vanta Element           | 145 |

# Index

#### A

AC power adaptor 30, 31, 49, 50, 57, 63, 67, 68, 73, 105, 113, 114, 120, 123 accessories specifications 109 standard 48 adaptor, docking station power 49 administration, safety 36 Alloy Grade libraries 135 analysis methods Alloy 78 Car Catalyst 86 Consumer Goods 86 RoHS method 86 test overview 87 GeoChem 83 analyzer applications 21 components 44 correct usage 36, 37 indicators and statuses 31 intended use 7 labels and symbols 1 methods 21 models 21 power switch 31 setup and operation 55 specifications 107 turning off 72 turning on 70 types 21 applications 21 Australia, RCM compliance 5

#### В

batteries 30, 52, 63 damaged 18 hot swap 68 precautions 12 replacement 64 best practices, testing 78

#### С

cables safe handling 30 USB data 52 calibration 21 Car Catalyst methods 86 CAUTION signal word 10 cautions instrument compatibility 8 modification prohibited 9 CE (European Community) 14 CE marking 5 charge status, docking station 66 China RoHS 5, 14, 15 Code de la santé publique (France) 17 compliance Code de la santé publique (France) 17 EMC directive 16 FCC (USA) 16 ICES-001 (Canada) 17 RCM (Australia) 5 components analyzer 44 docking station 50 Consumer Goods analysis methods 86

RoHS method 86 sample presentation 87 test overview 87 cords 30 correct usage, analyzer 36, 37

#### D

damaged batteries, warning 18 DANGER signal word 10 data cables 52 date of manufacturing 5 disposal, equipment 13 docking station batteries 30 cable configuration 67 charge status 66 components 50 indicators 66 dosimeter safety program 39 suppliers 40

#### Е

electrical precautions 29 EMC directive compliance 16 equipment disposal 13 European Community (CE) 14

#### F

fan, internal 101 FCC (USA) compliance 16 films, measurement window 52, 53, 91

#### G

GeoChem methods 83 Grade libraries, Alloy 135 grade match messaging (GMM) 80 guidelines, safety 35

#### Η

hot swap, batteries 68

#### I

ICES-001 (Canada) compliance 17 important notes documentation at job site 42 dosimeter badges 39 governing regulations 28 IEC requirements 88 operational safety 25 required radiation label 3 servicing 29 user factor order 85 IMPORTANT signal word 10 indicators 31 docking station 66 X-ray 3, 32 instruction manual 7 intended use 7 interlock structure, safety 27 internal fan replacement 101

#### K

Korea Communications Commission (KCC) 15

#### L

label locations 1, 3 libraries, Alloy Grade 135

#### М

maintenance, analyzer 29 manual, instruction 7 manufacturing date 5 match number 79 possibilities 79 measurement window films 52, 53 replacement 91 methods Alloy Analysis 78 Car Catalyst 86 Consumer Goods analysis 86 RoHS method 86 sample presentation 87 test overview 87 GeoChem 83 Mining check standards 83 sample presentation 84 Mining methods check standards 83 sample presentation 84

model number 5 modification, instrument 8

#### Ν

NOTE signal word 10 notes analyzer shipped with batteries 67 editable libraries 135 metal of interest covering window 82 radiation safety training 37 regulations varying according to country 39 sample not covering window 75 service contractor, written records 40 silica-based abrasives 82 notices, safety cautions 9, 93, 101 warnings analyzer misuse 36 avoid potential radiation exposure 76 battery replacement 31 damaged analyzer 26 personnel proximity 36 sitting at a desk or table 75 trained personnel 26 use of damaged analyzer 43 used battery disposal 31 warning labels and messages 26 X-ray tubes 25 number, match 79

### 0

Olympus technical support 20, 104 open source software 18

#### Ρ

packing and return shipping 17 performing a test in place 36 on a large object 74 on a small component 75 power adaptor, AC 30, 31, 49, 50, 57, 63, 67, 68, 73, 105, 113, 114, 120, 123 power cords, region specific 50 power switch 2, 31 precautions battery 12 electrical 29 safety 11 procedures *See specific procedure entries* 

#### R

radiation safety information 25 program 26 training recommendations 37 RCM mark 5 registration requirements 40 repair, instrument 8 replacing, batteries 64 requirements, analyzer registration 40 RoHS method 86 symbol 5, 14, 15

#### S

safety administration 36 damaged batteries 18 electrical precautions 29 guidelines 35 information 25 instrument compatibility 8 interlock structure 27 misuse of instrument 7 precautions 11 radiation safety information 25 program 26 training recommendations 37 signal words 9 symbols 9 X-ray 26, 114 safety program, dosimeter 39 sample presentation Consumer Goods analysis methods 87 Mining method 84 screen, test 34 serial number 5 servicing, analyzer 29 setup and operation, analyzer 55 shutdown procedures 72 signal words

information notes **IMPORTANT 10** NOTE 10 TIP 11 safety 9 CAUTION 10 DANGER 10 WARNING 10 SmartSort 80 specifications accessories 109 analyzer 107 standard accessories 48 station, docking 30, 50 AC power adaptor 49 cable configuration 67 statuses, analyzer 31 storage, analyzer 37 suppliers, dosimeter 40 support information, technical 20, 104 swap, batteries hot 68 switch, power 2 symbols 1 CE 5 RCM (Australia) 5 RoHS 5, 14, 15 safety 9 warning 4 WEEE 5

### Т

technical support 20, 104 test best practices 78 in place 36 on a large object 74 on a small component 75 screen 34 TIP signal word 11 turning off the analyzer 72 turning on the analyzer 70

#### V

Vanta Work Station 111

#### W

WARNING signal word 10 warning symbol 4 warning symbols general 9 radiation 9 shock hazard 9 warnings damaged batteries 18 electrical 12 general 11 misuse of instrument 7 warranty information 19 waste electrical and electronic equipment 14 WEEE directive 14 symbol 5 window, measurement film 52, 53 replacement 91 Work Station AC power adaptor 114 accessories 113 chamber 118 emergency shutdown 116 radiation safety 114 safety interlocks 114 X-ray indicator 115, 116

#### X

X-ray indicator 3, 32, 115, 116 safety 26